# IBM i LANSAインストールガイド

- 当ガイドについて
- はじめに
- IBM i上への新規インストールの計画
- IBM i上でのLANSAのインストール
- IBM i上でのLANSAのアップグレード
- LANSA IBM i ライセンス
- IBM i でのLANSA for the Webの構成とセットアップ
- IBM i上でのLANSA Integratorの構成とセットアップ
- IBM i上でのその他の構成およびセットアップのタスク
- トラブルシューティング
- 独立補助記憶域プール(IASP)の使用
- 付録A. IBM i オブジェクトとパラメータ
- 付録B. IBM i オペレータによる手順
- 付録C. その他のタスク
- 『LANSA ドキュメント ロードマップ』内の LANSA 製品サマリー

エディション日付:2014年2月6日 © LANSA 当ガイドについて

当ガイドはLANSA バージョン 13 SP1用に作成されています。

当ガイドを使用する前に、以下の項目を参照してください。

当ガイドの対象読者

当ガイドの使用方法

追加情報

最新の製品情報およびアップグレード情報については、LANSA Webサイトの技術情報のページ(www.LANSA.com/support)(英語)を参照してください。

注:当ガイドに記載されている情報は、LANSAバージョン13 SP1固有の 情報です。旧バージョンでは、本書に記載されている情報を使用するこ とはできません。以前のバージョンをインストールする場合は、必ずそ のバージョンの関連ガイドとインストール・メディアを使用してくださ い。 当ガイドの対象者

当ガイドは、LANSA開発環境および実行環境の導入および管理を担当 するIBM iシステムの管理者または開発者向けの情報を記載していま す。

IBM iサーバー上へのLANSAソフトウェア・コンポーネントの導入について説明します。

LANSAソフトウェアのインストールには、以下が含まれます。

- LANSA/AD
- LANSA for the Web
- LANSA Integrator
- Open Systems Utilities

インストールを実行する人に、I5/OSオペレーティング・システムについてある程度の知識があることを前提としています。

当ガイドの使用方法

『IBM i LANSAインストールガイド』はオンライン・アクセス 用に作成されています。情報はクロスリファレンスであり、あ るステップで設定したインストール・パラメータが次のステッ プにどう関連するかを理解する助けとなります。このガイドの 印刷バージョンを使用している場合、ハイパーリンクを使用す ることはできません。インストール時にこのガイドのオンライ ン・バージョンを利用できるようにしておくと便利です。

このガイドでは、IBM iプラットフォーム上にLANSAソフトウェア製品 をインストール、アップグレードする手順を詳しく説明しています。

「はじめに」セクションでは、LANSAソフトウェアをWindowsにインス トールための高レベルなロードマップを提供します。LANSAを初めて 使用する場合でも、LANSAのインストール/アップグレード・プロセス に通じている場合でも、まず最初に「はじめに」をお読みください。こ のセクションでは、完了する必要のあるタスクの概要について説明して います。

LANSA製品ファミリーについてあまりご存じない場合は、「LANSAと は?」を参照してください。このセクションでは、ソフトウェア製品お よびその基本アーキテクチャについて説明しています。

LANSAシステムを初めて導入する場合は、インストール・プロセスを 開始する前に「IBM i上への新規インストールの計画」を参照してくだ さい。

LANSAソフトウェアの導入の前に「要件のチェックリスト」を参照し てください。このセクションでは、一般的なガイドライン、および LANSAソフトウェアのハードウェアおよびソフトウェア要件を記載し ています。

ガイドの残りの部分は、製品ごとのインストール・タスクを個別に説明 しています。

インストール時に問題が発生した場合は、「トラブルシューティング」 を参照してください。

WindowsにLANSA製品をインストールまたはアップグレードするためには、『Windows LANSA インストールガイド』が必要です。例えば、LANSA for the WebおよびLANSA IntegratorにはWindowsベースの開発ユーティリティがあります。

追加情報

インストールや構成、またLANSAソフトウェアのトラブル対応に関す る詳細は以下のガイドを参照してください。

- 『Windows LANSAインストールガイド』
- 『LANSA/AD 入門』
- 『LANSA コミュニケーション・セットアップの手引き』
- 『LANSA Integrator ガイド』
- 『LANSA Open ガイド』

製品に関する最新の情報は、LANSA製品に関するWebサイト (www.LANSA.com/support)を参照してください。

テクニカル・サポートに関して販売元に問い合わせる前に、「トラブル シューティング」の情報を確認してください。特に、「トラブルシュー ティング・チェックリスト」を必ず確認してください。LANSA for the Webに関する問題の場合は、『*Windows LANSA*インストールガイド』の 「トラブルシューティング」情報を必ず参照してください。

IBM iを使用するWebサービスの詳細については、以下のガイドを参照してください。

- SC41-5430 TCP/IP Fastpath Setup(TCP/IPセットアップ)
- SC41-5420 TCP/IP Configuration and Reference(TCP/IP構成および解説書)
- SG24-4815 Cool Title about the AS/400 & Internet (AS/400とインター ネットのクールタイトル) (http://www.redbooks.ibm.com/redbooks.nsf/redbooks/にあるIBM Red Booksで詳細を参照できます)

皆様のご意見・ご感想をお聞かせください。LANSAオンライン・マ ニュアルおよびトレーニングの質の向上に活用させていただきま

す。lansatraining@LANSA.com.auまで電子メールをお送りください。

LANSA for the Webのインストールおよび構成を完了するには、 『Windows LANSAインストールガイド』が必要です。 1. はじめに

i5/OSプログラムのLODRUNが、LANSAのインストールまたはアップグ レード・プロセスを実行します。このプログラムには4つのオプション があります。要件に応じて、これらのオプションを1つ以上使用し、 LANSAソフトウェアをインストールまたはアップグレードします。 オプションは、以下のとおりです。

- 通常インストール
- カスタム・インストール
- LANSA Integratorのインストール
- IBM iでのLANSAのアップグレード

このソフトウェアはi5/OS V5R4以上にのみインストールできま す。

注:アップグレードオプションは、このプログラムがLANSAコンポーネ ントを検出した場合にのみ有効です。

必要なLANSA導入タイプが分かっている場合は、「インストール・プロセスの概要」に進んでください。不明な場合は、「IBM i上への新規インストールの計画」を参照してください。

「LANSA IBM i**ソフトウェア**DVD」には、ガイド付きインストールメ ニューが含まれています。

#### 1.1 インストール・プロセスの概要

- 以下の表に、特定のインストールまたはアップグレードに必要な手順を ステップごとに説明します。適切なヘッダーを選択して実行が必要なス テップのリストに移動するか、または表の各ステップを選択します。 使用する必要のあるインストール・プログラムがわからない場合は、
- 「IBMi上への新規インストールの計画」の説明を参照してください。
- 1.1.1 IBM iでのLANSAのアップグレード
- 1.1.2 Webサーバー専用コンポーネントのアップグレード
- 1.1.3 LANSA/ADの通常インストール
- 1.1.4 LANSA/ADのみのインストール
- 1.1.5 単一層LANSA for the Webのインストール
- 1.1.6 単一層LANSA for the Webのインストール(LANSA/ADインストール 済み)
- 1.1.7 複数層LANSA for the Webのインストール
- 1.1.8 複数層LANSA for the Webのインストール(LANSA/ADインストール 済み)
- 1.1.9 LANSA Integratorのインストール
- 1.1.10 Open System Utilitiesのインストール
- 1.1.11 IBM iでのLANSA Openのセットアップ
- 1.1.12 IBM iでのLANSA Clientのセットアップ

## 1.1.1 IBM iでのLANSAのアップグレード

既存のLANSA iSeriesソフトウェアをアップグレードする場合は、次のタ スクを実行します。

- 1. ご使用のLANSAのバージョンが
  - バージョン 12、バージョン 12 SP1またはバージョン 13の場合は、 タスク:既存のLANSA/ADシステムのアップグレードでバージョン 13 SP1にアップグレードしてください。
  - 必要とされるバージョン以前のバージョンの場合は、このアップ グレードをする前に、そのバージョンにアップグレードする必要 があります。アップグレードに必要なソフトウェアについては、 LANSA販売元へお問い合わせください。
- 2. IBM i を必要なバージョンにアップグレードしたら、「LANSA for Windowsソフトウェアのアップグレード」に進みます。
- インストール・プログラムが複数層LANSA for the Webインストー ル・プログラムである場合は、IBM i上への「Webサーバー専用コン ポーネントのアップグレード」も実行する必要があります。

問題が発生した場合は、「トラブルシューティング」を参照してください。

#### 1.1.2 Webサーバー専用コンポーネントのアップグレード

複数層LANSA for the Webインストール・プログラムを使用する場合、 LANSA for the WebソフトウェアはWebサーバーとして動作する別のIBM iマシンにインストールします。このIBM iマシンには、LANSA/ADシス テムをインストールする必要はありません。LANSA for the WebのWeb サーバー・ソフトウェアだけをマシン上にインストールする必要があり ます。

1. Webサーバー上で、タスク: IBM i上での既存のLANSA for the Web - Webサーバー専用コンポーネントのアップグレードを実行

問題が発生した場合は、「トラブルシューティング」を参照してください。

#### 1.1.3 LANSA/ADの通常インストール

通常インストールを使用する場合は、次のタスクを実行します。

- 1. タスク: 通常インストールを実行
- 2. タスク:LANSAライセンス・コードの入力
- 3. タスク: LANSA for the Webアドミニストレータのインストール
- 4. タスク:LANSA/ADのテストおよびWeb構成のテストのための簡単 なWAMの実行
- 5. **タスク**: IBM i上でのLANSA電子メールのセットアップ(LANSAで 電子メールを使用する予定の場合)

LANSA for the Webの開発を始める前に、以下を参照してください。「タ スク:LANSA for the Webのセキュリティの構成」

問題が発生した場合は、「トラブルシューティング」を参照してください。

#### 1.1.4 LANSA/ADのみのインストール

新規のLANSA/ADシステムだけをインストールする場合(また、LANSA for the Webをインストールしない場合)は、次のタスクを実行します。

- 1. タスク:カスタム・インストールを実行。インストール・コンポー ネントには、LANSA/ADを選択
- 2. タスク:LANSAライセンス・コードの入力
- 3. **タスク**: LANSA/ADのテスト

問題が発生した場合は、「トラブルシューティング」を参照してください。

## 1.1.5 単一層LANSA for the Webのインストール

LANSA for the Webを含むLANSA/ADシステムを新規に単一のIBM iサー バーにインストールし、通常インストールを使用しない場合は、次のタ スクを実行します。

- 1. **タスク**: カスタム・インストールを実行。インストール・コンポー ネントには、LANSA/AD and LANSA for Web - Complete Web Installを 選択
- 2. タスク:LANSAライセンス・コードの入力
- 3. タスク: LANSA for the Web アドミニストレータのインストール
- 4. タスク: IBM i Webサーバーの構成
- 5. <mark>タスク</mark>:LANSA/ADのテストおよびWeb構成のテストのための簡単 なWAMの実行
- 9スク: IBM i上でのLANSA電子メールのセットアップ(LANSAで 電子メールを使用する予定の場合)

LANSA for the Webの開発を始める前に、以下を参照してください。「タ スク:LANSA for the Webのセキュリティの構成」

問題が発生した場合は、「トラブルシューティング」を参照してください。

1.1.6 単一層LANSA for the Webのインストール(LANSA/ADインストール済み)

LANSA/ADをすでにインストール済みで、LANSA for the Webを初めて インストールする場合は、次のステップを実行します。

LANSA/ADシステムは、バージョン 12、バージョン 12 SP1 またはバー ジョン 13 である必要があります。その他のバージョンの場合は、次の ステップを開始する前に、「1.1.1 IBM iでのLANSAのアップグレード 」に移動してください。

- 1. カスタム・インストールを使用してWebコンポーネントをインス トール。インストール・コンポーネントには、LANSA for Web -Complete Web Installを選択
- 2. タスク: LANSAライセンス・コードの入力
- 3. タスク: LANSA for the Web アドミニストレータのインストール
- 4. タスク: IBM i Webサーバーの構成
- 5. Web構成のテストのための簡単なWAMの実行
- 9スク: IBM i上でのLANSA電子メールのセットアップ(LANSAで 電子メールを使用する予定の場合)

LANSA for the Webの開発を始める前に、以下を参照してください。「タ スク:LANSA for the Webのセキュリティの構成」

問題が発生した場合は、「トラブルシューティング」を参照してください。

1.1.7 複数層LANSA for the Webのインストール

2台のIBM iサーバーを使用してLANSA for the Webをインストー ルする場合は、まず「単一層LANSA for the Webのインストー ル」の実行をお勧めします。単一層環境でLANSA for the Webが 稼動したら、複数層インストールに変換することができます。 手順は「タスク:単一層から複数層IBM i Webモデルへのアッ プグレード」に記述されているとおりです。

複数層インストールでは、データ/アプリケーション・サーバーおよび Webサーバーの両方にLANSAソフトウェアをインストールします。 複数層構成のLANSA for the Webを含む新規のLANSA/ADシステムをイ ンストールする場合、次のステップを実行します。

データ/アプリケーション・サーバー上:

データ/アプリケーション・サーバー上に新規のLANSA for the Webシス テムをインストールするには、次のタスクを実行します。

- 1. **タスク:カスタム・インストール**を実行。インストール・コンポー ネントには、LANSA/AD and LANSA for Web - Complete Web Installを 選択
- 2. タスク:LANSAライセンス・コードの入力
- 3. タスク: LANSA for the Web アドミニストレータのインストール
- 9スク: IBM i上でのLANSA電子メールのセットアップ(LANSAで 電子メールを使用する予定の場合)

データ/アプリケーション・サーバーの手順の詳細は、後項を参照して ください。

Webサーバー上:

Webサーバー上にLANSA for the Webソフトウェア・コンポーネントをインストールするには、次のタスクを実行します。

- 1. **タスク:カスタム・インストール**を実行。インストール・コンポーネ ントには、LANSA for the Web - Web Server ONLY Installsを選択
- 2. タスク: 複数層IBM i LANSA for the Webインストールの構成
- 3. タスク: IBM i Webサーバーの構成

# データ/アプリケーション・サーバー上:

以下のタスクを実行します。

1. **タ**スク:LANSA/ADのテストおよびWeb構成のテストのための簡単 なWAMの実行

問題が発生した場合は、「トラブルシューティング」を参照してください。

LANSA for the Webの開発を始める前に、以下を参照してください。「タ スク:LANSA for the Webのセキュリティの構成」

1.1.8 複数層LANSA for the Webのインストール(LANSA/ADインストール済み)

複数層インストールでは、データ/アプリケーション・サーバーおよび Webサーバーの両方にLANSAソフトウェアをインストールします。

LANSA/ADをすでにインストール済みで、複数層LANSA for the Webを 初めてインストールする場合は、次のステップを実行します。

データ/アプリケーション・サーバー上:

LANSA/ADシステムは、バージョン 12、バージョン 12 SP1またはバー ジョン 13である必要があります。その他のバージョンの場合は、次のス テップを開始する前に「IBM iでのLANSAのアップグレード」に移動し てください。

データ/アプリケーション・サーバー上に新規のLANSA for the Webシス テムをインストールするには、次のタスクを実行します。

- カスタム・インストールを使用してWebコンポーネントをインストール。インストール・コンポーネントにはLANSA for Web -Complete Web Installを選択
- 2. タスク:LANSAライセンス・コードの入力
- 3. タスク: LANSA for the Web アドミニストレータのインストール
- 9スク: IBM i上でのLANSA電子メールのセットアップ(LANSAで 電子メールを使用する予定の場合)

データ/アプリケーション・サーバーの手順の詳細は、後項を参照して ください。

Webサーバー上:

Webサーバー上にLANSA for the Webソフトウェア・コンポーネントをインストールするには、次のタスクを実行します。

- 1. **タスク:カスタム・インストール**を実行。インストール・コンポーネ ントには、LANSA for the Web - Web Server ONLY Installsを選択
- 2. タスク: 複数層IBM i LANSA for the Webインストールの構成
- 3. タスク: IBM i Webサーバーの構成
- データ/アプリケーション・サーバー上:
- 1. Web構成のテストのための簡単なWAM を実行

問題が発生した場合は、「トラブルシューティング」を参照してください。

LANSA for the Webの開発を始める前に、以下を参照してください。「タ スク:LANSA for the Webのセキュリティの構成」

#### 1.1.9 LANSA Integratorのインストール

以下のタスクを実行します。

- タスク:カスタム・インストールを実行し、LANSA Integratorのイン ストール・コンポーネント もしくは メイン・ウィンドウからLANSA Integratorのインストール・オプショ ンを選択してください。そうすると、LANSA Integratorのオプション があらかじめ選択され、異なるプロセスとしてインストールされま す。
- 2. タスク: IBM i上でのJavaサービス・マネージャーの構成
- 3. タスク: IBM i上でのJSMDirectの構成
- 4. タスク:Windows上のLANSA Integratorソフトウェアのインストール
- 5. タスク: IBM i上でのJavaサービス・マネージャのテスト

問題が発生した場合は、「トラブルシューティング」を参照してください。

1.1.10 Open System Utilitiesのインストール

次のタスクを実行します。

1. <mark>タスク: カスタム・インストール</mark>。インストール・コンポーネント には、Open System Utilitiesを選択

問題が発生した場合は、「トラブルシューティング」を参照してください。

# 1.1.11 IBM iでのLANSA Openのセットアップ

LANSA Open (以前のLANSA/Server)をLANSA/ADシステムと併用してい る場合は、次のタスクを実行します。

1. タスク: IBM i上でのLANSA Openのセットアップ

# 1.1.12 IBM iでのLANSA Clientのセットアップ

LANSA ClientをLANSA/ADシステムと併用している場合は、次のタスクを実行します。

1. タスク: IBM i上でのLANSA Clientのセットアップ

## 2. IBM i上への新規インストールの計画

新規にLANSAシステムのインストールを開始する前に、インストール を慎重に計画する必要があります。次の節を確認してください。

LANSA IBM iソフトウェアのオプションの要約

計画の考慮事項

要件のチェックリスト

よくある質問

このガイドに記載されている情報は、LANSA バージョン 13 SP1のソフトウェアに固有のものです。それ以前のバージョン のソフトウェアでは使用できません。旧バージョンをインス トールする場合は、必ずそのバージョンのガイドと該当するイ ンストール媒体を使用してください。

## 2.1 LANSA IBM iソフトウェアのオプションの要約

この節では、LANSA IBM iソフトウェアのインストール・プログラムの どのオプションが要件に最も合うかを判断できるように、これらのオプ ションを詳しく説明します。

LANSA IBM iソフトウェアのインストール・プログラムでは、次の3つのオプションを提供します。

- LANSA/ADの通常インストール
- LANSA/ADのカスタム・インストール
- LANSA Integratorのインストール
- LANSA/ADのインストールのアップグレード

LANSA IBM iソフトウェアDVDをWindows PCに挿入すると、自動実行 プログラムによってHTMLブラウザーのウィンドウが開かれ、 LANSA/ADソフトウェアのインストール・メイン・メニューが表示され ます。このメニューは、インストール・プログラムの実行手順を説明し ているだけです。このインターフェースからLANSA IBM iソフトウェア をインストールすることはできません。詳細については、「LANSA IBM iソフトウェアDVD」を参照してください。

## 2.1.1 LANSA/ADの通常インストール

通常インストールは、IBM iサーバー上に新規のLANSA/ADおよび LANSA for the Webシステムをインストールする最も早く最も簡単な方法 です。

このオプションは、次の場合にのみ使用します。

- 全く新規のLANSAシステムのインストール
- LANSA/ADおよびLANSA for the Webの両方のインストール
- IBM HTTP サーバーでCGIを使用してデータにアクセスする場合
- 「インストールされるオブジェクトの要約」で説明されているシス テム構成を満たしている場合。これらの目的がサイトに適している かどうかを確認してください。

## 単一層LANSA for the Webのインストール

通常インストールでは、単一層LANSA for the Web構成のLANSA/ADお よびLANSA for the Webをロードします。Webサーバーおよびデータ/ア プリケーション・サーバーは単一のIBM iマシン上にインストールされ ます。使用可能なWebモデルの説明については、「IBM iへのLANSA for the Webインストールの計画」を参照してください。

## 複数層LANSA for the Webのインストール

複数層構成の場合は、通常インストールを使用して必要なLANSA/ADお よびLANSA for the Webソフトウェアをデータ/アプリケーション・サー バーにロードします。また、カスタム・インストール - Web Server Only オプションを使用し、必要なコンポーネントをWebサーバーにインス トールする必要があります。使用可能なWebモデルの説明については、 「IBM iへのLANSA for the Webインストールの計画」を参照してくださ い。

# 2.1.2 LANSA/ADのカスタム・インストール

## カスタム・インストールでは、インストールする特定のLANSAソフト ウェア・コンポーネントを選択できます。

以下を選択できます。

- LANSA/AD
- LANSA for the Web Complete Web Install
- LANSA Integrator
- Open System Utilities
- LANSA for the Web Web Server Only Installs

複数のソフトウェア・コンポーネントを同時にインストールすることが できます。推奨する組み合わせのリストについては、以下を参照してく ださい。

| <b>PL</b> セッション A - [24 x 80] |                                              |  |  |  |
|-------------------------------|----------------------------------------------|--|--|--|
| ファイル(E) 編集(E) 表示              | (v) 通信(C) アクション(A) ウィントウ(W) ヘルフ℃(H)          |  |  |  |
| 0 BB <b>#</b> 5               | 🖼 🔳 🚵 😓 🚵 💼 🌰 🧇                              |  |  |  |
| LAN                           | INSTALLATION/UPGRADE<br>PRÒGRAM              |  |  |  |
| SELECT A PARTICULA            | R COMPONENT TO INSTALL                       |  |  |  |
| INSTALL                       | COMPONENT                                    |  |  |  |
| Y                             | LANSA ISERIES                                |  |  |  |
| Y                             | LANSA FOR THE WEB - COMPLETE WEB INSTALL     |  |  |  |
| _                             | LANSA INTEGRATOR                             |  |  |  |
| _                             | OPEN SYSTEM UTILITIES                        |  |  |  |
| _                             | LANSA FOR THE WEB - WEB SERVER ONLY INSTALLS |  |  |  |
| F3=EXIT F5=REFRESH            | F12=PREVIOUS                                 |  |  |  |
| MA a                          | MW 英数 半角 A 11/814                            |  |  |  |
| 🔐 1902 - セッションが正常(            | こ開始されました //                                  |  |  |  |

推奨するインストールの組み合わせは以下の通りです。

- LANSA for the Webを使用している場合は、LANSA/ADとLANSA for the Webを同時にインストールする。
- LANSA Integratorは個別にインストールする。
- Open System Utilitiesは個別にインストールする。

- Web Server Onlyインストールをする場合には、他のコンポーネントを同時にインストールしないでください。Web Server Onlyは複数層インストールで使用されるWeb サーバーヘインストールされます。
- 注:
- LANSA/ADが既にインストールされている場合、LANSA for the Web がインストールできます。 LANSA/ADのインストール後はLANSA IntegratorまたはOpen System Utilitiesもインストール可能です。
- サーバー上にLANSA IntegratorをLANSA/ADと一緒に、またはLANSA Integratorだけをインストールできます。
- LANSA/ADシステムのインストールされているIBM iには、Open System Utilitiesだけがインストールされます。

# 2.1.3 LANSA Integratorのインストール

LANSA Integratorインストール・オプションを選択した場合、すぐにコ ンポーネント選択画面が表示されます。[LANSA Integratorコンポーネン ト]が選択されていますので、*Enter*キーを押してLANSA Integratorのみの インストールを続行するか、F12キーを押して前の画面に戻り、オプ ションを変更してください。

| ♥┃ セッション A - 【24 ×      | 80]                                          |        |  |  |  |
|-------------------------|----------------------------------------------|--------|--|--|--|
| ファイル(E) 編集(E) 表示        | (火) 通信(C) アクション(A) ウィンドウ(W) ヘルフ℃(H)          |        |  |  |  |
| o bb <i>a</i> a         | 😸 🛋 🚵 😓 💩 💼 🛋 📾                              |        |  |  |  |
| LINI                    | INSTALLATION/UPGRADE<br>PROGRAM              |        |  |  |  |
| SELECT A PARTICULA      | R COMPONENT TO INSTALL                       |        |  |  |  |
| INSTALL                 | COMPONENT                                    |        |  |  |  |
| _                       | LANSA ISERIES                                |        |  |  |  |
| _                       | LANSA FOR THE WEB - COMPLETE WEB INSTALL     |        |  |  |  |
| Y                       | LANSA INTEGRATOR                             |        |  |  |  |
| _                       | OPEN SYSTEM UTILITIES                        |        |  |  |  |
| _                       | LANSA FOR THE WEB - WEB SERVER ONLY INSTALLS |        |  |  |  |
|                         |                                              |        |  |  |  |
| DO-DVIT DE-DEBDERH      | P12-DDEVTAIR                                 |        |  |  |  |
|                         | MW 苯教 半角 A                                   | 15/014 |  |  |  |
| 1902 - セッションが正常に開始されました |                                              |        |  |  |  |

## 2.1.4 LANSA/ADインストールのアップグレード

LANSA IBM iソフトウェア・インストールを実行時に、IBM i上で LANSAソフトウェア・コンポーネントが検出されると、インストー ル・プログラム・メニューにアップグレード・オプションが自動的に表 示されます。

この使いやすいアップグレード機能により、検出されたすべての LANSAシステムおよびLANSAソフトウェア・コンポーネントが表示さ れます。アップグレードの場合は、1つのシステムまたはコンポーネン トを選択できます。

LANSA/ADにLANSA for the Webソフトウェアが含まれている場合は、 LANSA for the Webソフトウェアは自動的に更新されます。

| ■ <mark>1</mark> セッション A ~ [24 × 80]               |                                 |                        |                        |                          |  |  |  |  |
|----------------------------------------------------|---------------------------------|------------------------|------------------------|--------------------------|--|--|--|--|
| ファイル(E) 編集(E) 表示(V) 通信(C) アウション(A) ウィンドウ(W) ヘルプ(H) |                                 |                        |                        |                          |  |  |  |  |
| <u>e tê 4 4 8 8 8 8 8 8 8 8 8 8 8 8 8 8 8 8 8 </u> | 📓 💩 👦                           | d d 🗎                  | ۰ ا                    |                          |  |  |  |  |
|                                                    | INSTALLATION/UPGRADE<br>PROGRAM |                        |                        |                          |  |  |  |  |
| SELECT THE REQUIRED COMPON                         | ENTS                            |                        |                        |                          |  |  |  |  |
| 2=UPGRADE<br>COMPONENT                             | VERSION                         | PROGRAM                | DATABASE               | SYSTEM                   |  |  |  |  |
| LANSA FOR ISERIES<br>2 LANSA FOR ISERIES           | 11 SP5<br>11 SP5                | CSTPGMLIB<br>DCCPGMLIB | CSTDTALIB<br>DCCDTALIB | QOTHPRDOWN               |  |  |  |  |
| LANSA FOR ISERIES<br>LANSA FOR ISERIES             | 11 SP5<br>11 SP5                | DEMPGMLIB<br>EDUPGMLIB | DEMDTALIB<br>EDUDTALIB | QOTHPRDOWN<br>QOTHPRDOWN |  |  |  |  |
| LANSA FOR ISERIES                                  | 11 SP5<br>12                    | V15PGMLIB<br>V20PGMLIB | V15DTALIB<br>V20DTALIB | QOTHPRDOWN               |  |  |  |  |
| LANSA INTEGRATOR<br>LANSA INTEGRATOR               | 11.5.1                          | V15JSMLIB<br>V20TSMLIB |                        | QOTHPRDOWN               |  |  |  |  |
| _ LAURA INTEMATOR                                  | 12.0.0                          | 120300010              |                        | eorna kabowiti<br>続く     |  |  |  |  |
| F3=EXIT F5=REFRESH F12=PRE                         | VIOUS                           |                        |                        |                          |  |  |  |  |
| MA a MW                                            | 英数 半角                           | A                      |                        | 04/059                   |  |  |  |  |
| 🐨 1902 - セッションが正常に開始されま                            | した                              |                        |                        | 1.                       |  |  |  |  |

LANSA IBM iソフトウェアをアップグレードした後は、関連付けられて いるLANSA Windowsソフトウェアをアップグレードしてください。 新規ソフトウェア・コンポーネントを追加する場合(「2.1.2 LANSA/AD のカスタム・インストール」を参照)は、新しいコンポーネントをインス トールする前に既存のシステムをアップグレードすることをお勧めしま す。

# 2.1.5 LANSA IBM iソフトウェアDVD

LANSA IBM iソフトウェアDVDをWindows PCに挿入すると、自動実行 プログラムによってHTMLブラウザーのウィンドウが開かれ、

LANSA/ADソフトウェアのインストールのメイン・ウィンドウが表示されます(この画面が自動的に表示されない場合は、Windowsエクスプローラを使用して、index.htmファイルを開いてください)。

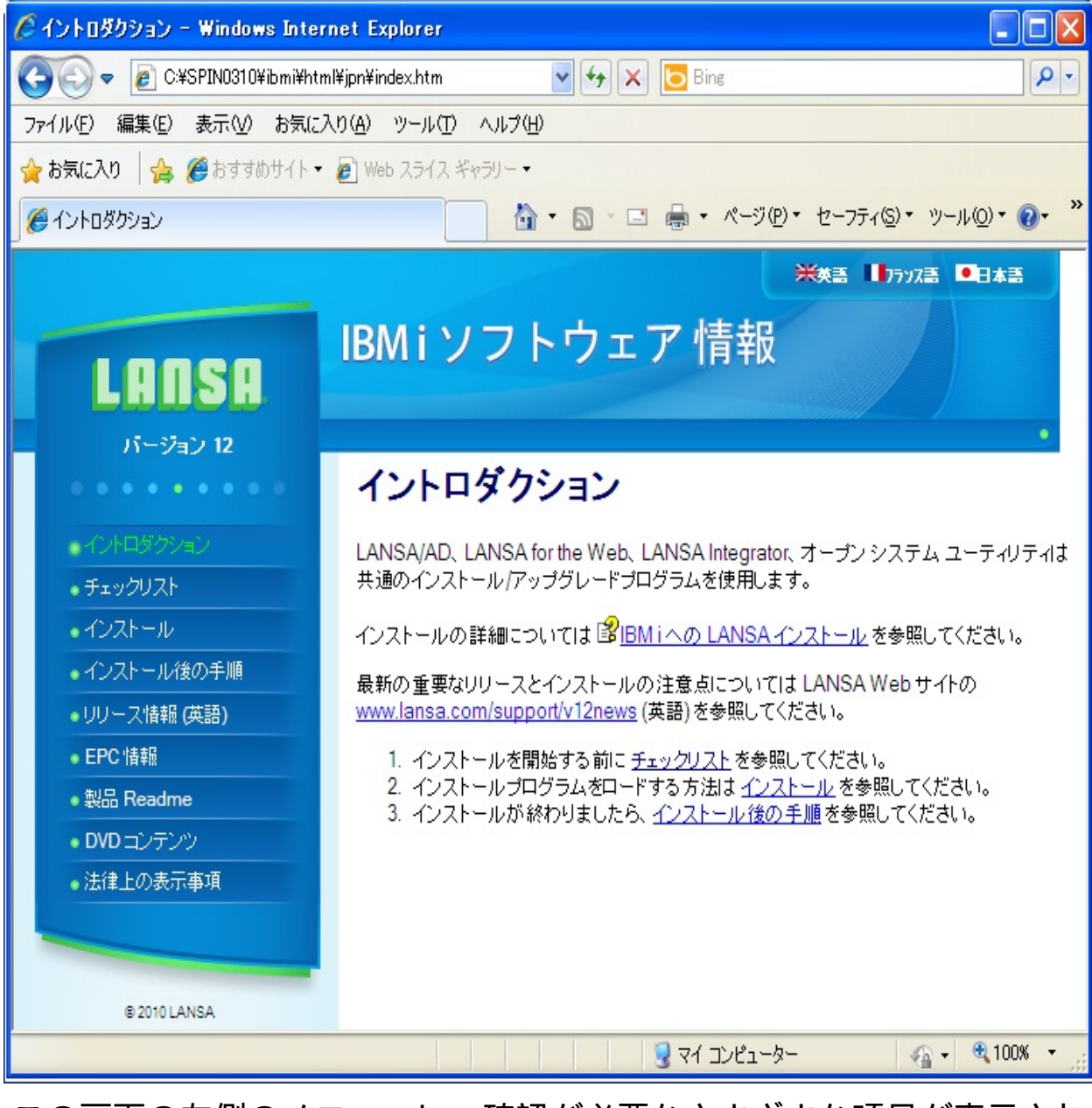

この画面の左側のメニューに、確認が必要なさまざまな項目が表示され ます。メニュー項目: [インストール]をクリックして、次のウィンドウを 開きます。ここに、インストール・プロセスの手順が表示されます。これは、当ガイドと同じ情報です。

PCのドライブからDVDを取り出して、IBM iのドライブに挿入し、必要 に応じてインストールまたはアップグレードを続行します。LANSA IBM iソフトウェアをPCからインストールすることはできません。

#### 2.2 計画の考慮事項

この節では、要件に最も合うインストールの種類を選択できるように、 さまざまな種類のLANSAインストールを説明します。

IBM i上にLANSA for the Webをインストールする場合は、単一層モデル か複数層モデルかについても決定する必要があります。以下を確認して ください。

「IBM iへのLANSA for the Webのインストールの計画」

独立補助記憶域プールを使用している場合には、インストールを開始す る前に「独立補助記憶域プール (IASP)の使用」を参照してください。 2.2.1 IBM iへのLANSA for the Webのインストールの計画

LANSA for the Web IBM iアーキテクチャでは単一層と複数層の両方のインストールをサポートしています。

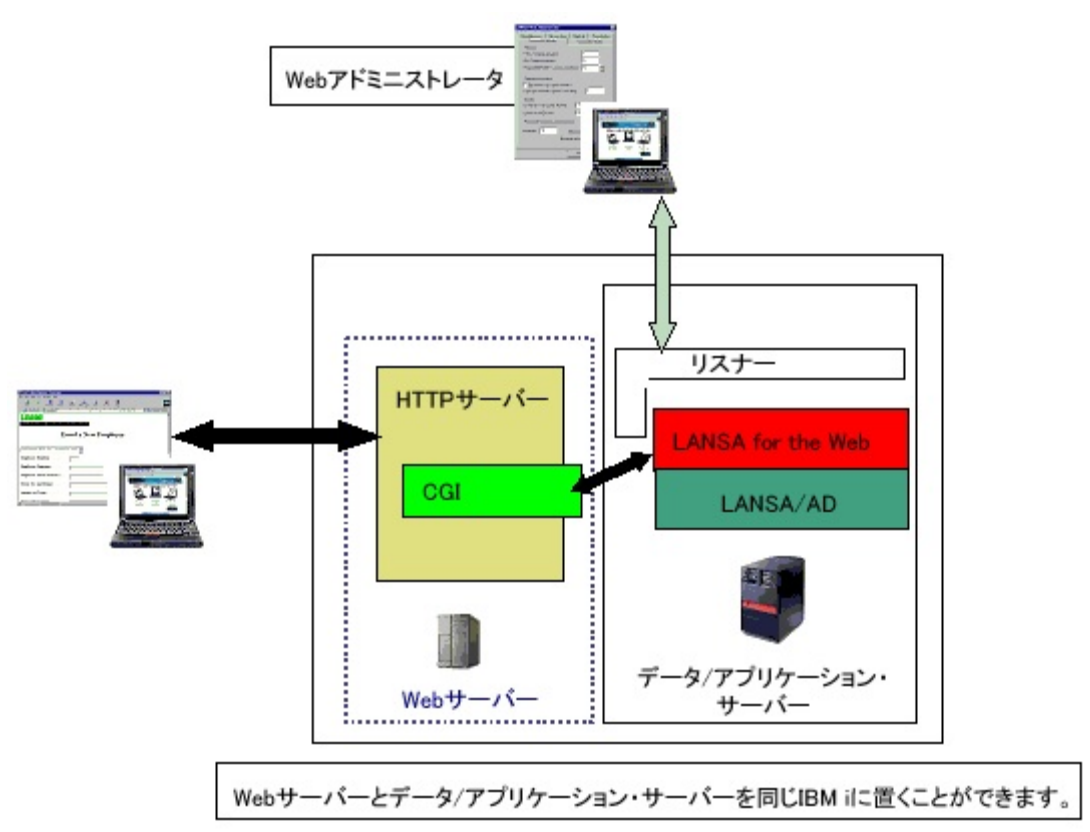

単一層インストールでは、Webサーバーおよびデータ/アプリケーション・サーバーが単一のIBM iサーバー上にあります。

複数層インストールでは、2つのIBM iサーバーを使用します。Webサー バーは1つのIBM iサーバー上にあり、データ/アプリケーション・サー バーは2番目のIBM iサーバー上にあります。LANSA/ADソフトウェアと LANSA for the Webソフトウェアは、必ずデータ/アプリケーション・ サーバー上にインストールされます。複数層インストールの場合は、追 加のWebコンポーネントをWebサーバー上にインストールする必要があ ります。LANSA for the Webは通信のためにCGIをサポートします。 複数層モデルを使用すると、データ/アプリケーション・サーバーが直 接インターネットに公開されることを制限することで、より高度なレベ ルのセキュリティを得ることができます。 IBM iを使用して、インターネット・アプリケーションのWebサーバーと

データ/アプリケーション・サーバーの両方として動作させることがで

きます。サーバーが社内の他の生産システムから分離している場合は、 単一層モデルが適しています。Webサイトをイントラネット(インター ネットに接続しない)用に使用する場合は、単一層モデルで十分です。 IBM iを使用するときは、まず単一層モデルから使い始めるとよいで しょう。例えば、アプリケーションの初回のインストール、開発および テストのときは、単一層モデルを使用します。インターネットへのアプ リケーションの配布の準備が整ったら、複数層モデルを使用することが できます。

単一層モデルを使用する際の考慮事項

- 単一層モデルでは、Webサーバーおよびデータ/アプリケーション・ サーバーに一台のIBM iサーバーを使用します。すべてのLANSAソフトウェアは単一のサーバー上にインストールされます。同一マシン上にあるWebサーバーおよびデータ/アプリケーション・サーバーとしてIBM iサーバーを識別するには、IPアドレスが1つだけ必要です。
- これは、非常に簡単にインストールおよび構成ができるモデルです。まず、このモデルを使用してから、もう1つのサーバー上にWeb サーバーを配置する複数層アプリケーション・モデルに移行するこ とが可能です。(以下のタスクを参照してください。「タスク:単一 層から複数層IBM i Webモデルへのアップグレード」)単一層モデル は、インターネット上にアプリケーションを配布する前にLANSAア プリケーションをテストするのに役立ちます。
- マシンを1台しか使用しないため、Webサーバーとデータ/アプリケー ション・サーバー間の通信を構成する必要がありません。
- イントラネットにアプリケーションの配布する予定である場合は、 単一層モデルで十分です。イントラネットでは、IBM iに限られた人 数のユーザーしかアクセスできません。そのため、セキュリティに ついてもインターネット・アプリケーションほど厳しく考慮する必 要はありません。
- インターネット上にアプリケーションを配布する場合は、IBM iがインターネット上に存在することになるため、単一層モデルにはセキュリティ・リスクがあります。IBM iを保護するため、ファイアウォールの使用やその他のセキュリティ面での予防策を検討してください。
- 新規の単一層インストールでは、通常インストールを使用すること を強くお勧めします。

複数層モデルを使用する際の考慮事項

- 複数層モデルでは、Webサーバーとデータ/アプリケーション・サー バーに個別の2台のマシンを使用します。2つのIPアドレスが必要で、 一方はWebサーバーを、もう一方はデータ/アプリケーション・サー バーを識別するアドレスです。
- データ/アプリケーション・サーバーにのみ、完全なLANSA開発環境 をインストールする必要があります。LANSAリポジトリ(生成された HTMLを含む)およびアプリケーション・データは、このマシン上に インストールされます。LANSA for the Webソフトウェアもデータ/ア プリケーション・サーバー上にインストールされます。
- Web サーバーには、LANSA for the Webの小さいコンポーネントがインストールされます。このコンポーネントの主なタスクは、Webサービス・ソフトウェアとLANSA for the Web間のインターフェースとして動作することです。Webサーバー上にLANSAシステムがインストールされている必要はありません。
- Webサーバーには、IBM iサーバーまたはWindowsサーバーを使用することができます。
- IBM iの複数層の配布では、IBM iサーバーをWebサーバーとデータ/ アプリケーション・サーバーの両方として使用します。LANSA for the WebのPCベースのアドミニストレータでは、IBM iデータ/アプリ ケーション・サーバーへの接続のみが必要です。
- TCP/IPおよびリスナーを使用して、Webサーバーとデータ/アプリ ケーション・サーバー間の通信を構成する必要があります。
- 複数層モデルは、アプリケーションをWeb上に配布するためのセキュ リティが確保されているモデルですが、2つのマシン間のリンクおよ びLANSA for the Webが実行する必要のある追加の処理のために、若 干のパフォーマンス・オーバーヘッドが生じます。このパフォーマ ンス・オーバーヘッドが、アプリケーションの全体的なパフォーマ ンスに影響を与えることがあります。
- このモデルのバリエーションとして、Webサービス・マシンに添付されているファイアウォールを使用することができます。添付されているファイアウォールを備えているマシンは、インターネットに接続されます。
- 2つのIBM iサーバーを使用してLANSA for the Webをインストールする場合は、まず単一層インストールを実行することを強くお勧めします。単一層環境でLANSA for the Webが稼動したら、複数層インストールに変換することができます。必要であれば、以下のタスクを参照してください。「タスク:単一層から複数層IBM i Webモデルへ

のアップグレード」
### 2.3 要件のチェックリスト

LANSA IBM iソフトウェアの要件チェックリストは、インストールされ るソフトウェア製品ごとに次のように分類されます。 スキルの要件

IBM iのシステム要件

インストール/アップグレードの一般的要件のチェックリスト

LANSA for the Webの要件

LANSA IntegratorのIBM i要件

Open System UtilitiesのIBM i要件

# 2.3.1 スキルの要件

LANSAソフトウェアのIBM i上へのインストールの実行で推奨されるスキルは次のとおりです。

- i5/OSの実用的な知識
- LANSA環境での経験。この経験があると役立ちますが、必須ではありません。

インストールの実行にはLANSAのプログラミング経験は必要ありません。

LANSA for the Webをインストールする場合は、以下のスキルを推奨します。

- IBM HTTP Webサーバー(Apacheを装備)に慣れているか、周りにこれ らのスキルを持つ人物がいる
- TCP/IP(使用する場合)に慣れているか、周りにこれらのスキルを持つ 人物がいる

### 2.3.2 IBM iのシステム要件

以下は、IBM i固有の要件のまとめです。

- IBMが現在サポートしているバージョンのi5/OSオペレーティング・ システム。サポートされるプラットフォーム/ソフトウェアの互換性 については、「LANSA製品プラットフォーム別確認状況」のドキュ メントを参照してください。
- 少なくとも500MBのディスクの空き容量
- RPGコンパイラまたはC/C++コンパイラ、あるいはその両方
- SEUエディター 注:テンプレートとヘルプ・テキストの編集には、SEU (Source Edit Utility:ソース編集ユーティリティ)を推奨します。SEUが使用できな い場合は、Edit Fileコマンド(EDTF)を使用します。 仮想RPGコードを編集するオプション機能を使用する場合はSEUが必 要です。
- TCP/IPが正しく構成されている必要があります。
- SELECT\_SQLを使用する場合は、関数のコンパイルにDB2 Query ManagerおよびSQL開発キットが必要です。
- スプール・ファイルの組み込み関数を使用する場合は、サポートされているWebサーバーがインストールされている必要があります。
- Webサーバーの要件の詳細については、「LANSA for the Webの要件」を参照してください。
- Java要件の詳細については、「LANSA IntegratorのIBM i要件」を参照 してください。

2.3.3 インストール/アップグレードの一般的要件のチェックリ スト

LANSA/ADインストール/アップグレードを開始する前に、次のチェックリストを完成します。以下の項目について確認してください。

- 正しいバージョンのLANSA IBM i製品ソフトウェアがインストール されていますか?
- IBMがサポートしているi5/OSオペレーティング・システムのリリー ス・レベルのRISC IBM iがありますか?
- IBM i DVDドライブのデバイス名がわかりますか?(デフォルトは通常 OPT01)
- インストールされるコンポーネントおよびオプションの適切な LANSAライセンスがありますか?
- デフォルトのライブラリ名の接頭辞(DCX)がすでに使用されている場合、ライブラリ名の接頭辞を選択しましたか?
- QSECOFRユーザーIDでアクセスできますか?(これは、LANSAソフト ウェアをインストールまたはアップグレードするときに使用される 推奨IDです)他のプロファイルを使用したり、特別な権限を削除した りすると、インストールされるシステムのセキュリティや整合性が 変更されます。 インストールのためにQSECOFRでアクセスできない場合は、 QSECOFRと同じ権限のIDを作成する必要があります。
- 「インストールされるオブジェクトの要約」を確認しましたか?
- カスタム・インストールを使用する場合、「LANSA/ADのカスタム・インストール」でソフトウェア・インストールの組み合わせを確認しましたか?
- LANSA for the Webをインストールする場合、単一層インストールに するか複数層インストールにするかを決定しましたか?
  - デフォルトのIFSディレクトリを使用しない場合、使用する ディレクトリを作成しましたか?(これらのディレクトリはインス トールで使用する前に存在している必要があります)
  - • 「LANSA for the Webの要件」を確認しましたか?
- LANSA Integratorをインストールする場合、「LANSA IntegratorのIBM i要件」を確認しましたか?

- 「IBM i要件のチェックリスト」を確認しましたか?
- 「LANSA for the WebのIBM i要件」を確認しましたか?
- IBMが提供するデフォルト・ジョブ記述QDFTJOBDがありますか?ない場合は、インストールまたはアップグレードが終了します。

### インストールについて

以下は新規インストールのためのヒント、テクニックおよび考慮事項で す。

- インストール/アップグレードでは、他のライブラリを作成した場合でも、QSYSライブラリの以下のコマンドが使用されます。
  - CRTLIB ライ
     CRTJOBQ- ジョブ
     CRTSBSD サブシステム
     ブラリの作成
     待ち行列の作成
     の作成
  - MD IFSディレ ・ CRTJOBD ジョブ ・ CRTUSRPRF ユーザー・
     クトリの作成 記述の作成 プロファイルの作成
- LANSA インストールでは、QOTHPRDOWNという名前のユーザー・ プロファイルを作成します。このプロファイルはLANSAシステムを 所有しています。インストールが完了するまでQOTHPRDOWNの権 限を変更しないでください。インストールの完了後に実行する必要 がある処理については、「製品所有者としてQOTHPRDOWNを使用 しない場合」を参照してください。
- ユーザー・オブジェクトをすでに含むライブラリにはLANSA/ADを インストールしないでください。
- メインのLANSA/ADプログラムまたはデータ・ライブラリに独自の オブジェクトを作成しないでください(つまり、DCXPGMLIB、 DCXDTALIB、または同等のオブジェクト)
- LANSA/ADを利用する前にバックアップ手順を整理して、テストします。

### 2.3.4 LANSA for the Webの要件

以下は、LANSA for the Webを使用するためのソフトウェア要件のまとめ です。

- 正しいバージョンのLANSA IBM i製品ソフトウェア
- インストールされるコンポーネントおよびオプションのライセンス
- IBMが現在サポートしているバージョンのi5/OSオペレーティング・ システム。サポートされるプラットフォーム/ソフトウェアの互換性 については、「LANSA 製品プラットフォーム別確認状況」のドキュ メントを参照してください。
- 少なくとも35MBのディスクの空き容量(Webサーバーのみの要件では 10MB)
- 正しく構成されたTCP/IP
- JavaScript対応のインターネット・ブラウザー。サポートしているブラウザーのリストについては、LANSA製品プラットフォーム別確認状況のドキュメントを参照してください。

Webサーバーのソフトウェア要件

APACHEを備えるIBM HTTPサーバー(CGIを使用)

LANSA for the Webの使用を試みる前に、Webサービス・ソフトウェアを 構成して実行する必要があります。高速テストで

は、http://<as400address>/を使用してこのホームページをロードして みることができます。

# 2.3.5 LANSA IntegratorのIBM i要件

- 正しいバージョンのLANSA IBM i製品ソフトウェア
- インストールされるコンポーネントおよびオプションのライセンス

# Integratorのインストールについて

以下は、Java Service Managerのインストールに役立つ一般的なヒントと テクニックです。

- IBM i上にライブラリ(デフォルトではJSMLIB)が作成され、Java サービス・マネージャーが使用するオブジェクトを保管します。このライブラリには、ジョブの説明やサブシステムの説明など、多くの作業管理オブジェクトが含まれています。
- Java サービス・マネージャーを使用して、ジョブの説明およびユー ザー・プロファイルのJSMLIBライブラリをライブラリ・リストに追 加します。
- Java サービス・マネージャーIFSオブジェクトがインスタンス・ディレクトリ(デフォルトでは、/jsm/instance)に復元されます。このディレクトリには、.jarファイルとプロパティ・ファイルが含まれます。
- データ・エリアJSMMGRDTAの内容は、Java サービス・マネージャーのインスタンス・ディレクトリです。
- データ・エリアJSMCLTDTAの内容を使用して、ホスト・サーバーが 判別されます。
- RPGプログラムの例は、JSMLIBライブラリのソース・ファイル QRPGSRCにあります。

# 2.3.6 Open System UtilitiesのIBM i要件

以下は、Open System Utilitiesを使用するためのソフトウェア要件のまとめです。

- 正しいバージョンのLANSA IBM i製品ソフトウェア
- インストールされるコンポーネントおよびオプションのライセンス
- 少なくとも5MBのディスクの空き容量
- IBMが現在サポートしているバージョンのi5/OSオペレーティング・ システム。サポートされるプラットフォーム/ソフトウェアの互換性 については、「LANSA製品プラットフォーム別確認状況」のドキュ メントを参照してください。
- QSECOFRユーザー・プロファイルへのアクセス(インストール時に使用する推奨プロファイル)

# 2.4 よくある質問(FAQ)

LANSAソフトウェアのインストールおよび構成に関するよくある質問 (FAQ)は、インストールされるソフトウェア製品ごとにグループ分けさ れています。

一般的な質問

LANSA/ADについての質問

LANSA for the Webについての質問

LANSA Integratorについての質問

Open System Utilitiesについての質問

2.4.1 一般的な質問

以下は、LANSA IBM iソフトウェアのインストールまたはアップグレー ドについてのよくある質問の一部です。

通常インストールとカスタム・インストールのどちらを使用すべきです か?

一度にすべての製品をインストールする必要がありますか?

区画の初期化は使用しなければならないのですか?

インストールまたはアップグレードにかかる時間はどのくらいですか? LANSAソフトウェアのインストールはいつ実行すると良いですか?

開発者またはユーザーはアップグレード中にLANSAシステムを使用することができますか?

インストールおよび構成の詳細についてはどこを参照すればよいですか?

このバージョンは以前のバージョンと互換性がありますか?

通常インストールとカスタム・インストールのどちらを使用す べきですか?

LANSAソフトウェア・インストール・プログラムには、2種類のインストール方法があります。通常とカスタムです。

注:既存のLANSAコンポーネントをアップグレードする場合には、これらのインストール・オプションを使用することはできません。

通常インストール

このオプションでは、最小限の介入でインストールを実行できます。

- 新規のLANSAシステム
- LANSA/ADおよびLANSA for the Webの両方
- Apache装備のIBM HTTPサーバー(データ・アクセスにCGIを使用)
- 「インストールされるオブジェクトの要約」で説明されているシス テム構成を満たしている場合

単一層および複数層のLANSA for the Web開発モデルで通常インストール を使用できます(複数層の場合、通常インストールの次にカスタム・イ ンストールを実行し、Webサーバー上にWebサーバー専用コンポーネン トを導入します)。

カスタム・インストール

カスタム・インストールでは、通常インストールであらかじめ選択され ているデフォルトの設定を使用するのではなく、インストール・コン ポーネント、パラメータ、およびオプションを選択できます。 次のいずれかの条件に該当する場合、このオプションを使用します。

- 新規のLANSA/ADシステムのインストール
- LANSA for the Webの初回インストール
- 複数層LANSA for the WebインストールにおけるWebサーバー専用コンポーネントのインストール
- LANSA Open System Utilitiesのインストール
- LANSA Integratorのインストール

カスタム・オプションでは、一度に複数のソフトウェア・コンポーネン トをインストールすることができます。「LANSA/ADのカスタム・イ ンストール」の「ソフトウェアのインストールの組み合わせ」を参照し てください。 一度にすべての製品をインストールする必要がありますか? カスタム・インストールを実行する場合は、1つまたは複数の製品をイ ンストールすることができます。テスト、ジョブ・ログなどに関して は、1つの製品をインストールする方がメリットがある場合がありま す。以下は一般的な推奨事項です。

- LANSA/ADとLANSA for the Webは一緒にインストールしてください。可能であれば、これらの製品のインストールには通常インストールを使用します。
- LANSA Integratorは、LANSA/ADのインストール完了後に個別にイン ストールすることができます。
- Open System Utilitiesは、LANSA/ADのインストール完了後に個別にインストールすることができます。

区画の初期化は使用しなければならないのですか?

区画の初期化では、LANSAシステムをインストールまたはアップグ レードするときに、同時にオプションの製品やオブジェクトをインス トールする迅速で簡単な方法を提供します。

区画の初期化を使用しなければならないということはありません。これ らのすべてのインポートは後から手動で実行できます。これらのオプ ションの手動でのインポートについては、「初期化インポート」を参照 してください。

注:

- カスタム・インストールまたはアップグレードの途中で、区画の初期化画面が表示されます。この画面で、区画ごとに新規LANSAシステムに付属する標準インポートを選択できます。
- 表示される区画の初期化オプションのリストは、インストールされているコンポーネントに応じて異なります。
- LANSA/ADをインストールしている場合は、オプションが全てリストに表示されます。LANSA for the Webのみをインストールしている場合は、限られた数のWeb専用オプションが表示されます。

インストールまたはアップグレードにかかる時間はどのくらい ですか?

インストールおよびアップグレードにかかる時間は、インストールする ソフトウェア・コンポーネントの数によって変わります。LANSA for the Webをインストールする場合は、Webサーバーの種類とインストール・ モデルによっても変わります。

一般的には、以下のとおりです。

- LANSA / ADシステムのインストールにかかる時間は、1時間弱です。
- LANSA for the Webのインストールと構成には少なくとも2〜3時間か かります。

HTTP Webサービス・ソフトウェアとその構成に慣れていない場合は、 さらに時間がかかります。

インストールまたはアップグレード中は開発者およびエンド・ユーザー はLANSAシステムを使用することはできません。 LANSAソフトウェアのインストールはいつ実行すると良いで すか?

インストールまたはアップグレード中は開発者およびエンド・ユーザー はLANSAシステムを使用することはできません。開発を邪魔しない時 間にアップグレードするよう計画すると良いでしょう。

新規にLANSAシステムをインストールする場合は、LANSA for the Web はLANSA/ADと同時にインストールできます。

開発者またはユーザーはアップグレード中にLANSAシステム を使用することができますか?

いいえ。開発者とエンド・ユーザーは、インストールまたはアップグ レード中にLANSA/ADアプリケーションまたはLANSA for the Webアプ リケーションを使用することはできません。アップグレード中は、 LANSAジョブおよび同一マシン上の他のLANSAシステムのLANSAジョ ブが実行中であってはなりません。

注:「開発者」および「エンド・ユーザー」には、LANSAリスナーと Javaサービス・マネージャーも含まれます。 インストールおよび構成の詳細についてはどこを参照すればよいですか?

最新の製品、構成およびインストールの情報については、LANSA Web サイトwww.lansa.com/supportを確認してください。「追加情報」を参照 してください。 このLANSAのバージョンは以前のバージョンと互換性があり ますか?

このバージョンのLANSAでコンパイルされているRDMLXオブジェクト は、以前のバージョンのLANSAでコンパイルされている形式に下位移 植することはできません。

このバージョンのLANSAでコンパイルされているRDMLオブジェクト は、以下の場合には、直前のバージョンのLANSAに下位移植すること ができます。

- 必要に応じて、ターゲットのIBM iオペレーティング・システムによって、正常に再カプセル化できる場合
- RDMLオブジェクトまたは関連するデータベース・ファイル定義で新しいバージョンの機能を直接的にも間接的にも使用していない場合
- ターゲット・システム上に、必要なすべての実行時ルーチンが存在しており、適正である場合。存在しない可能性があり、新しいバージョンのシステムから個別にインストールする必要のある実行時ルーチンの接頭辞は、通常、DC@P8\*, DC@P9\*, BI@\*, M@\*, F@\*, DC@S\*, DCXS\*
- この機能がごく短い停止間隔または緊急事態にのみ使用される場合

2.4.2 LANSA/ADについての質問

以下は、LANSA/ADのインストールまたはアップグレードについてのよ くある質問の一部です。

IBM i LANSAのプログラム・ライブラリ名を特定するには? 同一のIBM i上に複数のLANSAシステムをインストールできますか? IBM i LANSAのプログラム・ライブラリ名を特定するには? このLANSAシステムのデータ・エリアDC@A01を表示し、桁1-10のエン トリーを確認すると、LANSAのプログラム・ライブラリ名を特定する ことができます。 同一のIBM i上に複数のLANSAシステムをインストールできま すか?

同一のIBM i上に複数のLANSAシステムをインストールすることができます。

同一のIBM iサーバー上で複数のLANSAシステムを実行する一般的な理由には、以下があります。

- セキュリティ、配布、またはその他の理由で、開発システムと実稼 動システムに、完全に個別のLANSAシステムが必要な場合、つま り、区画を使用できない場合
- 異なる補助記憶域プールにLANSAシステムをインストールする必要 がある場合
- お試し版または評価版をインストールしている場合は、通常、1つの システムしかインストールされません。追加のシステムは後からイ ンストールすることができます。また、1つのシステムを個別の環境 に区画化することを選択できます。

以下は、複数のLANSAシステムをインストールするために必要ないく つかの考慮事項です。

- インストールを始める前に複数のLANSA/ADシステムをインストー ルする必要があるかどうかを判断します。
- LANSAシステム間でライブラリを共有しないでください。特に LANSA通信ライブラリなどのアイテムについては、システムごとに それぞれ固有のライブラリ・セットを備えている必要があります。
- LANSA/ADシステムは常に4つの固有のi5/OSライブラリにそれぞれインストールします。例えば、2つの完全に個別のLANSA/ADシステム(実稼動システムと開発システムなど)をインストールする場合は、以下の構成を選択することができます。

LANSA/ADシステム1 LANSA/ADシステム2

| 用途          | 実稼動        | 開発         |
|-------------|------------|------------|
| プログラム・ライブラリ | PRLANSAPGM | DVLANSAPGM |
| データ・ライブラリ   | PRLANSADTA | DVLANSADTA |
| SYS区画       | PRLANSASYS | DVLANSASYS |

TST区画

PRLANSATST DVLANSATST

# 2.4.3 LANSA for the Webについての質問

以下は、LANSA for the Webのインストールまたはアップグレードについ てのよくある質問の一部です。 どのIBM i Webサーバーを使用すべきですか? どの程度のWebセキュリティが必要ですか?

# どのIBM i Webサーバーを使用すべきですか?

IBM Apache HTTPサーバーおよびCGI

Apacheを備えたIBM HTTP Webサーバーが、i5/OSオペレーティング・システムの標準機能として出荷されます。

### どの程度のWebセキュリティが必要ですか?

必要なセキュリティのレベルは、作成しようとしているWebサイトの種類によって決まります。インターネット・アプリケーション、イントラネット・アプリケーションおよびエクストラネット・アプリケーションでは、それぞれ異なるレベルのセキュリティが必要です。

セキュリティは、ネットワーク、Webサーバー、データ/アプリケーショ ン・サーバー、およびLANSAの各レベルで定義できます。例えば、IBM i上でユーザー・プロファイルやオブジェクトレベルのセキュリティを 使用すると共に、ネット上でファイアウォールを使用することができま す。LANSA for the Webは追加の3レベルのセキュリティを提供します。 LANSA for the Webの初期インストールおよび構成時には、ごく基本的な セキュリティ要件から始めようと思われるかもしれません。LANSA for the Webを最初にインストールしてテストするときは、LANSA for the Webへの匿名ユーザー・アクセスを推奨します。システムが正しく動作 すれば、使用するセキュリティ機能を拡張することができます。 ここでは、LANSA for the Webのセキュリティに関する考慮事項について 説明します。

- Webサービス製品によって提供されるセキュリティ機能に加えて、 LANSA for the Webもセキュリティ機能を提供します。
- LANSA for the Webは、匿名のユーザー・アクセスが可能です。匿名 アクセスによって、一時的な訪問者がユーザー・プロファイルなし でWebアプリケーションを使用することができます。データ/アプリ ケーション・サーバーのユーザー・プロファイルがこの匿名ユー ザーに割り当てられます。このプロファイルには、サーバーに対す る最小限のアクセス権限だけを付与する必要があります。
- デフォルトでは、LANSA for the Webは匿名のユーザー・アクセスの ためのシステムをインストールします。
- 初めてLANSA for the Webのインストール、構成、テストをする場合には、匿名のユーザー・アクセスから始めることをお勧めします。
   このレベルの認証が適切に動作するようになれば、ユーザーの部分認証または完全認証を簡単に実装できるようになります。
- アプリケーションに匿名のユーザー・アクセスを許可する予定の場合、特定のWebアプリケーションにユーザー認証を実行させるように LANSA for the Webを構成することができます。部分的またはプロセス・レベルの認証では、Web対応アプリケーションの特定のセットへ

のアクセスを制限しつつ、その他のWeb対応アプリケーションへの匿 名のユーザー・アクセスを許可することができます。Webサイトへの 一時的な訪問者は、パブリック・アクセス用のアプリケーションに アクセスすることができます。

- ユーザー完全認証モデルを実装することも可能です。この場合、どのアプリケーションにアクセスするにも、有効なユーザー・プロファイルとパスワードを入力する必要があります。アプリケーションのどの部分に対してもパブリック・アクセスは許可されません。
- LANSA for the Webでは、SSL (Secure Socket Layers)の使用をサポートしています。

   (注:IBM HTTPサーバーでは、構成インスタンス名に"@"文字が含まれているとSSL(Secure Socket Layers: セキュア・ソケット・レイヤー)を使用できません。SSLが必要な場合は、このデフォルトの構成を使用できません。新しいインスタンスを作成してください)
- 複数層LANSA for the Webのインストールによっても、サイトのセキュリティを強化し、データ/アプリケーション・サーバーがインターネットに直接接続されないようにすることができます。

LANSA for the Webのセキュリティの詳細については、「タス ク:LANSA for the Webのセキュリティの構成」を参照してください。

# 2.4.4 LANSA Integratorについての質問

以下は、LANSA Integratorのインストールまたはアップグレードについてのよくある質問の一部です。

複数のLANSA Integratorシステムをインストールすることはできますか? 何のライセンスが必要ですか?

LANSA Integratorを使用するにはLANSA/ADがインストールされている 必要がありますか? 複数のLANSA Integratorシステムをインストールすることはで きますか?

単一のIBM iサーバー上で実行するLANSA Integrator Java サービス・マ ネージャー (JSM)のインスタンスを複数持つことができます。複数の JSMサーバーは、複数のインスタンスを使用して構成します。LANSA Integratorを複数回インストールする必要はありません。詳細について は、『LANSA Integratorガイド』を参照してください。

### 何のライセンスが必要ですか?

LANSA Integratorのサービスやツールの多くは、個別にライセンスを発行されるか、コレクションやバンドルとしてライセンスを発行されます。すべてのサービスやツールを使用できるライセンスを発行されることはありません。

最初にLANSA Integratorを購入した際、ライセンスを持つサービスや ツールに対するライセンス・キーを、その適用方法とともに販売元より 渡されます。

LANSA Integratorライセンスをリクエストするには、プロセッサ番号、 シリアル番号、モデル番号、i5/OSバージョンなどのIBM iに関する情報 をLANSA販売元に提供する必要があります。詳細は、LANSA製品販売 元にお問い合わせください。 LANSA Integratorを使用するにはLANSA/ADがインストール されている必要がありますか?

LANSA Integratorの3GLインターフェースを使用している場合は、 LANSA/ADシステムがインストールされている必要はありません。RPG アプリケーションまたはCOBOLアプリケーションからLANSA Integrator を呼び出すことができます。

LANSAの組み込み関数を使用して既存のLANSAアプリケーションと データベースを統合している場合は、IBM iサーバー上にLANSA/ADを インストールする必要があります。

# 2.4.5 Open System Utilities についての質問

以下は、Open System Utilitiesのインストールまたはアップグレードについてのよくある質問の一部です。

Open System Utilitiesをインストールすべきですか?

Open System Utilitiesのライセンスは必要ですか?

# **Open System Utilities**をインストールすべきですか?

以下は、LANSA開発環境でOpen System Utilitiesを使用するためのいくつかの考慮事項です。

- Open System Utilitiesにあまり慣れていない場合は、「IBM iのOpen System Utilitiesとは?」(英語)を参照してください。
- このユーティリティは、詳細なマニュアル付きで「現状どおり」で 提供されます。詳細については、『LANSA オープンシステムユー ティリティガイド』を参照してください。
- 実行する操作の性質上、ユーザーには操作のためのスキルと注意が 必要です。
   これらのユーティリティの提供では、明示、暗示を問わずいかなる 保証も行われません。
- このユーティリティは、LANSA/AD環境の内部について幅広い知識 を提供します。そのため、この製品に付属のユーティリティを拡張 したり、新しいユーティリティを開発することができます。
- それぞれのユーティリティのソース・コードとマニュアルが提供されています。

# **Open System Utilities**のライセンスは必要ですか? Open System Utilitiesの使用にライセンスは必要ありません。

### 3. IBM i上でのLANSAのインストール

LANSA IBM iソフトウェア・インストールを使用すると、以下の選択項 目を使用できます。

- タスク:通常インストール
- タスク:カスタム・インストール
- LANSA Integratorのインストール
- タスク:既存のLANSA/ADシステムのアップグレード

注:アップグレードオプションは、このプログラムがLANSAコンポーネ ントを検出した場合にのみ有効です。

インストール・タスクの完了後は、「LANSA/AD - 次の操作」を確認してください。

サポートされるプラットフォーム/ソフトウェアの互換性については、「LANSA製品プラットフォーム別確認状況」のドキュメントを参照してください。

3.1 タスク:通常インストール

通常インストールは、IBM i上に新規のLANSAシステムをインストール するための、最も早く、簡単な方法です。

通常インストールを使用して行うインストールの内容は、以下のとおり です。

- LANSA/ADのインストール
- 完全な単一層LANSA for the Webのインストール
- システム区画のインストール。ライブラリ名と区画名はDCXで始ま りますが、必要に応じてライブラリの接頭辞を他の3文字に変更でき ます。詳細については、「インストール・プログラムの呼び出し」 を参照してください。
- LANSA通信エクステンションが自動的に構成され、使用可能な状態 になる
- IBM HTTPサーバーのインスタンス(オリジナルまたはAPACHE)が完 全に初期化され、使用可能な状態になる

デフォルト・オプションでは、いくつかのオブジェクトがIBM iにロー ドされます。これらのオブジェクトのリストについては、「インストー ルされるオブジェクトの要約」を参照してください。インストールされ るオブジェクトが自分のサイトに合っているかどうかを確認してください。

通常インストールのデフォルト・オプションを使用したくない場合は、 「カスタム・インストール」を使用することができます。このインス トールでは、要件に合わせてインストール・オプションをカスタマイズ できます。

通常インストールのタスクは、以下のステップで構成されます。

開始前のチェックリスト

インストール・プログラムの呼び出し

通常インストールのサマリー

通常インストールの確認

なお、通常インストールは2回実行することも、新しい区画を作成する こともできません。どちらかを実行する必要がある場合は、カスタム・ インストールを使用してください。

インストールを完了したら、「LANSAIBM iのライセンス」に進んでく ださい。

# 3.1.1 開始前のチェックリスト

「インストール/アップグレードの一般的要件のチェックリスト」のすべての質問の答えが「はい」の場合は、「インストール・プログラムの呼び出し」に進んでください。
- 3.1.2 インストール・プログラムの呼び出し
- 1. **QSECOFRまたはQSECOFR**グループ内のプロファイルとして、IBM iにサインオンします。
- 2. LANSA IBM i**ソフトウェア**DVDまたは一枚目のCD-ROMをIBM iドラ イブに挿入します。
- 3. i5/OSのコマンド行(CALL QCMD)で、以下のコマンドを入力して入 力媒体からソフトウェアを復元します。

### **LODRUN DEV(\*OPT)**

LANSA Installation/Upgrade Program画面が表示されます。

| ● セッション A - [24 x 80]                                    |        |
|----------------------------------------------------------|--------|
| ファイル(E) 編集(E) 表示(V) 通信(C) アウション(A) ウィンドウ(W) ヘルプ(H)       |        |
|                                                          |        |
| INSTALLATION/UPGRADE<br>P R O G R A M                    |        |
| SELECT ONE OF THE OPTIONS                                |        |
| 1 TYPICAL INSTALL                                        |        |
| 2 CUSTOM INSTALL                                         |        |
| 3 LANSA INTEGRATOR INSTALL                               | -      |
| 4 UPGRADE                                                |        |
| JOB QUEUE TO LOAD FROM <u>QBATCH</u> LIBRARY <u>QGPL</u> |        |
| ENTER THE SELECTED OPTION:                               |        |
|                                                          |        |
| F3=EXIT F5=REFRESH F12=PREVIOUS                          |        |
| MB a MW 英数半角 A<br>J <sup>D</sup> 1902 - セッションが正常に開始されました | 13/080 |

4. 実際のインストール・ジョブの送信先のジョブ待ち行列名とライブ ラリを指定します。デフォルト値は、ライブラリQGPLのジョブ待ち 行列QBATCHです。これがインストールで有効でない場合は、適切な 名前に変更します。

1を入力して、通常インストールを選択し、*Enter*を押します。 ポップアップ・ボックスに使用されるデフォルトが表示されます。

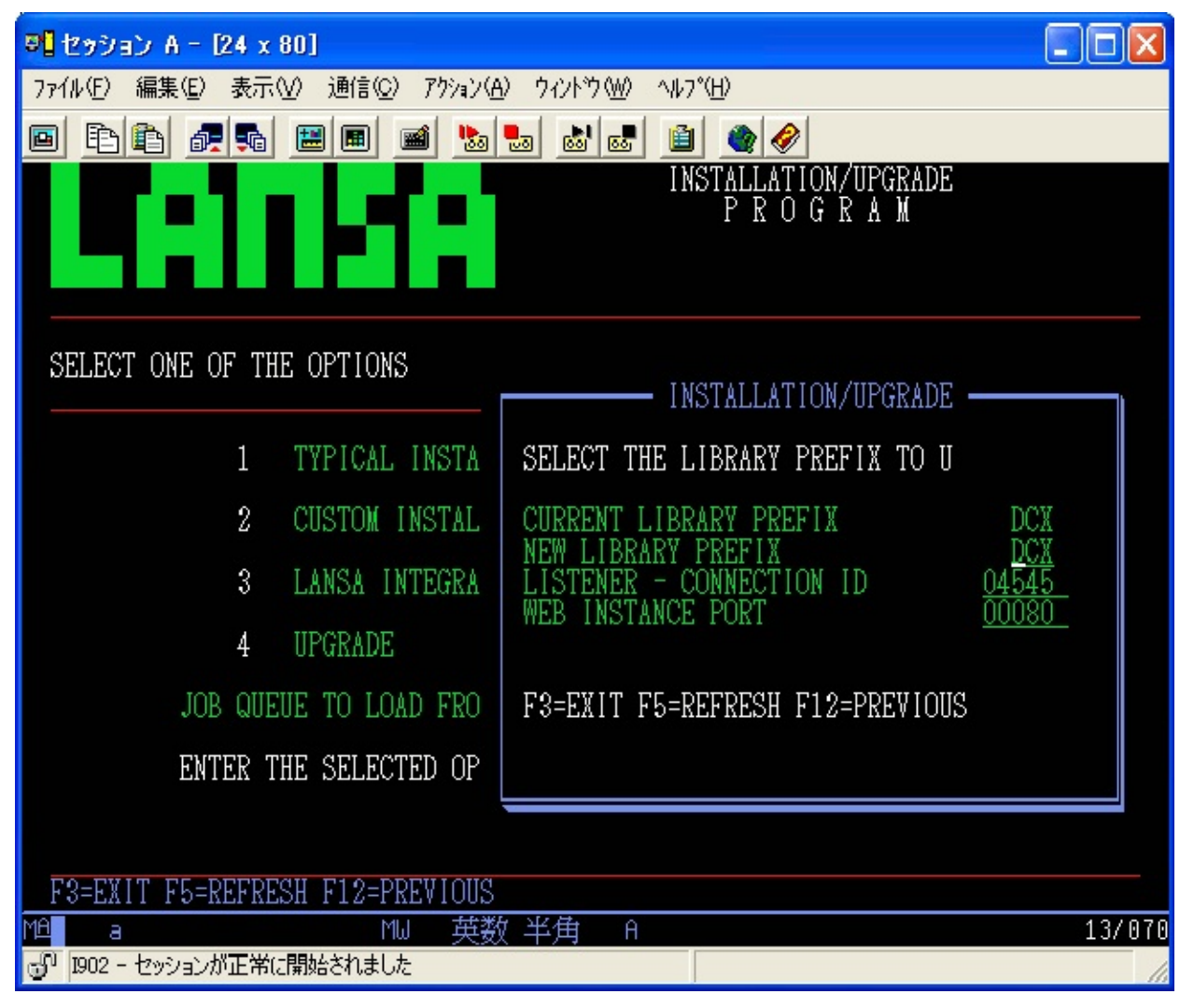

- 5. 確認を押すか、以下のデフォルト値を変更してください。
  - a. New Library Prefix。DCX (デフォルト)が既に存在する場合は、別のライブラリ接頭辞を入力します。入力した接頭辞がすでに存在する場合は、エラー・メッセージが表示されます。
  - b. Listener 接続ID
  - c. Web Instance Port Webジョブで使用されるポート番号

なお、ライブラリがすでに作成されているため、通常インストール を2回選択することはできません。このオプションを再度選択した場 合、Enterを押した後に、エラー・メッセージが表示されエラーが通知 されます。

- 6. Enterを押して、選択内容を確定して続行します。
- 7. 使用中を示すインジケータが消えたら、1枚目のCDを取り出して2枚 目を挿入します。継続ならG、キャンセルするならCと入力して下さ い。

インストールをキャンセルする場合には、インポートを全く行わず にインストール・ジョブが終了しますが、LANSAの基本システムの みは導入されます。このLANSAシステムを使用する場合は、[管理タ スクの処理]から[保守]メニューまたは[区画の初期化]オプションを使 用して、インポート項目をインポートする必要があります。

「通常インストールのサマリー」に進む

3.1.3 通常インストールのサマリー

インストール・サマリー画面が表示されるので、作成されたデフォルト のパラメータがサイトの基準に合っているかを確認します。

- サマリー画面のパラメータを変更する必要がある場合は、通常イン ストールをキャンセルしてカスタム・インストールを選択する必要 があります。カスタム・インストールでは、デフォルトのインス トール・パラメータを変更できます。
- インストール・サマリーに問題がない場合には、サマリーの最終 ページで、F8キーを押して、バッチ・インストール・ジョブを起動 してください。 選択されたオプションの一覧が表示されます。
- インストール・ジョブを起動したくない場合には、F3キーを押して、処理を抜けてください。
- デフォルトのオプションを変更したい場合は、F12キーを押して、スタート画面に戻り、オプション2(「3.2 タスク:カスタム・インストール」)を選択してください。

インストールされたオブジェクトの一覧については、「インストールされるオブジェクトの要約」を参照してください。

「通常インストールの確認」に進む

3.1.4 通常インストールの確認

バッチ・ジョブの完了を示すメッセージが表示されたら、LANSAシス テムを使用する前に結果のジョブ・ログQPJOBLOGを確認します。

インストールにEPCが付属している場合、EPCが適用され、EPCログが 更新されます。

LANSAのアップデート・ジョブが完了したら、ジョブのスプール・ ファイルを以下の通りに確認してください。

メッセージの確認

- ファイル名: QPDSPMSG
- ユーザー・データ: SUMMARYMSGおよびDETALMSG

及び、エラーの確認

必要なIBM iソフトウェアの確認

- ファイル名: QSYSPRT
- ユーザー・データ: DC@LOAD20

インストールが成功したら、最後に以下のメッセージが表示されます。 \*\*\*\*選択された全てのLANSAコンポーネントが正常にインストール されました\*\*\*\*

このインストールの正常終了のメッセージが表示されたかどうかにかかわらず、今後の参照のためにインストールで生成されたジョブ・ログは保持してください。

通常インストール・プロセスではいくつかの初期化インポートがインス トールされます。これを正常に実行するには区画が複数言語対応に設定 される必要がありますが、区画のこの設定は、インストール・プロセス 中に自動的に実行されます。LANSA\_CLNジョブでは、区画を複数言語 非対応状態に戻します。LANSA\_CLNが正常に実行されたかを確認して ください。詳細は、「LANSA\_CLNの確認」を参照してください。

LANSA/ADのインストールが正常に完了した場合は、「LANSA IBM iの ライセンス」に進みます。

通常インストールとして、LANSA for the Webがインストールされた場合、必要に応じて、「LANSA for the Web アドミニストレータ」もイン ストールする必要があります。

QOTHPRDOWN ユーザー・プロファイル

インストールの際にQSECOFRの代わりにQOTHPRDOWNを使用した場 合、QOTHPRDOWNプロファイルはSTRSBSコマンドを使用する権限を 持たない場合があります。このため、以下のサブシステムは自動的にス タートしない可能性があります。

• LISTENER

LANSA Integrator(インストールした場合)

サブシステムをスタートする適切な権限を持つユーザー・プロファイル を使用する必要があります(STRSBS)。

もしQOTHPRDOWNを製品所有者として使用しなかった場合、 「QOTHPRDOWNプロファイルを使用しない場合」の手続きを 実行しなくてはいけません。

通常インストールの失敗

以下のメッセージが表示されない場合は、

選択された全てのLANSAコンポーネントが正常にインストールさ れました

ジョブ・ログ内やワークステーションに送信された他のメッセージを読み、推奨されているアクションを完全に実行します。

ジョブ・ログを読むときは、必ず最後のページから逆方向に読んでくだ さい。先頭から読んでも、最初に記載されているエラーが問題の原因で あると考えることはできません。

例えば、ほとんどのジョブ・ログには「IIIIIIII内でタイプtttttttのオブ ジェクトxxxxxxxが見つかりませんでした」と報告するエスケープ・ メッセージが含まれます。ジョブ・ログを前から読み、この明らかに致 命的で重大なメッセージで止まると、インストールが失敗した実際の原 因を見逃します。この場合、インストール・ソフトウェアがオブジェク トの存在を確認するテスト時にこのエラーが発生します。致命的ではな い場合は、インストールに関する問題は示されません。

問題の原因を明確に示しているメッセージを生成されたジョブ・ログで 確認することなく、インストールを再実行しないでください。 3.2 タスク:カスタム・インストール

カスタム・インストールでは、インストールするLANSAソフトウェア のコンポーネントを選択したり、新しい区画を作成することができま す。

Integratorのインストールを選択した場合、カスタム・インストールの手順をすすめますが、Integratorについてはデフォルト値がすでに選択されてあります。

インストールで実行するステップは、インストール中のソフトウェア・ コンポーネントによって異なります。すべてのカスタム・インストール では、次の手順を実行します。

開始前のチェックリスト

インストール・プログラムの呼び出し

ソフトウェア・コンポーネントを選択する

カスタム・インストールのサマリーを確認する

カスタム・インストールを確認する

なお、新しい区画オプションは、カスタム・インストールとはかかわり なく使用できません。カスタム・インストールの完了後に新しい区画を 作成する場合は、LANSAの保守機能を使用します。

カスタム・インストールを完了したら、「LANSAIBM iのライセンス」 に進んでください。 3.2.1 開始前のチェックリスト

カスタム・インストールのタスクを開始する前に、以下を確認してくだ さい。

- 独立補助記憶域プールを使用している場合には、「独立補助記憶域 プール (IASP)の使用」において詳しい情報を参照してください。
- 「インストール/アップグレードの一般的要件のチェックリスト」の すべての質問に対する答えが「はい」ですか?
- 既存のLANSAシステムにソフトウェアを追加する場合、バージョン は同じですか?
- 「LANSA/ADのカスタム・インストール」のソフトウェアのインス トールの組み合わせを参考にして、インストールの計画を立てまし たか?
- インストールを実行するときに指定する必要のある接頭辞と、確認 する必要があるパラメータを確認しましたか?
   確認していない場合は、選択するインストール・オプションの各セ クションの冒頭にこの接頭辞やパラメータがあります。例えば、新 しい区画を作成する場合は、その区画に割り当てる識別子、ベース として使用する区画、およびモジュールとデフォルトのライブラリ に割り当てる名前を知っている必要があります。これらは、「新し い区画の作成」で説明しています。
- どの区画オプションをインストールしようとしているか知っていますか?選択項目については、「区画の初期化」を参照してください。
- デフォルトのIFSディレクトリを使用しない場合、使用するディレクトリを作成しましたか?(これらのディレクトリはインストールで使用する前に存在している必要があります)
- LANSA for the Webをインストールする場合、単一層インストールにするか複数層インストールにするかを決定しましたか?

これらすべての質問に対する答えが「はい」である場合、「インストー ル・プログラムの呼び出し」に進んでください。 3.2.2 インストール・プログラムの呼び出し

- 1. **QSECOFR**またはQSECOFRグループ内のプロファイルとして、IBM i にサインオンします。**QSECOFR**プロファイルを推奨します。
- 2. LANSA IBM iソフトウェアDVDまたは1枚目のCD-ROMをIBM iドラ イブに挿入します。
- 3. i5/OSコマンド行(CALL QCMD)で以下のコマンドを実行します。 LODRUN DEV(\*OPT)

LANSA Installation/Upgrade Program画面が表示されます。

| ◎ セッション A - [24 × 80]                              |        |
|----------------------------------------------------|--------|
| ファイル(E) 編集(E) 表示(V) 通信(C) アウション(A) ウィンドウ(W) ヘルプ(H) |        |
|                                                    |        |
| INSTALLATION/UPGRADE<br>P R O G R A M              |        |
| SELECT ONE OF THE OPTIONS                          |        |
| 1 TYPICAL INSTALL                                  |        |
| 2 CUSTOM INSTALL                                   |        |
| 3 LANSA INTEGRATOR INSTALL                         |        |
| 4 UPGRADE                                          |        |
| JOB QUEVE TO LOAD FROM QBATCH LIBRARY QGPL         |        |
| ENTER THE SELECTED OPTION:                         |        |
|                                                    |        |
| F3=EXIT F5=REFRESH F12=PREVIOUS                    |        |
| MA a MW 英数半角 A<br>1902 - セッションが正常に開始されました          | 20/049 |

- 実際のインストール・ジョブの送信先のジョブ待ち行列名とライブ ラリを指定します。デフォルト値は、ライブラリQGPLのジョブ待ち 行列QBATCHです。これがインストールで有効でない場合は、適切な 名前に変更します。
- 5. 2と入力して、カスタム・インストールを選択し、Enterキーを押しま す。
- 6. CD-ROMからロードする場合は、適切な時点で、IBM iソフトウェア CD-ROMの2枚目を挿入するよう求められます。1枚目のCDを取り出 す前に、作業を続行するかどうかの確認画面が表示されます。

継続ならG、キャンセルするならCと入力して下さい。

インストールをキャンセルする場合には、インポートを全く行わず にインストール・ジョブが終了しますが、LANSAの基本システムの みは導入されます。このLANSAシステムを使用する場合は、[管理タ スクの処理]から[保守]メニューまたは[区画の初期化]オプションを使 用して、インポート項目をインポートする必要があります。

### 3.2.3 ソフトウェア・コンポーネントの選択

一覧からインストールするソフトウェア・コンポーネントを選択しま す。

Integratorのインストールを選択したことがある場合には、LANSA Integratorコンポーネントがあらかじめ選択されます。*Enter*を押して、 「LANSA Integratorのパラメータ」を入力するためのポップアップ・

ウィンドウを開いてください。開始する前にIntegrator TCPポートおよ びIntegrator AdminTCPポートを必ず把握しておいてください。

"Y"を入力してインストールするコンポーネントを選択し、Enterキーを 押して次に進みます。有効な組み合わせのリストについては、

「LANSA/ADのカスタム・インストール」のソフトウェアのインストー ルの組み合わせを参照してください。

必要なオプションを選択してEnterキーを押すと、ポップアップ・ウィン ドウが開き、インストールに必要な詳細情報を入力できます。

インストール・プロセスの手順は、選択するコンポーネントによって異 なります。

#### LANSA IBM i

"Y"を入力してLANSAアプリケーション開発環境をインストールします。これは、「LANSA/ADとは?」で説明しています。

ポップアップ・ウィンドウが開くので、インストールで使用する [Current Library Prefix 及び New Library Prefix]を指定します。変更しない 場合は、出荷時設定のデフォルトであるDCXが使用されます。

#### LANSA for the Web - Complete Web Install

"Y"を入力してLANSA for the Webアプリケーションの作成に使用するコンポーネントをインストールします。これらのコンポーネントはLANSAアプリケーション開発環境にシームレスに統合されます。
単一層インストールを使用する場合は、このオプションを使用してLANSA for the Webだけをインストールする必要があります。
このオプションだけを選択する場合は、LANSAシステムがすでにインストール済みである必要があります。ポップアップ・ウィンドウが開くので、LANSA プログラム・ライブラリ名を指定します。
複数層インストールの場合は、LANSA for the Web - Web Server ONLY Installも要求する必要があります。Web Server ONLY Installは、Webサー

バーとして動作するIBM iマシン上で実行する必要があります。

### 「LANSA for the Web - パラメータ」に進む

#### **LANSA Integrator**

"Y"を入力して、JavaサービスとLANSAおよび3GLアプリケーションを 統合できるJavaサービス・フレームワークのコンポーネントをインス トールします。詳細については、「LANSA Integratorとは?」を参照して ください。

LANSA Integratorが単独で選択されている場合、ポップアップ・ウィンドウが開くので、LANSA プログラム・ライブラリ名を指定します。

「LANSA Integratorのパラメータ」に進む

### **Open System Utilities**

"Y"を入力して、経験豊かな開発者がLANSA環境を操作できるユーティ リティのライブラリをインストールします。これらのユーティリティを 使用すると、LANSA/AD環境に対するグローバルな操作またはシステ ム・レベルでの操作が可能です。詳細は、「Open System Utilitiesと は?」

を参照してください。

ポップアップ・ウィンドウにて、「Open System Utilities ライブラリ名」 を尋ねられます。

「Open System Utilitiesのインストール・ライブラリ」へ進む。

#### LANSA for the Web - Web Server ONLY install

"Y"を入力すると、複数層構成のWebサーバー上でLANSA for the Webア プリケーションを実行するために使用するコンポーネントをインストー ルできます。

複数層のインストールを使用する場合はこのオプションの選択のみして ください。

「Web サーバー専用 - パラメータ」へ進む。

### LANSA IBM iのパラメータ(1)

会社名以外のデフォルトは、インストールするコンポーネントを選択したときに指定したオプションに従ってフォーマットされています。

LANSA プログラム・ライブラリ

LANSA/ADのプログラム・コンポーネントのインストール先のライブラ リ名。このライブラリは必ず存在していてはなりません。このライブラ リはインストールすると作成されます。

#### LANSA データ・ライブラリ

LANSA/ADのデータ・コンポーネントのインストール先のライブラリ 名。このライブラリは必ず存在していてはなりません。このライブラリ はインストールすると作成されます。

### LANSA通信ライブラリ

LANSA通信ソフトウェア・コンポーネントのインストール先のライブ ラリ名。このライブラリは必ず存在していてはなりません。このライブ ラリはインストールすると作成されます。

会社名/タイトル

LANSA/ADシステムがすべての画面の最上部に表示する名前またはタイトル。会社名またはタイトルは有効な30文字以内で入力することをお勧めします。

SYS 区画ライブラリ

SYS区画に関連付けられているオブジェクトのインストール先のライブ ラリ。このライブラリは必ず存在していてはなりません。このライブラ リはインストールすると作成されます。

### フル RDMLX を使用可能に設定

区画にフルRDMLXが必要である場合は、「はい」と入力します。 区画にフルRDMLXが必要ない場合は、「いいえ」と入力します。 このオプションの持つ意味が不明な場合は、「RDML区画および RDMLX区画の概念」を参照してください。

RDMLXオブジェクトに対してこの区画を使用可能に設定すると、以下の状況になります。

• 非RDMLX状態に戻すことはできません。

- すべての開発はVisual LANSAで実行される必要があります。
- LANSA/ADで開発することはできません。

「はい」を選択して、フルRDMLXを使用可能に設定する場合、

『LANSA/AD ユーザーガイド』の「区画をフルRDMLX使用可能にする には」に従って詳細なオプションを指定する必要があります。

デフォルト値は「いいえ」です。

補助記憶域プール (ASP)

ASPを使用している場合には、このパラメータの値は1から32の範囲に なくてはいけません。

IASPを使用している場合には、このパラメータの値は\*ASPDEVでなく てはいけません。この場合、次の2つのパラメータも指定する必要があ ります。

デフォルトは1です。

ASP デバイス

IASPを使用している場合には、このパラメータの値は有効な IASP デバイス名であり、そのデバイスはオンラインである必要があります。

ASPを使用している場合には、このパラメータの値は \*ASPでなくては いけません。これがデフォルトです。

ASP グループ

IASPを使用している場合には、このパラメータの値は有効な IASP グループ名でなくてはいけません。

ASPを使用している場合には、このパラメータの値は \*NONEでなくて はいけません。これがデフォルトです。

必要な情報の指定が完了したら、Enterキーを押します。

「LANSA IBM iのパラメータ(2)」に進みます。

# LANSA IBM iのパラメータ(2)

Listener-接続ID以外のデフォルトは、インストールするコンポーネントを選択したときに指定したオプションに従ってフォーマットされています。

LANSA ルート・ディレクトリ

IFSを必要とするすべてのLANSAオブジェクトが使用するLANSAディレクトリ。デフォルトのパスを変更しないことをお勧めします。このディレクトリはインストール・プロセスで作成されます。

#### 開発言語

LANSA/ADシステムで使用する開発言語

製品所有者

このLANSA/ADシステムの所有者となる既存のi5/OSのユーザー・プロファイルの名前を指定します。ユーザーの代わりにLANSA/ADが後から作成するオブジェクトもこの製品所有者によって所有されます。

製品所有者が指定されていない場合は、デフォルト値のQOTHPRDOWN が使用されます。このプロファイルが存在しない場合は、自動的に作成 されます。QSECOFRまたはQSECOFRグループ・プロファイルとしてサ インオンしている場合は、他のプロファイルのみを指定できます。 QSECOFRは使用できません。インストール・プロセス終了後の追加の タスクについては、「製品所有者としてQOTHPDOWNを使用しない場 合」を参照してください。

区画の機密保護担当者

LANSA/ADの区画機密保護担当者になる既存のi5/OSユーザーの名前を 指定します。

デフォルト値はLANSA プログラム ライブラリと同じ名前のユーザー・ プロファイルです。例えば、DCXPGMLIBです。このデフォルトのプロ ファイルが存在しない場合は、自動的に作成されます。

LANSA/ADの区画機密保護担当者は、i5/OSの機密保護担当者 (QSECOFR)と同じである必要はありません。LANSA/ADの区画機密保護 担当者に指定されたユーザーには、LANSAシステム外では特別な権限 は何もありません。

既存のプロファイルを使用する場合、ライブラリ・リストを変更して、 新しいライブラリを反映する必要があります。 ジョブ記述

これは、LANSAが使用するジョブ記述です。

補助記憶域プール

1以外の補助記憶域プールにインストールする場合は、オペレーティン グ・システムがサポートする有効な数値にこの値を変更します。

リスナー - サブシステム

これは、リスナーのジョブが実行されるサブシステムです。この名前は LANSAプログラム・ライブラリに格納されます。

リスナー - ジョブ記述

LANSAが使用するジョブ記述。ジョブ記述はi5/OSオペレーティング・ システムのネイティブの部分であり、バッチ・ジョブを送信するたびに 必要です。詳細については、IBMのマニュアルを参照してください。 ジョブ記述はこのプログラム・ライブラリに配置されています。

リスナー - ジョブ待ち行列

ジョブ待ち行列は、i5/OSオペレーティング・システムのネイティブの 部分であり、すべてのバッチ・ジョブはジョブ待ち行列に送信されま す。詳細については、IBMのマニュアルを参照してください。ジョブ待 ち行列はこのプログラム・ライブラリに配置されています。

リスナー - 接続ID

リスナーへの接続に使用されるポート番号

Enterキーを押して情報を確認します。

[Complete Web component]を選択した場合は、「LANSA for the Web - パ ラメータ」に進みます。

その他のソフトウェア・コンポーネントも選択した場合は、「ソフトウェア・コンポーネントを選択する」に戻ります。

それ以外の場合は、「区画の初期化」に進みます。

区画の初期化

LANSAインストール・ソフトウェアには、LANSAでの開発およびアプ リケーションをサポートするマテリアルが付属しています。このマテリ アルはLANSA標準定義、LANSAアプリケーション、ツールなど複数の 形式で使用できます。インストール・プロセスでは、これらの定義とア プリケーションは、通常、オプションと呼ばれます。オプションを選択 すると、オブジェクトは選択した区画にインポートされます。インス トールが必須であるオプションもあり、これらは、"Y"と設定されてい ます。

区画の初期化ステップは、LANSAのカスタム・インストールの一部と して実行されます。

- この画面から以下の作業を行うことができます。
- 新しい区画の作成
- 各区画にインポートされるデフォルトのLANSAオプションの一部の 変更

なお、SYS区画は、区画の初期化で選択したオプションとは無関係に、 新規のLANSAシステムで作成されます。

| ◎ <mark>]</mark> セッション A - [24 × 80]                                                            |        |
|-------------------------------------------------------------------------------------------------|--------|
| ファイル(E) 編集(E) 表示(V) 通信(C) アウション(A) ウィンドウ(W) ヘルフ°(H)                                             |        |
|                                                                                                 |        |
|                                                                                                 |        |
| The iSeries – Partition Initialization                                                          |        |
| Y=Upgrade                                                                                       |        |
| Partition Partition Description Status<br><u>Y</u> SYS Major System and Application Partition Y |        |
|                                                                                                 |        |
|                                                                                                 | 04/062 |

状況カラムの"Y"は、すでに選択したか、あらかじめ選択されているオ プションを示します。

新しい区画を作成する場合は、F6キーを押します。詳細は、「新しい区 画の作成」を参照してください。新しい区画を作成したら、このウィン ドウに戻ります。

新しい区画を削除する場合は、F5キーを押します。

"Y"を入力して区画を選択し、Enterキーを押すと、選択した区画にイン ストールできるオプションとアプリケーションが表示されます。複数の 区画を選択する場合、選択したオプションが選択したそれぞれの区画に 適用されます。

注:このときオプションのインストールを選択しない場合でも、LANSA インポートを使用して後からインストールできます。詳細は、「初期化 インポート」を参照してください。

| ◎ セッション A - [24 × 80]                                                                                                    |        |
|----------------------------------------------------------------------------------------------------|--------|
| ファイル(E) 編集(E) 表示(V) 通信(C) アクション(A) ウィンドウ(W) ヘルプ(H)                                                                                                    |        |
| 6 E E A A E E E E E E E E A A A A A A A                                                                                                    |        |
| INSTALLATION/UPGRADE<br>P R O G R A M                                                                                                    |        |
| PARTITION INITIALIZATION                                                                                                    |        |
| SYS 視用アプリケーション・システム区面<br>Y=INSTALL<br>SELECT OFTIONS<br>Y System Variables<br>Y LANSA Templates<br>Y System Fields<br>Web enable<br>- e-Business Framework Wizard<br>LANSA/Client enable<br>Multilingual Help |        |
| _ Personnel System                                                                                                    | 終わり    |
| F3=EXIT F12=PREVIOUS                                                                                                    | 10.00  |
| M型 a MU 英数半角 ① 1902 - セッションが正常に開始されました                                                                                                    | 12/005 |

オブジェクトまたはアプリケーションをLANSAシステムにインポート するには、Yを入力します。推奨オプションは、すでに選択されていま す。

システム変数

必須。システム変数はシステム全体に適用されます。つまり、すべての 区画で使用されます。システム変数は各システムに一度だけインストー ルする必要があります。

LANSAテンプレート

必須。LANSAテンプレートはシステム全体に適用されます。つまり、 すべての区画で使用されます。テンプレートは、各システムに一度だけ インストールする必要があります。

システム・フィールド

必須。システム・フィールドには、LANSA開発環境で使用する標準 フィールド定義が含まれています。システム・フィールドはすべての開 発区画で必要です。

Web対応

このオプションを選択すると、LANSA for the Webアプリケーションを開

発するためにその区画を使用できます。LANSA for the Webをインストールしている場合(つまり、LANSA for the Web - Complete Web Installコンポーネントを選択した場合)は、このインジケータが選択されます。

LANSA Client使用可能

任意。LANSA Clientソフトウェアを使用している場合は、LANSA Client が使用する区画ごとにこのオプションを選択する必要があります。

複数言語対応ヘルプもしくは複数言語非対応ヘルプ

任意。表示されるオプションは区画が複数言語対応として定義されてい るかどうかによって異なります。適用可能な場合、複数言語対応または 複数言語非対応標準のLANSAヘルプ・テキスト・フォームをインポー トします。

人事システム

任意。これは、オンライン・チュートリアルやLANSA/ADのインストー ルをテストするステップで使用するデモンストレーション・アプリケー ションです。

目的のオプションの選択が完了したら、Enterキーを押します。

必要なオプションをすべて選択していない場合でも、インストールの完 了後にいつでも手動でインポートできます。

その他のソフトウェア・コンポーネントも選択した場合は、「ソフトウェア・コンポーネントを選択する」に戻ります。

それ以外の場合は、「カスタム・インストールのサマリーを確認する」 に進みます。

# 新しい区画の作成

区画の初期化画面でF6キーを押すと、システム区画の追加ウィンドウが 開きます。

| ■ セッション A - [24 × 80]                                                                              |        |
|----------------------------------------------------------------------------------------------------|--------|
| ファイル(E) 編集(E) 表示(V) 通信(C) アウション(A) ウィンドウ(W) ヘルプ(H)                                                 |        |
|                                                                                                    |        |
| INSTALLATION/UPGRADE<br>P R O G R A M<br>Create Partitions                                         |        |
|                                                                                                    |        |
| Partition identifier <u>IIN</u><br>Partition description Test Custom Install                       |        |
| Module library     DCXTINMOD       Default file library     DCXTINFIL       From Partition     DEM |        |
| Enable for full RDMLX <u>NO</u>                                                                    |        |
|                                                                                                    |        |
| F3=Exit F5=Refresh F12=Previous                                                                    |        |
|                                                                                                    |        |
| MA a                                                                                               | 04/062 |
| 🗊 1902 - セッションが正常に開始されました                                                                          | 11     |

システム区画は、1つのLANSAシステムを「分割」または「区画化」す る手段です。各区画は完全に他の区画から分離されています。新しい区 画が作成されると、固有の強制オプションが新しい区画にインポートさ れます。この強制オプションは、システム変数、ヘルプ、およびWeb 使 用可能です。必要に応じて、区画の初期化画面の他のオプションも選択 できます。

新しい区画を作成する前に、新しい区画で使用するモジュールのライブ ラリおよびデフォルトのライブラリの名前を知っている必要がありま す。

なお、システム区画の追加ウィンドウのエントリーからは区画のオプ ションを変更することはできません。間違えた場合でも、インストール が完了したときに、新しい区画を削除(区画の初期化ウィンドウではF5 ファンクション・キー)して別の新しい区画を作成したり、LANSAのシ ステム保守機能を使用して変更したりすることができます。

区画識別子

新しい区画に割り当てる識別子またはニーモニックを指定します。長さは3文字で、A-Z、0-9、@(単価記号)、#(区切り記号)および\$(ドル)の範囲内の文字で構成される必要があります。区画同士で同じ識別子を持つことはできません。

区画の記述

新しい区画の記述。ブランクのままにすることはできません。

モジュール・ライブラリ

この新しい区画に関連付けられているコンパイル済みのRDMLプログラ ムが保持されるライブラリの名前。このライブラリは他の区画が使用し ているモジュール・ライブラリと同じであってはなりません。このライ ブラリは、初期化プロセスで作成されるため、存在していてはなりませ ん。指定後は、この名前はLANSAのシステム保守機能の使用によって のみ変更可能です。

デフォルト・ファイル・ライブラリ

この区画のファイルのライブラリの名前。このライブラリは初期化プロ セスで作成されるため、存在していてはなりません。指定後は、この名 前はLANSAのシステム保守機能の使用によってのみ変更可能です。ブ ランクのままにすると、デフォルトはモジュール・ライブラリになりま す。

コピー元の区画

この区画から新しい区画の詳細をコピーします。区画が複数言語対応の 場合は、複数言語の詳細が新しい区画にコピーされます。この区画はあ らかじめ存在している必要があります。

必要な詳細の入力が完了したら、*Enter*キーを押します。新しい区画は直ちに区画の初期化ウィンドウの区画リストに含まれます。

フル RDMLX を使用可能に設定

使用できる値は以下のとおりです。

「はい」 この区画にフルRDMLXが必要です。

「いいえ」 この区画にフルRDMLXは必要ありません。

デフォルト値は「いいえ」です。

「はい」を指定した場合は、選択内容を確認するよう求められます。フ

ルRDMLXの区画が有効になった場合、以下の項目が適用されます。

- 非RDMLX状態に戻すことはできません。
- すべての開発はワークステーションでVisual LANSAを使用して実行 する必要があります。
- LANSA/ADで開発することはできません。

「はい」を選択して、フルRDMLXを使用可能に設定する場合、 『LANSA/AD ユーザーガイド』の「区画をフルRDMLX使用可能にする には」に従って詳細なオプションを指定する必要があります。 Enterを押すと、再度、システム区画の追加画面が表示され、別の区画を 入力できます。続行するには、F12またはF3を押します。

# LANSA for the Web - パラメータ

LANSA for the Web - Complete Web Installを選択した場合、パラメーター 画面が表示されます。そのインストール・パラメータを確認します。特 に、インストールで使用されるWebインスタンス・ポート、Webイメー ジ・パス、およびHTTPサーバーが正しいかどうかを確認してくださ い。

LANSA/ADもインストールする場合は、LANSA/ADに対してすでに指定 されているパラメータ(*LANSA* プログラム・ライブラリ、開発言語、お よび使用される*Web*インターフェース)は表示されません。

### LANSA プログラム・ライブラリ

LANSA/ADがインストールされたときに使用されたLANSAプログラ ム・ライブラリ名(このフィールドが表示されている場合)。このライブ ラリはあらかじめ存在している必要があります。

Webインターフェース

デフォルト値は、CGIを示す1です。

HTTPサーバー

デフォルト値はAPACHEを備えたIBM HTTPサーバーを示す1で、これは 変更できません。

HTTPインスタンス名

HTTPインスタンスが使用する名前。この名前はすべてのHTTPインスタンス内で固有である必要があります。この名前を変更する必要がある場合は、「HTTPインストール・インスタンスの変更」を参照してください。

Webインスタンス・ポート

Webジョブが使用するポート番号。デフォルトは80です。

Webモニター・ジョブ待ち行列

Webモニター・ジョブが使用するジョブ待ち行列。デフォルトは[指定したライブラリの接頭辞]WEBJQです。

Webジョブ・ジョブ待ち行列

Webジョブが使用するジョブ待ち行列。[指定したライブラリの接頭辞]WEBJQです。

Web作業ライブラリ

LANSA for the Webが使用する作業オブジェクトの保管先のライブラリ 名。Web作業ライブラリは、LANSA for the Webアプリケーションが実行 時に使用します。デフォルトは[指定したライブラリの接頭辞]WRKLIB です。このライブラリはインストールで作成されます。

#### 開発言語

このLANSA/ADシステムで使用する開発言語

Webイメージ・パス

イメージ・ディレクトリのフル・パスと名前。イメージ・ディレクトリ がLANSA for the Webアプリケーションが使用するイメージ・ファイルを 保管するために使用します。このデフォルトのディレクトリが存在しな い場合は作成されます。デフォルトを使用しない場合は、パス名のディ レクトリがすでに存在している必要があります。

情報が正しい場合は、Enterキーを押します。

「Web - CGI、ホストおよびクライアントのCCSIDライブラリのパラ メータ」へ進む。 Web - CGI、ホストおよびクライアントのCCSIDライブラリの パラメータ

WebインターフェースとしてCGIを選択している場合は、CGI、ホストおよびクライアントのCCSIDライブラリのパラメータが表示されます。 Enterキーを押して、以下の情報が正しいことを確認します。

CGIライブラリ

IBM Apache HTTP Webサーバー用のCGIプログラムがインストールされ るライブラリ名。CGIライブラリのデフォルトは、LANSA通信ライブラ リに設定されています。

ホスト CCSID

データ翻訳のために使用するホストCCSID。デフォルトは00037です。

クライアント CCSID

データ翻訳のために使用するクライアントCCSID。デフォルトは00819 です。

ServerRoot

HTTPサーバーとしてAPACHEを使用する場合、これはAPACHE構成 ファイルが使用するIFS名です。構成ファイルは、httpd.confです。 *Enter*キーを押して次に進みます。

LANSA/ADのインストールも選択した場合は、「区画の初期化」に進む その他のソフトウェア・コンポーネントを選択した場合は、「ソフト ウェア・コンポーネントを選択する」に戻る

その他の場合は、「カスタム・インストールのサマリーを確認する」に 進む

# LANSA Integratorのパラメータ

LANSA IntegratorをLANSA/ADとともにインストールするか、個別にインストールすることを選択すると、Integratorのパラメータを要求する以下の画面が表示されます。

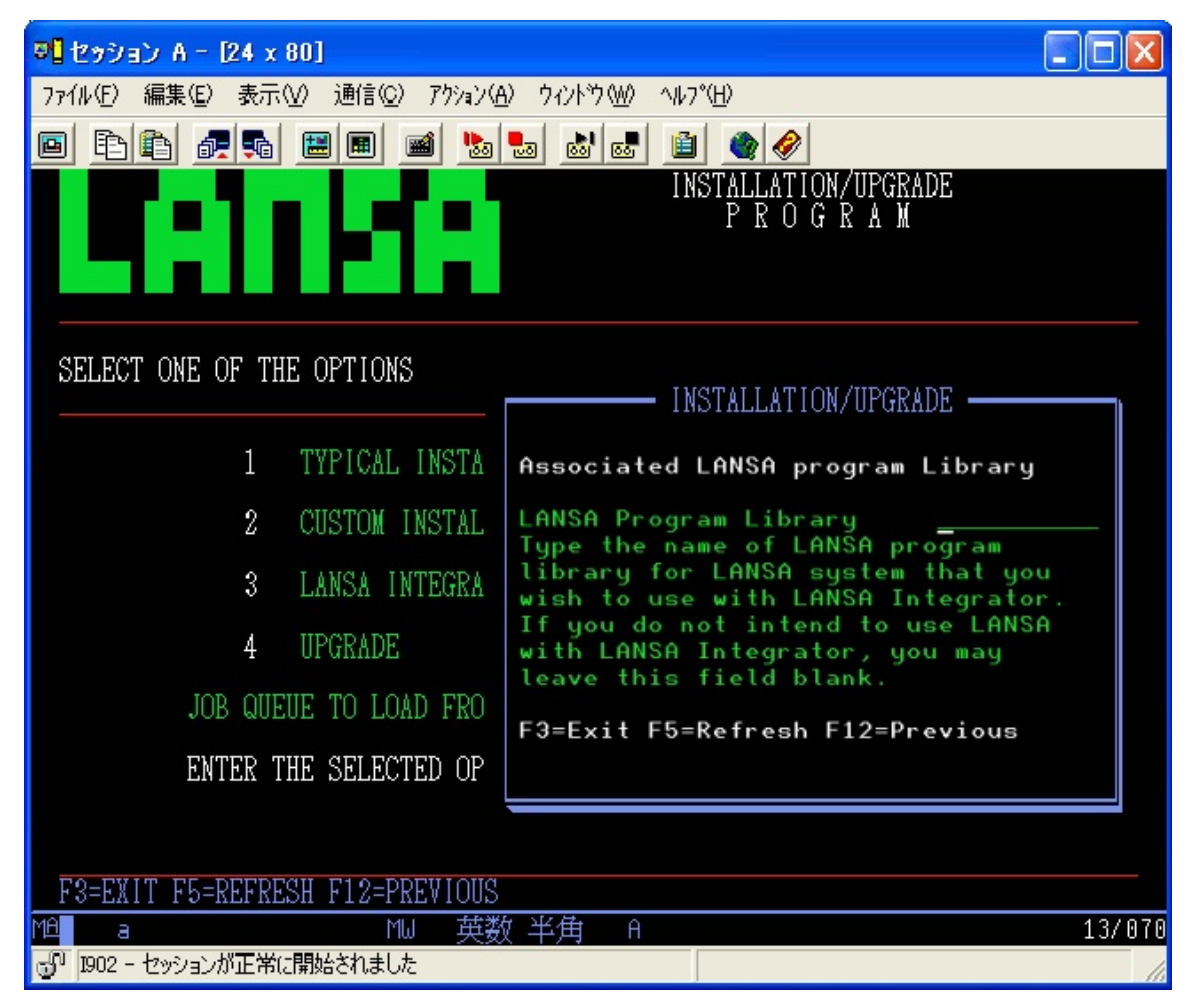

次に以下の画面が表示されます。

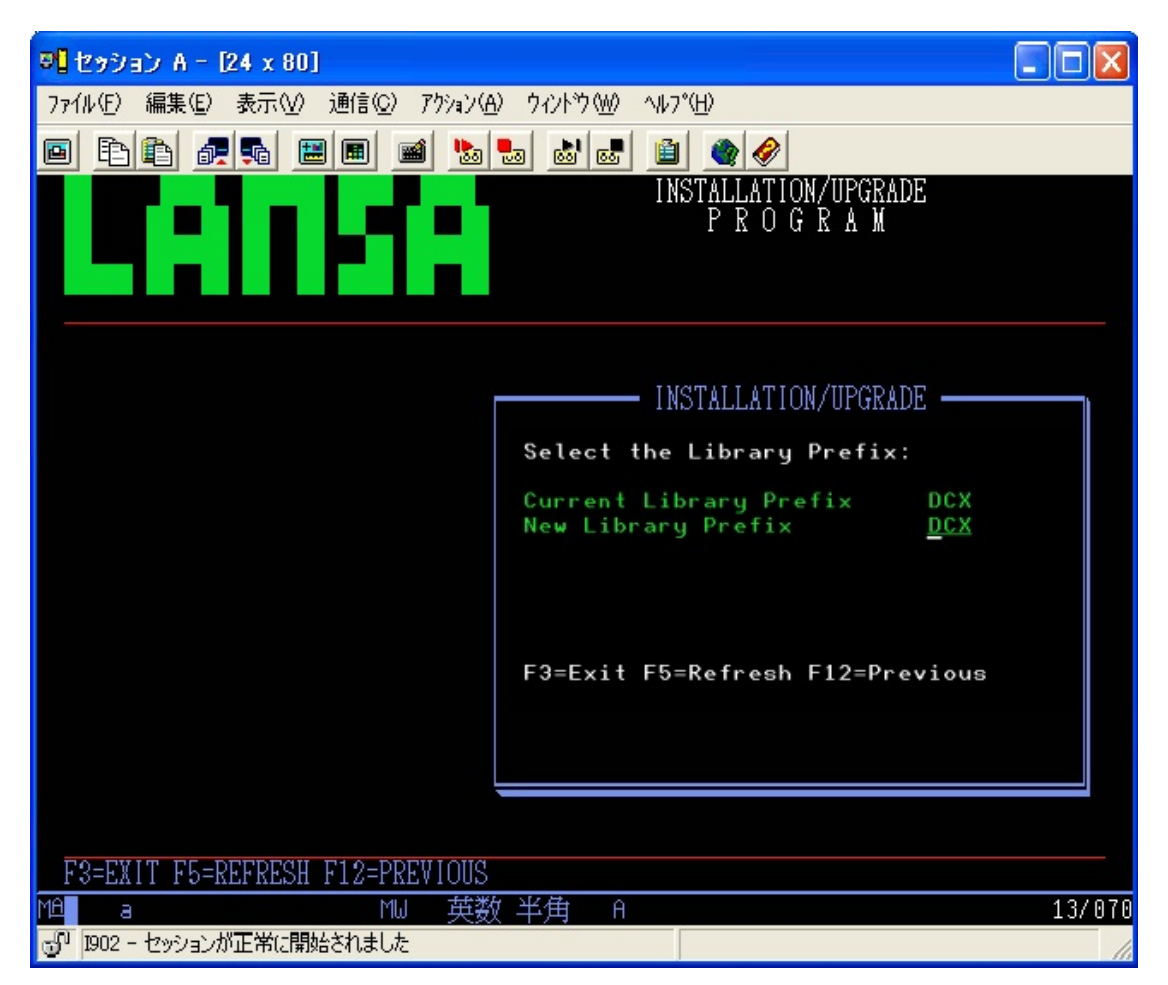

このインストールを開始する前にIntegrator TCPポートおよびIntegrator AdminTCPポートを必ず把握しておいてください。

*Enter*キーを押して、インストールで使用するIntegratorパラメータを表示します。表示される以下のパラメータが正しいことを確認します。

関連するLANSA プログラム・ライブラリ

関連するLANSAプログラム・ライブラリに、LANSA Integratorのこのインスタンスを使用したいLANSAシステムを指定します。LANSAで LANSA Integratorを使用するつもりがない場合、このフィールドはブランクにしておいてください。

入力がある場合は、有効なLANSAプログラム・ライブラリでなくてはいけません。LANSA Integratorと関連付けられるLANSAは、同じバージョンでなくてはいけません。

ブランクのままにしてください。

Java サービス・マネージャー・ライブラリ

LANSA Integratorオブジェクトのインストール先のライブラリ名。デ

フォルトはxxxjsmlibで、xxxは入力したライブラリの接頭辞です。この ライブラリが存在しない場合は、作成されます。ライブラリがすでに存 在している場合は、オブジェクトがインストールされる前にクリアされ ます。

Java サービス・マネージャー・パス

LANSA Integratorファイルのインストール先のディレクトリのフル・パ ス名。デフォルトは/jsm/instanceです。このディレクトリが存在しない 場合は作成されます。デフォルトを使用しない場合は、パス名のディレ クトリがすでに存在している必要があります。

補助記憶域プール(ASP)

ASPを使用している場合には、このパラメータの値は1から32の範囲に なくてはいけません。

IASPを使用している場合には、このパラメータの値は\*ASPDEVでなく てはいけません。この場合、次の2つのパラメータも指定する必要があ ります。

デフォルトは1です。

ASP デバイス

IASPを使用している場合には、このパラメータの値は有効なIASPデバイス名であり、そのデバイスはオンラインである必要があります。

ASPを使用している場合には、このパラメータの値は、\*ASPでなくてはいけません。これがデフォルトです。

ASPグループ

IASPを使用している場合には、このパラメータの値は有効なIASPグ ループ名でなくてはいけません。

ASPを使用している場合には、このパラメータの値は、\*NONEでなくて はいけません。これがデフォルトです。

Integrator 所有者

QOTHPRDOWNが使用されます。

#### Integrator サブシステム名

Java サービス・マネージャーのジョブの実行に使用されるサブシステム。デフォルトを変更しないでください。

Integrator ユーザーID

Java サービス・マネージャーのジョブを実行するためのプロファイル。

QSECOFRを使用しないでください。もし使用した場合は、インストールが失敗します。

LANSAと共にインストールされる場合

LANSAのインストールで使用されたユーザーIDが使用されます。

LANSAと別にインストールされる場合

表示されたデフォルトを使用しない場合は、このプロファイルが存在している必要があります。QSECOFRを使用しないでください。

#### Integrator TCPポート

すべてのJava サービス・マネージャーのインスタンスには、JSMクライ アント接続を受け入れるTCP/IPサーバーのリスナーがあります。このエ ントリーには、このTCP/IPポートの値が含まれています。

### Integrator AdminTCPポート

各Java サービス・マネージャーのインスタンスには、HTTP Webコン ソールのインターフェースがあり、現在アクティブなサービス・マネー ジャー上で、リモートのブラウザーが管理タスクを実行できます。この エントリーには、このTCP/IPポートの値が含まれています。

LANSA Integratorスタジオでも、このコンソールTCP/IPポートを使用します。

HTTPサーバー・ポート番号

LANSA for the Webと共にインストールされた場合、LANSA for the Web のポート番号が必要になります。この値を変更することはできません。 LANSA for the Webと共にインストールされない場合、デフォルト・ポー ト番号は変更可能であり、この番号はIntegratorのHTTPインスタンスの 構成に使用されます。インスタンス名はIntegratorプログラム・ライブラ リになります。

Java サービス・マネージャー の最適化

インストール・プロセスが完了したら、Integratorファイルの最適化を行 う別のジョブを実行できます。このジョブには数時間かかることがあり ます。

この実行時間の長いジョブを開始するには1を選択してください。

最適化ジョブを実行しない場合は2を選択してください。「2」はデフォ ルト値です。オプション2を選択し、このジョブをこの場で実行しない 場合は、「タスク:IBM i上でのJavaサービス・マネージャーの構成」の 際に実行するよう指示されます。 必要な情報の指定が完了したら、Enterキーを押します。

LANSA/ADのインストールも選択した場合は、「区画の初期化」に進む その他のソフトウェア・コンポーネントを選択した場合は、「ソフト ウェア・コンポーネントを選択する」に戻る

その他の場合は、「カスタム・インストールのサマリーを確認する」に 進む

# Open System Utilitiesのインストール・ライブラリ

Open System Utilitiesは、LANSA/ADインストールと同時に、または後からいつでもインストールすることができます。このユーティリティの詳細は、「Open System Utilitiesとは?」を参照してください。

「Open System Utilities」をインストールする場合は、インストール先の ライブラリを入力するか、表示されるデフォルトを受け入れる必要があ ります。

#### Open System Utilities ライブラリ

Open System Utilitiesのインストール先のライブラリ名。このライブラリ が存在しない場合は作成されます。このライブラリが存在する場合で、 ライブラリ内に新しいオブジェクトと同じ名前の既存のオブジェクトが あるときは、インストール時に置き換えられます。

Enterキーを押して次に進みます。

注:Open System Utilities単独でインストールする場合は、所有者は出荷設 定時の現在の所有者(QOTHPRDOWN)になります。また、システム上で このプロファイルが見つからない場合は、所有者はIBMのデフォルトの 所有者(QDFTOWN)になります。

LANSAと共にOpen System Utilitiesをインストールする場合、所有者は LANSAの製品所有者になります。

その他のソフトウェア・コンポーネントも選択している場合は、「ソフトウェア・コンポーネントを選択する」に戻ります。それ以外の場合は、「カスタム・インストールのサマリーを確認する」に進みます。

# Web サーバー専用 - パラメータ

LANSA for the Web - Web Server Only Installsを選択している場合は、あら かじめ挿入されているデフォルトのWebサーバーのパラメータを確認し てください。

#### LANSA管理ライブラリ

LANSA for the Webソフトウェア・コンポーネントのインストール先のラ イブラリ名。このライブラリが存在していない場合は作成されるため、 あらかじめ存在している必要はありません。

### LANSA通信ライブラリ

LANSA通信ソフトウェア・コンポーネントのインストール先のライブ ラリ名。このライブラリが存在していない場合は作成されるため、イン ストール用にあらかじめ存在している必要はありません。

#### Web作業ライブラリ

LANSA for the Webが使用する作業オブジェクトの保管先のライブラリ 名。Web作業ライブラリは、LANSA for the Webアプリケーションが実行 時に使用します。デフォルトは[指定したライブラリの接頭辞]WRKLIB です。このライブラリはインストールで作成されます。

#### LANSAオブジェクト所有者

このLANSA/ADシステムの所有者となる既存のi5/OSのユーザー・プロファイルの名前を指定します。ユーザーの代わりにLANSA/ADが後から作成するオブジェクトもこの製品所有者によって所有されます。

製品所有者が指定されていない場合は、デフォルト値のQOTHPRDOWN が使用されます。このプロファイルが存在しない場合は、自動的に作成 されます。QSECOFRまたはQSECOFRグループ・プロファイルとしてサ インオンしている場合は、他のプロファイルのみを指定できます。 QSECOFRは推奨されていません。

#### HTTPインスタンス名

HTTPインスタンスが使用する名前。この名前はすべてのHTTPインスタンス内で固有である必要があります。この名前を変更する必要がある場合は、「HTTPインストール・インスタンスの変更」を参照してください。

Webインスタンス・ポート

Webジョブが使用するポート番号。デフォルトは80です。

Webインターフェース

値はCGIを示す1です。

HTTPサーバー

IBM Webサーバーには以下の種類があります。

1. APACHEを備えるIBM HTTPサーバー

開発言語

LANSA/ADシステムで使用する開発言語 必要な情報を確認したら、*Enter*キーを押します。

LANSA ルート ・ディレクトリ

IFSを必要とするすべてのLANSAオブジェクトが使用するLANSAディレクトリ・パス。デフォルトのパスを使用することをお勧めします。このディレクトリはインストール・プロセスで作成されます。

Webイメージ・パス

イメージ・ディレクトリのフル・パスと名前。イメージ・ディレクトリ がLANSA for the Webアプリケーションが使用するイメージ・ファイルを 保管するために使用します。このデフォルトのディレクトリが存在しな い場合は作成されます。デフォルトを使用しない場合は、パス名のディ レクトリがすでに存在している必要があります。

「CGI、ホストおよびクライアントのCCSIDパラメータ - Web Server ONLY」に進む CGI、ホストおよびクライアントのCCSIDパラメータ - Web Server ONLY

WebインターフェースとしてCGIを選択している場合、ホストおよびク ライアントのCCSIDパラメータを入力する必要があります。

CGIライブラリ

IBM HTTP Webサーバー用のCGIプログラムがインストールされるライ ブラリ名。CGIライブラリのデフォルトは、LANSA通信ライブラリに設 定されています。

ホスト CCSID

データ翻訳のために使用するホストCCSID。デフォルトは00037です。

クライアントCCSID

データ翻訳のために使用するクライアントCCSID。デフォルトは00819 です。

必要な情報の指定が完了したら、Enterキーを押します。

「カスタム・インストールのサマリーを確認する」に進む

3.2.4 カスタム・インストールのサマリーを確認する

インストールのiSeries Summary画面では、前の画面で行った選択内容が 表示されます。これらのサマリー画面で次のページに移動するに は、Enterキーを押します。

示される情報は、インストールされるコンポーネントやオプションに よって異なります。

インストール・プロセスを開始する前に、選択内容が正しいかを確認し ます。

- サマリー画面の詳細を変更する場合は、以下の操作を実行します。
- F21キーを押して、インストール・プロセスの最初に戻り、選択したパ ラメータまたはオプションを変更します。
- F12キーを押して前の画面に戻ります。

インストール・ジョブを取り消す場合は、F3キーを押して終了します。 インストールのサマリーに問題がない場合は、F8キーを押してバッチ・ インストール・ジョブを送信します。

選択されたオプションの一覧が表示されます。

Webサーバーのインストールの場合は、インストール・プロセスの完了 後に、LANSA\_CLNというクリーンアップ・ジョブが送信され、LANSA インストール作業ライブラリが削除されます。

「カスタム・インストールを確認する」に進む
3.2.5 カスタム・インストールを確認する

バッチ・ジョブの完了を示すメッセージが表示されたら、LANSAシス テムを使用する前に結果のジョブ・ログQPJOBLOGを確認します。

インストールにEPCが付属している場合、EPCが適用され、EPCログが 更新されます。

LANSAのアップデート・ジョブが完了したら、ジョブのスプール・ ファイルを以下の通りに確認してください。

スプール・ファイルの確認

- ファイル名: QPDSPMSG
- ユーザー・データ: SUMMARYMSGおよびDETALMSG

ジョブログにエラーがないか確認

必要なIBM iソフトウェアの確認

- ファイル名: QSYSPRT
- ユーザー・データ: DC@LOAD20
- インストールが成功したら、最後に以下のメッセージが表示されます。 \*\*\*\*選択された全てのLANSAコンポーネントが正常にインストール されました\*\*\*\*

このインストール・メッセージが表示されたかどうかにかかわらず、今後の参照のためにインストールから生成されたジョブ・ログは保持して ください。

初期化インポートを選択している場合は、カスタム・インストール・プロセスで区画が複数言語対応に自動的に設定されます。この区画は、 LANSA\_CLNジョブで複数言語非対応状態に戻ります。LANSA\_CLNが 正常に実行されたかを確認してください。詳細は、「LANSA\_CLNの確認」を参照してください。

実行する次のステップを確認する必要がある場合は、関連するインス トール・プロセスに戻ります。

LANSA/ADのインストールが正常に完了した場合は、「LANSAIBM iの ライセンス」に進みます。

QOTHPRDOWN ユーザー・プロファイル

インストールの際にQSECOFRの代わりにQOTHPRDOWNを使用した場合、QOTHPRDOWNプロファイルはSTRSBSコマンドを使用する権限を

持たない場合があります。このため、以下のサブシステムは自動的にス タートしない可能性があります。

- LISTENER
- LANSA Integrator(インストールした場合)

サブシステムをスタートする適切な権限を持つユーザー・プロファイル を使用できます。(STRSBS)

もしQOTHPRDOWNを製品所有者として使用しなかった場合、 「QOTHPRDOWNプロファイルを使用しない場合」の手続きを 実行しなくてはいけません。

カスタム・インストールの失敗

以下のメッセージが表示されない場合は、

\*\*\*\*選択された全てのLANSAコンポーネントが正常にインストールされました\*\*\*\*

ジョブ・ログ内やワークステーションに送信された他のメッセージを読み、推奨されているアクションを完全に実行します。

ジョブ・ログを読むときは、必ず最後のページから逆方向に読んでくだ さい。先頭から読んでも、最初に記載されているエラーが問題の原因で あると考えることはできません。

例えば、ほとんどのジョブ・ログには、「プログラム待ち行列QCLが見 つかりません」という非常に初期の段階のエスケープ・メッセージが含 まれています。ジョブ・ログを前から読み、この明らかに致命的で重大 なメッセージで止まると、アップグレードが失敗した実際の原因を見逃 します。この場合、アップグレード・ソフトウェアがどちらのIBMコマ ンド・リクエスタ・プログラム(QCLまたはQCMD)がこのソフトウェア を制御しているかをテストするときにこのエラーが発生します。致命的 ではない場合は、アップグレードに関する問題は示されません。 問題の原因を明確に示しているメッセージを生成されたジョブ・ログで

確認することなく、インストールを再実行しないでください。

4. IBM i上でのLANSAのアップグレード

オプションのステップ:多くのLANSAオブジェクト用のQGPL ライブラリを使用する既存のLANSAシステムがある場合は、 QGPL以外の通信ライブラリを使用するシステム構成にアップ グレードすることをお勧めします。詳細は、「LANSA通信ライ ブラリ」を参照してください。

既存のLANSAシステム(LANSA/AD、LANSA for the Web、LANSA Integrator、およびOpen System Utilitiesを含む)をアップグレードする場合 は、以下のタスクを完了します。

4.1 タスク:既存のLANSA/ADシステムのアップグレード

複数層LANSA for the Webシステムをアップグレードする場合は、IBM i Webサーバー上で以下のタスクも実行する必要があります。

4.2 タスク: IBM i上での既存のLANSA for the Web - Webサーバー専用コ ンポーネントのアップグレード

LANSA/ADソフトウェアのアップグレードを完了した後は、以下を実行 する必要があります。

4.3 LANSA Windows ソフトウェアのアップグレード

サポートされるプラットフォーム/ソフトウェアの互換性については、「LANSA製品プラットフォーム別確認状況」のドキュメントを参照してください。

4.1 タスク:既存のLANSA/ADシステムのアップグレード 現在のLANSAシステムのバージョンをチェックしてください。 今からアップグレードしようとしているLANSAシステムのバージョン が

- バージョン 12またはバージョン 12 SP1の場合、このままアップグレードを続けて下さい。
- それ以外の場合は、
- 現在のシステムをバージョン 12、バージョン 12 SP1またはバージョン 13にアップグレードする必要があります。
- アップグレードに関して不明な場合は、LANSA販売元へお問い合わせ ください。

単一層LANSA for the Webを使用中で、複数層のインストールによりアッ プグレードされたい場合は、タスク「複数層LANSA for the Webのインス トール」を実行してください。

さらに区画を作成しますか?その場合は、アップグレード中に 作成して時間を節約しましょう。

LANSA/ADをアップグレードする以下のステップを実行します。

- 開始前のチェックリスト
- 特別な注意事項
- アップグレード・プロセスの開始
- アップグレードするLANSAシステムの選択
- 区画の初期化
- 選択オプションの確認

注:LANSAを評価中であり、これまで生成したものを維持しておく必要 がない場合は、既存のシステムを削除して、まったく新しいLANSAを インストールし直すことをお勧めします。

## 4.1.1 開始前のチェックリスト

LANSA/ADのアップグレードのタスクを開始する前に、以下を確認して ください。

- 「インストール/アップグレードの一般的要件のチェックリスト」を 確認しましたか?このリストには、アップグレード関連の項目が記載 されています。
- どのソフトウェア・コンポーネント、区画、およびオプションを アップグレードしようとしているか分かっていますか?
  この質問の回答がわからない場合は、作業を停止して、この情報を 取得した後に再開してください。
- 開発者、ユーザー、ジョブがLANSAシステムを使用していないとき にアップグレードを行うようスケジュールしましたか?
- LANSAにアクセスしているジョブまたはユーザーがないことを確認 しましたか?「アクティブ・ユーザーの確認方法」の説明に従って確 認してください。
  注:「ユーザー」にはリスナーおよびJSMが含まれます。どちらも終 了していることを確認してください(クローズしていない場合、シス テムにアクセスしているユーザーがまだいるというエラー・メッ セージが表示されます)。
- アップグレードするLANSAシステムが必要とするライブラリおよび IFSディレクトリのバックアップを取りましたか?
- LANSA Integratorをアップグレードする場合、以下を確認してください。
  - IFSのすべてのIntegratorディレクトリおよびオブジェクト・ライブ ラリのバックアップを取りましたか?
  - サンプル・ソース・コード、ジョブ記述またはサブシステム・オ ブジェクトを変更しましたか?その場合は、「LANSA Integratorに ついての特別な注意事項」を参照してください。
- QGPLに既存のインストーラ/ローダー・オブジェクトがないことを確認しましたか?詳細は、「QGPLから古いローダー・オブジェクトを削除する」を参照してください。
- QGPLから通信オブジェクトを移動しようとしましたか?詳細は、 「LANSA通信ライブラリ」を参照してください。 注:LANSAの以前のバージョンでは、QGPLにLANSAインストール・ オブジェクトおよびアップグレード・オブジェクトが配置されまし

た。現在、LANSAのアップグレードでは独自の作業ライブラリが作 成されます。詳細は、「ライブラリのバックアップの取得」を参照 してください。

• 「特別な注意事項」を確認しましたか?

4.1.2 特別な注意事項

プログラム・ライブラリのユーザー・オブジェクト アップグレード・プロセスでは、アップグレードを開始する前にプログ ラム・ライブラリからすべてのオブジェクトを削除します。ユーザー定 義(つまり、LANSA以外)のオブジェクトは、アップグレード手順を開始 する前に別のライブラリに移動(バックアップを取得)する必要がありま す。

これらのオブジェクトはアップグレードの完了後元の位置に戻すことが できます。ただし、LANSAプログラム・ライブラリにユーザー定義オ ブジェクトを保管することは推奨しません。

# 複数言語対応ユーザー

母国語で記述してあるDC@M01メッセージの特別バージョンがある場合 (DC@M01ITLやDC@M01JPNなど)、アップロードの開始前に移動して 保存する必要があります。アップグレードの完了後は、プログラム・ラ イブラリに戻して、復元する必要があります。

### 日本語の開発者

DC@F01やDC@F41などのファイルに追加のヘルプ・テキスト・メン バーがある場合(DC@F01JPNやDC@F41JPNなど)、それらのメンバーを アップロードの開始前に移動して保存する必要があります。アップグ レードの完了後は、新規にインストールされているDC@F01ファイルま たはDC@F41ファイルに新規メンバーをコピーして戻す必要がありま す。

#### LANSAデータベース・ライブラリの\$\$\*ファイル

アップグレード・プロセスでは、\$\$\*ファイルとして独自のデータベー ス・ファイルが作成されます。これらの\$\$\*ファイルはアップグレード が成功すると、削除されます。

なお、LANSAデータベース・ライブラリのファイルで\$\$\*と名前を変更 しているファイルがある場合は、それも削除されます。これらのファイ ルは、アップグレード・プロセスの開始前に保存して、移動する必要が あります。

### 4.1.3 LANSA Integratorについての特別な注意事項

LANSA Integratorをアップグレードする場合は、新しいソース、ジョブ 記述およびサブシステム記述ファイルがサンプルとして付属していま す。例えば、LANSAではソース・ファイルQRPGLESRC、QCLSRCが提 供されており、アップグレードでは、これらのファイルを必ず置き換え ます。ソース・ファイルをカスタマイズした場合は、これらのカスタマ イズ・ファイルを他の名前で保管してください。そうすることで、新し いソース・メンバーに変更があるかどうか、カスタマイズ・ファイル内 でこれらの変更が反映されたかを確認することができます。同じこと が、ソース・メンバーに対して作成されたすべてのオブジェクトに適用 されます。

デフォルトの1(JSMLIB、JSM jobdなど)以外の値を実行するようにJSM を構成したことがある場合、アップグレード後にJSMメニューでオプ ション1を使用するJSMを起動できなくなります。以前に変更したCLプ ログラムを再度実行する必要があります。

# 4.1.4 アップグレード・プロセスの開始

QSECOFRまたはQSECOFRグループのプロファイルを使用する 必要があります。他のプロファイルを使用したり、特別な権限 を削除したりすると、アップグレード後のシステムのセキュリ ティや整合性が変更されます。

- 1. 開始する直前に、IBM iからサインオフします。再度サインオンしま すが、このセッションからLANSAを起動しないでください。
- LANSA IBM iソフトウェアDVDまたは1枚目のCD-ROMをIBM iドラ イブに挿入します。
- 独立補助記憶域プール (IASP)を使用している場合に は、SETASPGRPコマンドを呼び出すことで、IASPグループをセッ トする必要があります。(詳しくは、「独立補助記憶域プール (IASP) の使用」を参照してください。)
- 4. OS/400のコマンド行(CALL QCMD)で、以下のコマンドを入力してソ フトウェアを復元します。

LODRUN DEV(\*OPT)

LANSA インストール・プログラム画面が表示されます。

アップグレードオプションは、このプログラムがLANSAコンポーネン トを検出した場合にのみ有効です。

| ● <mark>■</mark> セッション A - [24 × 80]               |        |
|----------------------------------------------------|--------|
| ファイル(E) 編集(E) 表示(V) 通信(C) アウション(A) ウィンドウ(W) ヘルプ(H) |        |
|                                                    |        |
| INSTALLATION/UPGRADE<br>P R O G R A M              |        |
| SELECT ONE OF THE OPTIONS                          |        |
| 1 TYPICAL INSTALL                                  |        |
| 2 CUSTOM INSTALL                                   |        |
| 3 LANSA INTEGRATOR INSTALL                         |        |
| 4 VPGRADE                                          |        |
| JOB QUEUE TO LOAD FROM OBATCH LIBRARY OGPL         |        |
| ENTER THE SELECTED OPTION: 4                       |        |
|                                                    |        |
| F3=EXIT F5=REFRESH F12=PREVIOUS                    |        |
| MAL a MW 英数 半角                                     | 18/035 |
| □・₩44 - ビッンヨンバル正市に用地でくれました                         | 11.    |

5. 実際のアップグレード・ジョブの送信先のジョブ待ち行列名とライ ブラリを指定します。デフォルト値は、ライブラリQGPLのジョブ待 ち行列QBATCHです。これがインストールで有効でない場合は、適切 な名前に変更します。

注:アップグレードでは、新しいLANSAルート・ディレクトリが作 成されます。デフォルトのディレクトリを使用することをお勧めしま す。

- 6. 4と入力してアップグレードを選択し、Enterキーを押します。
- 7. CD-ROMからロードする場合は、DVDとは異なり、適切な時点で LANSA IBM i ソフトウェア CD-ROMの2枚目を挿入するように求め られます。一枚目のCDを取り出す前に、作業を続行するかどうかの 確認画面が表示されます。

継続ならG、キャンセルするならCと入力して下さい。

インストールをキャンセルする場合には、インポートを全く行わず にインストールジョブが終了しますが、LANSAの基本システムのみ は導入されます。このLANSAシステムを使用する場合は、[管理タス クからの処理]から[保守]メニューまたは[区画の初期化]オプションを 使用して、インポート項目をインポートする必要があります。 「4.1.5 アップグレードするLANSAシステムの選択」に進みます。

# 4.1.5 アップグレードするLANSAシステムの選択

1. アップグレード・オプションを選択したら、Select the required Components (コンポーネントの選択) 画面が表示されます。

現在、IBM i上にインストールされているすべてのLANSA コンポー ネント、そのバージョン、ライブラリおよびシステム所有者の一覧が 表示されます。

| ■【セッション A - [24 × 80]            |                     |                        |                        |              |
|----------------------------------|---------------------|------------------------|------------------------|--------------|
| ファイル(Ē) 編集(Ē) 表示(V) 通信(Ċ)        | アクション( <u>A</u> ) ウ | и/ኦኻ∰ ∿ルን              | ν( <del>Π</del> )      |              |
| • <u>• • • • • • • • • • • •</u> | i b 🖥               | a 🖬 🗎                  | ۰ ا                    |              |
|                                  |                     | INSTALLAT<br>PRO       | ION/UPGRADE<br>G R A M |              |
| SELECT THE REQUIRED COMPONENTS   | アツ                  | プグレードするソフ              | トウェアのバージョ              | עו           |
| 2=UPGRADE<br>COMPONENT           | VERSION             | PROGRAM                | DATABASE<br>LIBRARY    | SYSTEM       |
| _ LANSA FOR ISERIES              | 11 SP5              | CSTPGMLIB              | CSTDTALIB              | QOTHPRDOWN   |
| Z LANSA FOR ISERIES              | 11 SP5<br>11 SP5    | DOCPOMLIB<br>DEMPGMLIB | DECOTALIB<br>DEMOTALIB | SOTHPRDOWN   |
| _ LANSA FOR ISERIES              | 11 SP5              | EDUPGMLIB              | EDUDTALIB              | QOTHPRDOWN   |
| _ LANSA FOR ISERIES              | 11 SP5              | V15PGMLIB              | V15DTALIB              | QOTHPRDOWN   |
| LANSA INTEGRATOR                 | 12                  | VZUPGMLIB<br>EDUISMLIB | ASODLATID              | SOTHPRDOWN   |
| _ LANSA INTEGRATOR               | 11.5.1              | V15JSMLIB              |                        | QOTHPRDOWN   |
| LANSA INTEGRATOR                 | 12.0.0              | V20JSMLIB              |                        | QOTHPRDOWN   |
|                                  |                     |                        |                        | ж <u>к</u> < |
|                                  |                     |                        |                        |              |
| F3=EXIT F5=REFRESH F12=PREVIOU   | Ş                   |                        |                        |              |
| M≙ a MW 英                        | 数 半角                |                        |                        | 04/059       |
| 🗊 1902 - セッションが正常に開始されました        |                     |                        |                        | 1.           |

- 2. 2ページがある場合は、Page Downキーを押すと表示されます。
- 3. "2"を入力して、アップグレードするLANSA コンポーネントを選択 します。

コンポーネント

アップグレードするLANSA/ADシステムは1つだけ選択できます。もう1 つのLANSA/ADシステムをアップグレードするには、アップグレードを 再度実行する必要があります。

LANSA/ADシステムにLANSA for the Webコンポーネントが含まれてい

る場合、そのLANSA for the Webコンポーネントは自動的に更新されます (LANSA for the Webコンポーネントは、コンポーネントの選択画面上で は個別に表示されません)。

LANSA/ADシステムをアップグレードする場合、LANSA/AD、LANSA Integrator、およびOpen System Utilitiesのどの組み合わせでも、表示され ている場合には、アップグレードすることができます。

複数層LANSA for the Webインストールを使用している場合は、LANSA for the Webサーバーだけをアップグレードする必要があります。Web サーバーのアップデートについては、「4.2 タスク: IBM i上での既存の LANSA for the Web - Webサーバー専用コンポーネントのアップグレード」に記述されています。

LANSA Integratorが当初のLANSAのインストールと同時にインストール された場合、アップグレード対象としてLANSA Integratorが自動的に選 択されます。

LANSAルート・ディレクトリが作成されると、アップグレードでは既 存のLANSA通信オブジェクトをこの新規のディレクトリに移動しま す。

注:LANSA IntegratorまたはWebサーバーが単独で選択されている場合 は、必要がないため区画の初期化は省略されます。 選択の完了後は、*Enter*キーを押して次に進みます。

以下の場合は、エラー・メッセージが表示されます。

- LANSAシステムを使用中のユーザーがまだ存在する場合
- アップグレードが使用するパラメータでエラーが検出された場合

# 4.1.6 区画の初期化

1. LANSAコンポーネントは、LANSAの標準の定義、アプリケーション、またはツールと共に提供されます。区画の初期化プロセスを使用して、更新する区画ごとに更新対象の項目を選択します。

区画の初期化画面が、IBM i上のLANSAシステムを含む区画の一覧を 表示します。

| ₩ セッション A - [24 × 80]                                                                                                    |        |
|----------------------------------------------------------------------------------------------------|--------|
| ファイル(E) 編集(E) 表示(V) 通信(C) アウション(A) ウィンドウ(W) ヘルプ(H)                                                                                                    |        |
| E E E E E E E E E E E E E E E E E E E                                                                                                    |        |
| PARTITION INITIALIZATION                                                                                                    |        |
| Y=UPGRADE                                                                                                    |        |
| PARTITION PARTITION DESCRIPTION STATUS<br>DEM Demonstration and Training Partition<br>Y SYS Major System and Application Partition                                                                                                    |        |
|                                                                                                    | 終わり    |
| F3=EXIT F5=REFRESH F6=CRT PARTITION F12=PREVIOUS                                                                                                    | 04/050 |
| 0日 3 - 1000 - 10000 - 10000 - 1000 - 1000 - 1000 - 1000 - 1000 - 1000 - 1000 | 047052 |

- "Y"を入力して、アップグレードする区画を選択します。アップグレード・プロセスでは複数の区画のオプションをアップグレードすることができます。
- 3. 新しい区画を作成する場合は、F6キーを押します。詳細は、「新しい区画の作成」を参照してください。
- 4. 新しい区画を削除する場合は、F5キーを押します。
- 5. Enterキーを押して、「アップグレード対象のオプションの選択」に 進みます。

今回アップグレードするオプションを選択しない場合でも、後から 選択できます。詳細は、「手動インポート」を参照してください。 なお、状態列の"Y"はその区画のオプションが選択済みであることを 示しています。

 選択後、またはこのプロセスでアップグレードするオプションを選 択しない場合は、*Enter*キーを押して、「アップグレード・プロセスを 開始する」に進みます。

# アップグレードするオプションの選択

| ◎ 【セッション A - [24 × 80]                                                         |        |
|--------------------------------------------------------------------------------|--------|
| ファイル(E) 編集(E) 表示(V) 通信(C) アクション(A) ウィンドウ(W) ヘルプ(H)                             |        |
| 🖻 🗈 💼 📾 📾 📾 📾 📾 🔹 🔗                                                            |        |
| INSTALLATION/UPGRADE<br>PROGRAM                                                |        |
| PARTITION INITIALIZATION                                                       |        |
| SYS Major System and Application Partition<br>Y=UPGRADE<br>SELECT OPTIONS<br>Y |        |
| F3-FXIT F12-PRFYINIS                                                           | 終わり    |
| M2 a MV 英数 半角 A                                                                | 12/005 |
| 🗊 1902 - セッションが正常に開始されました                                                      | 11.    |

選択した区画のアップグレードするオプションそれぞれに"Y"を入力します。

注:Web 使用可能を選択する場合は、LANSA for the Webがインストール 済みであるか、インストール中であることを確認します。インストール 済みでもインストール中でもない場合は、カスタム・インストールプロ セスを使用してインストールします。「タスク:カスタム・インストー ル」を参照してください。

選択が完了したら、*Enter*キーを押します。「区画の初期化」に戻ります。

4.1.7 選択オプションの確認

アップグレード・サマリー画面では、アップグレードで使用するパラ メータを表示します。これらのパラメータは、アップグレード中の現在 のLANSAシステムとこのアップグレード・プロセスで選択したオプ ションに基づいています。

サマリー画面数と画面に表示される情報は、アップグレード対象として 選択したオプションに応じて異なります。

サマリー画面を注意深く確認してください。このアップグレードで使用 されるパラメータでプロセスを進めたくない場合は、最初または区画の 初期化に戻るか、アップグレード・プロセスをキャンセルすると、パラ メータを変更することができます。

Page DownキーおよびPage Upキーを使用して、サマリー画面をスクロールし、選択したパラメータ、オプション、およびコンポーネントを確認します。

アップグレード・ジョブを送信しない場合は、F3キーを押して終了します。

前の画面に戻って変更を行うには、F11キーを押します。

最新のサマリー画面に表示されたパラメータが最後のサマリー画面上で 正しく、問題ない場合、F8キーを押してバッチ・ジョブを送信します。 アップデートされたソフトウェアの一覧が生成されます。

バッチ・ジョブの実行が完了するまで、LANSA DVDまたはCD-ROMは 挿入したままにします。

インストールにEPCが付属している場合、EPCが適用され、EPCログが 更新されます。

「アップグレードの確認」に進みます。

4.1.8 アップグレードの確認

アップグレード中に、インストールと共に提供されたEPCは自動的に適用されます。

i5/OSコマンドCHGMSGQを使用して、指定されているメッセージ待ち 行列をDLVRY(\*BREAK)に変更し、送信後のジョブのメッセージを受け 取ることを推奨します。例:

CHGMSGQ DSP02 DLVRY(\*BREAK) LANSAのアップデート・ジョブが完了したら、ジョブのスプール・ ファイルを以下の通りに確認してください。

メッセージの確認

- ファイル名: QPDSPMSG
- ユーザー・データ: SUMMARYMSGおよびDETALMSG

及び、エラーの確認

必要なIBM iソフトウェアの確認

- ファイル名: QSYSPRT
- ユーザー・データ : DC@LOAD25
- インストールが成功したら、最後に以下のメッセージが表示されます。 \*\*\*\*選択された全てのLANSAコンポーネントが正常にインストール されました\*\*\*\*

このインストール・メッセージが表示されたかどうかにかかわらず、今後の参照のためにインストールから生成されたジョブ・ログは保持して ください。

該当する場合は、「Integratorのアップグレードの確認」も参照してくだ さい。

LANSAアップグレード・バッチ・ジョブの完了後、初期化オプション が選択されている場合は、ジョブLANSA\_CLNが解放されていること を確認します。LANSA\_CLNの詳細は、「LANSA\_CLNの確認」を参 照してください。

#### QOTHPRDOWN ユーザー・プロファイル

インストールの際にQSECOFRの代わりにQOTHPRDOWNを使用した場 合、QOTHPRDOWNプロファイルはSTRSBSコマンドを使用する権限を 持たない場合があります。このため、以下のサブシステムは自動的にス タートしない可能性があります。

- LISTENER
- LANSA Integrator(インストールした場合)

サブシステムをスタートする適切な権限を持つユーザー・プロファイル を使用できます。(STRSBS)

もしQOTHPRDOWNを製品所有者として使用しなかった場合、 「QOTHPRDOWNプロファイルを使用しない場合」の手続きを 実行しなくてはいけません。

アップグレードの失敗

以下のメッセージが表示されない場合は、

選択された全てのLANSAコンポーネントが正常にインストールさ れました\*\*\*\*

アップグレードの失敗の原因を判断するため、アップグレードで生成されたジョブ・ログを読んでください。ジョブ・ログを読むときは、必ず 後ろから逆方向に読んでください。先頭から読んでも、最初に記載され ているエラーが問題の原因であると考えることはできません。

例えば、ほとんどのジョブ・ログには、「プログラム・メッセージ の待ち行列QCLが見つかりません」という非常に初期の段階のエ スケープ・メッセージが含まれています。ジョブ・ログを前から読み、 この明らかに致命的で重大なメッセージで止まると、アップグレードが 失敗した実際の原因を見逃します。この場合は、どちらのIBMコマン ド・リクエスタ・プログラム(QCLまたはQCMD)がアップグレード・ソ フトウェアを制御しているかをアップグレード・ソフトウェアがテスト するときにジョブ・ログにこのエラーが発生します。致命的ではない場 合は、アップグレードに関するいかなる種類の問題も示されません。

アップグレードの再開

いかなる状況でも、まずジョブ・ログで再開できるかどうかを明確に示しているメッセージを確認しない限り、アップグレードを再開しないでください。アップグレード・ジョブ・ログの末尾に印刷されている復元/再開の手順に従う必要があります。

Integratorのアップグレードの確認

以下の完了メッセージを確認してください。

LANSA INTEGRATORのアップグレードが完了しました。ジョブログを確認してください。

以下のメッセージが表示されない場合は、

\*\*\*\*選択された全てのLANSAコンポーネントが正常にインストール/アップグレードされました\*\*

ジョブ・ログ内の他のメッセージを読み、推奨されているアクションを 実行します。

Integratorのアップグレード・プログラムはJSMプロパティとJARファイ ルを復元し、Javaサービス・マネージャーの一部のみをアップグレード します。

アップグレード後に始めてJavaサービス・マネージャーをスタートする 時は、少しの間だけ実行され、もしアップグレードが正常に終了してい る場合には、使用可能な状態にするため、自動的にリスタートされま す。アップグレードが正常に終了していない場合には、Javaサービス・ マネージャーはスタートしません。

Javaサービス・マネージャーの進行はJSMインスタンス・ディレクトリ のUPGRADE-LOG.TXTファイル(下例参照)で確認できます。このファイ ルに記述される完了メッセージをチェックし、アップグレードが正常に 終了したことを確認してください。

JSMインスタンスのアップグレード:/jsm/instance -プロパティ・ファイルのアップグレード: manager.properties プロパティ・ファイルがアップグレードされました -プロパティ・ファイルのアップグレード: service.properties プロパティ・ファイルがアップグレードされました -

プロパティ・ファイルのアップグレード: XMLQueueService.properties

プロパティ・ファイルがアップグレードされました -アップグレードが完了しました アップグレード・ファイルの削除

ファイルの削除:/devjsm/instance/upgrade/mailcap.txt

ファイルの削除:/devjsm/instance/upgrade/integrator-feature.txt-

アップグレード・ディレクトリの削除

-

削除が完了しました

ユーザー出口プログラム

ユーザー出口プログラムJSMADMEXT、JSMDRTEXT、JSMLSAEXTお よびJSMPXYEXTを使用している場合、これらのプログラムを確認し て、再コンパイルする必要があります。サンプルは、QCLSRCファイル で提供されています。詳細は、「終了プログラム(IBM i)」を参照してく ださい。

ファイルを確認して、手動で調整してください。

アップグレードの完了後、ファイルを確認して、手動で調整を行うこと が大切です。

すべてのプロパティ・ファイルには、Integratorスタジオ・セクションと 「未割り当て」セクションがあります。このセクションには、セクショ ンに属していない行があります。

未割り当てセクションで使用可能な構成エントリーがないか確認します。通常、このセクションには、#コメントだけが含まれているのでセクション全体を削除してもかまいません。

#!<studio-project id="00000000-000000" name="unassigned"> #

# Move these entries to a new or existing studio-project section. # Delete this unassigned section.

#

#

#!</studio-project>

ファイルの確認後は、JSMインスタンスを再度起動すると、インスタン スの準備が整います。

### PKIエディター

PKIエディターは、セキュリティが確保されているMIME機能を使用して、SMTPメール、POP3メールおよびEDI-INT(AS2)サービスで電子メールの送受信を行うときに使用することができます。これは、セキュリティが確保されているMIME形式のjarファイルがインストールされている場合にのみ使用できます。公開鍵暗号に関連しているため、これらのjarファイルは、LANSA Integratorには付属していません。セキュリティの確保されたMIME(SMIME)をサポートするためには、公開鍵暗号をPhaos Technology Corporationから別途購入する必要があります。特に、購入する必要のあるソフトウェアは、以下のとおりです。

- Phaos Security Engine
- Phaos CMS
- Phaos S/MIME

詳細は、Phaos Technology Corporation Webサイトを参照してください。

4.2 タスク: IBM i上での既存のLANSA for the Web - Webサー バー専用コンポーネントのアップグレード

複数層LANSA for the Webインストール・プログラムを使用する場合、 LANSA for the WebソフトウェアはWebサーバーとして動作する別のIBM iマシンにインストールします。このIBM iマシンには、LANSA/ADシス テムをインストールする必要はありません。LANSA for the WebのWeb サーバー・ソフトウェアだけをマシン上にインストールする必要があり ます。

IBM i Webサーバーを更新するには、以下のステップを実行します。 開始前のチェックリスト

Webサーバーのアップグレードを開始する

アップグレードするWebサーバーの選択

選択オプションの確認

アップグレードの確認

注:単一層インストール・プログラムを使用している場合は、Webサー バーのアップグレードを別途実行する必要はありません。LANSA for the Webソフトウェアは、LANSA/ADソフトウェアと共に自動的に更新され ます。

### 4.2.1 開始前のチェックリスト

LANSA for the Web の Webサーバー専用コンポーネントのアップグレードのタスクを開始する前に、以下を確認します。

- 「インストール/アップグレードの一般的要件のチェックリスト」を 確認しましたか?
- 開発者、ユーザー、ジョブがLANSAシステムを使用していないとき にアップグレードを行うようスケジュールしましたか?
- LANSAにアクセスしているジョブまたはユーザーがないことを確認 しましたか?「アクティブ・ユーザーの確認方法」の説明に従って確 認してください。
- 更新するライブラリのバックアップをしましたか?
- QGPLに既存のインストーラ/ローダー・オブジェクトがないことを確認しましたか?詳細は、「QGPLから古いローダー・オブジェクトを削除する」を参照してください。

注:LANSAの以前のバージョンでは、QGPLにLANSAインストール・オ ブジェクトおよびアップグレード・オブジェクトが配置されました。現 在、LANSAのアップグレードでは独自の作業ライブラリが作成されま す。詳細は、「ライブラリのバックアップの取得」を参照してくださ い。

これらすべての質問に対する答えが「はい」である場合、「Webサー バーのアップグレードを開始する」に進みます。

# 4.2.2 Webサーバーのアップグレードを開始する

LANSA IBM i**ソフトウェア**DVDまたは1枚目のCD-ROMを、IBM i Web サーバーの適切なドライブに挿入します。

i5/OSのコマンド行(CALL QCMD)で、以下のコマンドを入力してソフト ウェアを復元します。

#### LODRUN DEV(\*OPT)

LANSA インストール・プログラム画面が表示されます。 アップグレードオプションは、このプログラムがLANSAコンポーネン トを検出した場合にのみ有効です。

| ₽ <mark>.</mark> セッション A − [24 × 80]               |        |
|----------------------------------------------------|--------|
| ファイル(E) 編集(E) 表示(V) 通信(C) アウション(A) ウィンドウ(W) ヘルプ(H) |        |
|                                                    |        |
| INSTALLATION/UPGRADE<br>PROGRAM                    |        |
| SELECT ONE OF THE OPTIONS                          |        |
| 1 TYPICAL INSTALL                                  |        |
| 2 CUSTOM INSTALL                                   |        |
| 3 LANSA INTEGRATOR INSTALL                         |        |
| 4 UPGRADE                                          |        |
| JOB QUEUE TO LOAD FROM QBATCH LIBRARY QGPL         |        |
| ENTER THE SELECTED OPTION: 4                       |        |
| F3=EXIT F5=REFRESH F12=PREVIOUS                    |        |
| 1902 - セッションが正常に開始されました                            | 187035 |

実際のアップグレード・ジョブの送信先のジョブ待ち行列名とライブラ リを指定します。デフォルト値は、ライブラリQGPLのジョブ待ち行列 QBATCHです。これがインストールで有効でない場合は、適切な名前に 変更します。

注:アップグレードでは、新しいLANSAルート・ディレクトリが作成されます。デフォルトのディレクトリを使用することをお勧めします。 4と入力してアップグレードを選択し、*Enter*キーを押します。 CD-ROMからロードする場合は、適切な時点で、LANSA IBM iソフト ウェアCD-ROMの2枚目を挿入するよう求められます。一枚目のCDを取 り出す前に、作業を続行するかどうかの確認画面が表示されます。

- 継続ならG、キャンセルするならCと入力して下さい。
- インストールをキャンセルする場合には、インポートやEPCアップ デートを全く行わずにインストールジョブが終了しますが、LANSA の基本システムのみは導入されます。このLANSAシステムを使用す る場合は、[管理タスクの処理]から[保守]メニューまたは[区画の初期 化]オプションを使用して、インポート項目をインポートする必要が あります。
- 「アップグレードするWebサーバーを選択する」に進みます。

# 4.2.3 アップグレードするWebサーバーの選択

アップグレード・オプションを選択したら、Select the required Components(コンポーネントの選択) 画面が表示されます。

現在、IBM i上にインストールされているすべてのLANSA コンポーネント、そのバージョン、ライブラリおよびシステム所有者の一覧が表示されます。

|                                           |         | INSTALLAT<br>P R O | TON/UPGRADE<br>) G R A M |                  |
|-------------------------------------------|---------|--------------------|--------------------------|------------------|
| SELECT THE REQUIRED COMPONEN              | TS      |                    |                          |                  |
| 2=UPGRADE                                 |         |                    |                          |                  |
| COMPONENT                                 | VERSION | PROGRAM<br>LIBRARY | DATABASE<br>LIBRARY      | SYSTEM<br>OWNER  |
| LANSA FOR ISERIES                         | 11 SP5  | CSTPGNLIB          | CSTDTALIB                | QOTHPRDOWN       |
| LANSA FOR ISERIES                         | 11 SP5  | DCCPGNLIB          | DCCDTALIB                | QOTHPRDOWN       |
| LANSA FOR ISERIES                         | 11 SP5  | DEMPGNLIB          | DEMDTALIB                | QOTHPRDOWN       |
| LANSA FOR ISERIES                         | 11 SP5  | EDUPGNLIB          | EDUDTALIB                | QOTHPRDOWN       |
| LANSA FOR ISERIES                         | 11 SP5  | V15PGNLIB          | V15DTALIB                | QOTHPRDOWN       |
| LANSA FOR ISERIES                         | 12      | V20PGNLIB          | V20DTALIB                | QOTHPRDOWN       |
| <u>2</u> LANSA FOR THE WEB SERVER         | 11 SP5  | DCXADNLIB          |                          | QOTHPRDOWN       |
| _ LANSA INTEGRATOR                        |         | EDUJSNLIB          |                          | QOTHPRDOWN       |
| _ LANSA INTEGRATOR                        | 11.5.1  | V15JSMLIB          |                          | QOTHPRDOWN<br>続く |
| F3=FXIT F5=RFFRESH F12=PREVI              | ous     |                    |                          |                  |
| 工作 日本 日本 日本 日本 日本 日本 日本 日本 日本 日本 日本 日本 日本 | A       |                    | 18                       | 8/882            |
|                                           |         |                    |                          |                  |

「2」と入力してアップグレードを行いたいLANSA for the Webサーバー を選択し、*Enter*キーを押して「アップグレード・プロセスを開始する」 に進みます。

エラーが検出された場合は、エラー・メッセージが表示されます。アッ プグレード・プロセスを継続する前に、アクションを実行する必要があ ります。

注:Webサーバーをアップグレードするときは、同時に他のコンポーネン トはアップグレードできません。

# 4.2.4 選択オプションの確認

アップグレードのサマリー画面では、Webサーバーのアップグレードで 使用するパラメータを表示します。

| e¶ trySa⇒A-[24x80]                                                                                                    |                                                                                                    |                        |
|----------------------------------------------------------------------------------------------------|----------------------------------------------------------------------------------------------------|------------------------|
| 244(1) 第二(1) 表示(1) 道信(1) 255(4) 237,2(4) 47,7(1)                                                                                           |                                                                                                    |                        |
|                                                                                                    | INSTALLATION/UPGRADE<br>PROGRAM                                                                          |                        |
| WEB SERVER SUMMARY                                                                                                    |                                                                                                    |                        |
| LANSA ADMINISTRATION LIBRARY<br>LANSA COMMUNICATIONS LIBRARY<br>CGI LIBRARY<br>WEB INTERFACE<br>DEVELOPMENT LANGUAGE<br>HITP INSTANCE NAME | DCXADMLIB LANSA OBJECT OWNER QO<br>DCXCOMLIB WEB WORK LIBRARY DO<br>DCXCOMLIB<br>CGI<br>JPN<br>DCXADMLIB | ithprdown<br>Xwrkl I B |
| HOST COSTD<br>LANSA COMMUNICATIONS DIRECTORY                                                                                               | /LANSA_dcxadmlib/connect                                                                                 | 1943                   |
| WEB IMAGE PATH                                                                                                    | /LANSA_dcxadmlib/webserver/images                                                                        |                        |
| SERVERROOT                                                                                                    | /LANSA_dcxadmlib/webserver/www/conf/htt                                                                  | pd. conf               |
| PRESS ENTER TO CONTINUE                                                                                                    | rv.                                                                                                    |                        |
| F3=EXIT FT2=PREVTOUS FZT=MUDT                                                                                                    | ΓΥ                                                                                                    |                        |
| NE a 英数半角<br>J <sup>a</sup> 1902-セッションの正常にWebのました                                                                                          | A 01/001                                                                                                 |                        |

Page Downキーを使用してサマリー画面をスクロールし、アップグレード・プロセスで使用するパラメータが正しいことを確認します。 このアップグレードで使用されるパラメータでプロセスを進めたくない 場合は、F3キーを押して、アップグレード・プロセスをキャンセルし、 後で戻ることができます。

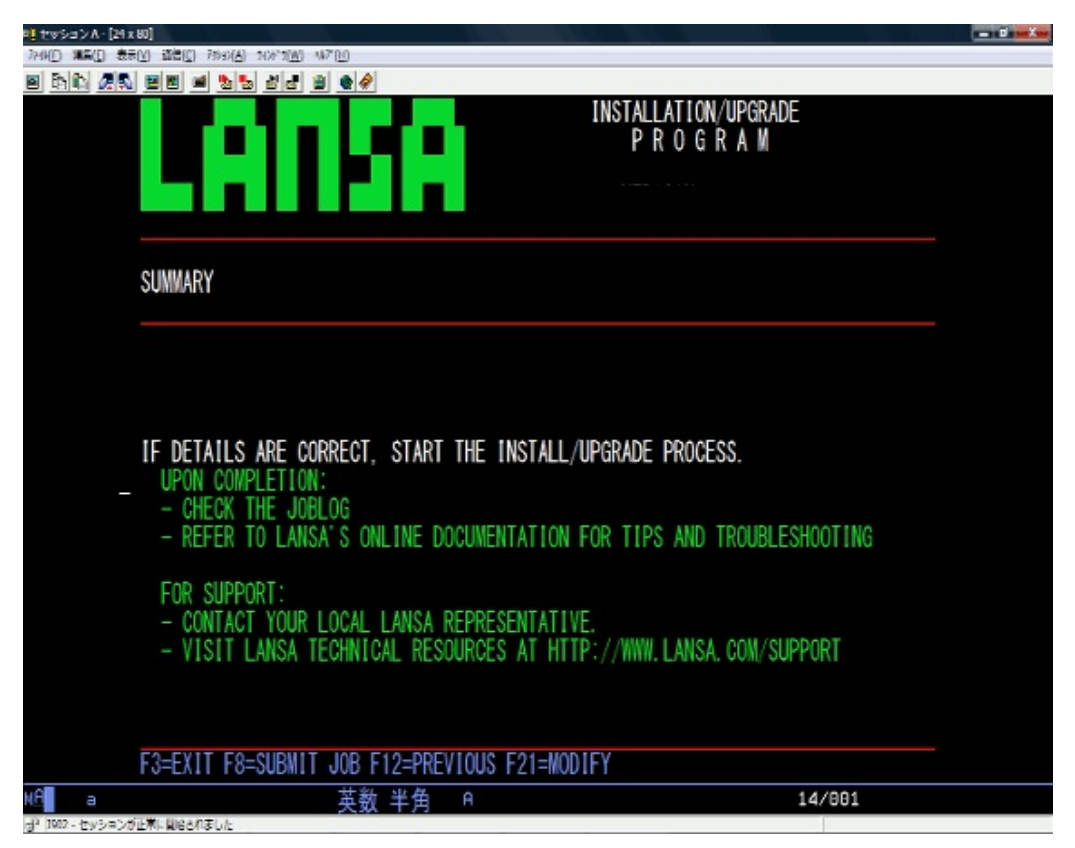

アップグレード・ジョブを送信しない場合は、F3キーを押して終了します。

前の画面に戻って変更を行うには、F11キーを押します。

アップグレードの要約に問題がない場合は、最後のページに移動し、F8 キーを押してバッチ・アップグレード・ジョブを送信します。 ジョブ起動のメッセージは選択したオプションの一覧と共に画面に表示

ショノ起動のメッセーシは選択したオノショノの一覧と共に画面に表示されます。

Webサーバーのアップグレードの場合は、インストール・プロセスの完 了後に、LANSA\_CLNというクリーンアップ・ジョブが送信され、 LANSAインストール作業ライブラリが削除されます。

「アップグレードの確認」に進みます。

4.2.5 アップグレードの確認

バッチ・ジョブの実行が完了するまで、LANSA DVDは挿入したままにします。

インストールにEPCが付属している場合、EPCが適用され、EPCログが 更新されます。

i5/OSコマンドCHGMSGQを使用して、指定されているメッセージ待ち 行列をDLVRY(\*BREAK)に変更し、送信後のジョブのメッセージを受け 取ることを推奨します。例:

CHGMSGQ DSP02 DLVRY(\*BREAK)

LANSAのアップデート・ジョブが完了したら、ジョブのスプール・ ファイルを以下の通りに確認してください。

- ファイル: QPDSPMSG
- ユーザー・データ: SUMMARYMSGおよびDETALMSG

及び、エラーの確認

アップグレードが成功したら、最後に以下のメッセージが表示されま す。

\*\*\*\*選択された全てのLANSAコンポーネントが正常にインストール されました\*\*\*\*

このインストール・メッセージが表示されたかどうかにかかわらず、今後の参照のためにインストールから生成されたジョブ・ログは保持してください。

LANSAアップグレード・バッチ・ジョブの完了後、初期化オプション が選択されている場合は、ジョブLANSA\_CLNが解放されていること を確認します。LANSA\_CLNの詳細は、「LANSA\_CLNの確認」を参 照してください。

注:このアップグレードのメッセージが表示されたかどうかにかかわら ず、今後の参照のためにアップグレードで生成されたジョブ・ログは保 持してください。

該当する場合は、「Integratorのアップグレードの確認」も参照してくだ さい。

もしQOTHPRDOWNを製品所有者として使用しなかった場合、 「QOTHPRDOWNプロファイルを使用しない場合」の手続きを ┃実行しなくてはいけません。

アップグレードの失敗

以下のメッセージが表示されない場合は、

\*\*\*\*選択された全てのLANSAコンポーネントが正常にイン ストールされました\*\*\*\*

アップグレードの失敗の原因を判断するため、アップグレードで生成されたジョブ・ログを読んでください。ジョブ・ログを読むときは、必ず 後ろから逆方向に読んでください。先頭から読んでも、最初に記載され ているエラーが問題の原因であると考えることはできません。

アップグレードの再開

いかなる状況でも、まずジョブ・ログで再開できるかどうかを明確に示しているメッセージを確認しない限り、アップグレードを再開しないで ください。アップグレード・ジョブ・ログの末尾に印刷されている復 元/再開の手順に従う必要があります。

# 4.3 LANSA Windowsソフトウェアのアップグレード

IBM i上でのLANSAソフトウェアのアップグレードの完了後は、関連するLANSA Windowsソフトウェア製品も必ずアップグレードしてください。

例えば、Webアプリケーション・モジュール(WAM)を利用の場合、 Windows PCのWebアドミニストレータをアップグレードする必要があり ます。

IBM i上のLANSAソフトウェアとWindows上のLANSAソフトウェアは、 必ず同じレベルで保守する必要があります。例えば、バージョン 11 SP5 のLANSA/ADを使用している場合は、Visual LANSAシステムもバージョ ン 11 SP5である必要があります。

LANSA Windowsソフトウェアには以下のコンポーネントがあります。

- Visual LANSA
- LANSA for the Web
- LANSA Integrator
- LANSA Open
- LANSA Client

LANSA Windowsソフトウェアのアップグレードの詳細は、『Windows LANSAインストールガイド』を参照してください。

4.4 LANSA通信ライブラリ

通信ライブラリ内のオブジェクトは、LANSAシステムのバージョンに 固有のものです。そのため、複数のLANSAシステムをインストールし た場合は、複数の通信ライブラリを備えることを推奨します。LANSA システム・インストールをカスタマイズまたは単一のIBM i上に複数の LANSAシステムをインストールした場合は、通信ライブラリの独自の バージョンをすでに作成しているかもしれません。例えば、2番目の LANSAシステム用のQGPL2ライブラリです。

通信ライブラリとしてのQGPL

異なるライブラリを使用しなければなりません。新しいライブラリを作 成するには、LANSAシステムをアップグレードする前に、「4.4.1 QGPL からLANSA通信ライブラリに変更する」内の手順に従ってください。 4.4.1 QGPLからLANSA通信ライブラリに変更する

QGPLではなく別の通信ライブラリを使用するには、以下の手順を使用 してLANSAライブラリ構造を更新します。

注:これらのステップを実行する場合は、経験豊富なLANSAユーザーで ある必要があります。これらのステップはLANSAアップグレードを実 行する直前にするものではありません。ステップ7の説明に従ってアッ プグレードを実行する前に変更内容を完全にテストする必要があるため です。

- 1. LANSAシステムをアップグレードする前に、新規のLANSA通信ライ ブラリを作成します。このライブラリをDCXCOMLIBと名前を付ける ことを推奨します(または、サイトの基準に合う名前を使用します)。
- 2. QGPLライブラリ内のDC\*、LC\*、LX\*、W3\*、GU\*、JSM\*、 LWEB.DATおよびLANSA\*の各オブジェクトをバックアップします。
- 3. 新しNDCXCOMLIBにこれらのバックアップされたオブジェクトを 復元します。
- 4. DC\*、LC\*、LX\*、W3\*、GU\*、JSM\*、LWEB.DATおよびLANSA\*の 各オブジェクトをQGPLライブラリから削除します。
- 5. 以前のインストールまたはアップグレードの際に残ったローダー・ オブジェクト(存在する場合)を削除します。詳細は、「4.4.2 QGPLか ら古いローダー・オブジェクトを削除する」を参照してください。
- LANSA関連のジョブ記述、ユーザー・プロファイル、サブシステム 記述などすべてを変更して、新しいDCXCOMLIBをライブラリ・リストのQGPLの前に含めます(ジョブが必要とする他のLANSA以外のオブジェクトのために、ライブラリ・リストにQGPLを残してください)。
- 7. 以下のコマンドを使用して、データ・エリアDCXLOADA01の桁21の 通信ライブラリ名を変更します。

CHGDTAARA dtaara(<pgmlib>/DCXLOADA01 (21 10)) VALUE(<comlib>)

8. 以下のコマンドを使用して、データ・エリアDCXLOADA02の桁12の CGIライブラリ名を変更します。

CHGDTAARA dtaara(<pgmlib>/DCXLOADA02 (12 10)) VALUE(<cgilib>)

もしCGIライブラリがCOMLIBと同じである場合、<cgilib>の値に

COMLIBを使用してください。

注:CGI LIBがCOMLIBと同じでない場合もあります。

- LANSAシステムをテストして、新しいライブラリで機能するかを確認します。開発者/ユーザー・プロファイルを確認します。すべてのバッチ・ジョブと対話型ジョブを確認します。なお、LANSA Client、LANSA SuperServer、Host Monitors for Visual LANSAを含むクライアント/サーバー・ジョブを確認します。LANSA for the Webアプリケーションのテストをテストします。LANSA for the Webアドミニストレータとエディターを確認します。ライブラリ・リストの最新情報を維持していることを確認するには数日から数週間かかります。
- 10.新しいライブラリ構造を使用してLANSAシステムのテストを完了(また、データ・エリアDCXLOADA01のライブラリ名を変更)すると、 アップグレードを実行する準備が整います。
- 11. LANSA for the Webを使用している場合は、QGPLの代わりに新しい 通信ライブラリ(例えばDCXCOMLIB)を参照するように構成を変更し ます。

# 4.4.2 QGPLから古いローダー・オブジェクトを削除する

QGPLに以下のオブジェクトがある場合は、削除する必要があります。

| DCXLOAD*  | Type *DTAARA   |
|-----------|----------------|
| DC@LOADER | I Type *DTAARA |
| DC@LOAD*  | Type *FILE     |
| DCXLOAD*  | Type *FILE     |
| DCXLOAD*  | Type *MSGF     |
| PC@LOAD*  | Type *PGM      |
| DC@PC*    | Type *PGM      |
| DC@LOAD*  | Type *PGM      |
| DC@LOAD*  | TYPE *SRVPGM   |

以下のコマンドを使用できます。

DLTDTAARA QGPL/DCXLOAD\* DLTDTAARA QGPL/DC@LOADERI DLTF QGPL/DC@LOAD\* DLTF QGPL/DCXLOAD\* DLTMSGF QGPL/DCXLOAD\* DLTPGM QGPL/PC@LOAD\* DLTPGM QGPL/DC@PC\* DLTPGM QGPL/DC@LOAD\*
### 4.5 初期化インポート

LANSAコンポーネントは、LANSAの標準オブジェクト、アプリケー ション、およびツールと共に提供されます。当セクションでは、これら のオブジェクトおよびアプリケーションをインポートと総称します。 これらのインポートは以下のいずれかの方法でインストールできます。

- インストールまたはアップグレードで区画の初期化を使用して行う
- 『LANSA/ADユーザーガイド』に記載されている方法で、任意のとき に管理タスクの処理で使用できる「区画の初期化」を使用して行う
- 『LANSA/ADユーザーガイド』の「インポートの手順」に従って手動 で行う

注意:システム変数にはWebグラフィック変数が含まれており、これらはシステム変数をインポートするときにリセットされます。 インポートを実行する前に(保管ファイルにエクスポートすることで)システム変数のバックアップを取得することを強くお勧めします。

IFSオブジェクトのインポートについては、『LANSA/AD ユーザーガイ ド』の「オブジェクトのインポート - ヒントと技法」の「IFS オブジェ クト」を参照してください。

#### 4.5.1 手動インポート

新規にインストールされたシステムまたはアップグレードされたシステムの場合、区画の初期化によってインポート要件を満たす必要があります。ただし、新しい区画を作成したときや、一連の標準定義が破損しており再設定が必要な場合は、提供されているオブジェクトを手動でイン ポートする必要があります。

付属オブジェクトをインストールするには、システム保守の処理メ ニューを使用して、現行区画へのオブジェクト・インポートオプション を選択します。必要なインポートが光学装置の場合、付属のインポート のディレクトリ名と/AS400を連結します(4.5.2 LANSA IBM i ソフトウェ アとインポート を参照)。例えば、テンプレートの完全なセットをイン ポートするには、ドライブ名(OPT01など)とファイル

名/AS400/TEMPLATEを指定します。

一連のフィールドをインポートする場合は、インポート後のフィールド を参照するすべてのフィールドが更新されます。DC@OSVEROPでキー ワード\*IMPREFFLDNOPROPを使用すると、インポート時にフィールド に対して参照後の変更処理を保留することができます。

インポートの詳細なヘルプについては、システム保守メニューに移動して、[現行区画へのオブジェクト・インポート]オプションを選択し、F1 キーを使用してヘルプを起動します。

複数言語対応形式でインポートするには、インポートを開始する前に、 インポート先の区画が複数言語対応に設定されている必要があります。 単一言語アプリケーションを複数言語対応区画にインポートすることが できます。

テンプレートとシステム変数はシステム・レベルで定義されます。これらは、システムごとに1回ずつインポートされます。 新規区画が初期化される場合は、インポートの必要はありません。

### 4.5.2 LANSA IBM i ソフトウェアとインポート

以下の表では、LANSA IBM iの構成要素について説明します。

| オブジェクト                      | /AS400l ディレク<br>トリ | 複数言語対応区<br>画 |
|-----------------------------|--------------------|--------------|
| システム・フィールド                  | /SYSFLDS           | No           |
| システム・フィールド - 変更のみ           | /SYSFLDU           | No           |
| システム変数                      | /SYSVAR            | No           |
| 変更されたシステム変数                 | /SYSVARU           | No           |
| LANSAテンプレート                 | /TEMPLATE          | No           |
| 複数言語に対応したヘルプ                | /HELP_ML           | Yes          |
| 複数言語に対応していないヘルプ             | /HELP_NML          | No           |
| データ・モデラー                    | /MODELER           | Yes          |
| 人事デモンストレーション・シス<br>テム       | /PERSYS            | Yes          |
| LANSA Client使用可能            | /CLIENT            | Yes          |
| e-Business Framework Wizard | /LWEBWIZ2          | Yes          |
| RDMLX フィールド                 | /SYS_FLDX          | Yes          |
| Web使用可能                     | /LWEBSF            |              |
| WAM ウェブレット                  | /WEBLETS           |              |

注:

- LWEBSFとWEBLETSは、Web使用可能オプションが選択されている 場合、共にRDMLX区画にインポートされます。WEBLETSはRDML 区画にインポートすることはできません。
- データ・モデラーは区画の初期化でインストールされなくなりました。

- •

#### 5. LANSA IBM iのライセンス

新規のLANSA製品をインストールする場合は、適切なライセンス・ コードを入力する必要があります。ライセンス・コードはCPU固有であ り、お住まいの地域のLANSAの販売元から提供されます。ライセンス を取得するには、LANSAがインストールされる各IBM iのCPUのシリア ル番号、IBM iのモデル番号およびIBM iのプロセッサ機能を製品の販売 元にお知らせいただく必要があります。

既存のLANSAシステムをアップグレードする場合は、ライセンス・ コードはすでに入力されているはずです。

以下も参照してください。

5.1 LANSAライセンス・カテゴリー
5.2 一般的なライセンスに関する考慮事項
5.3 タスク: LANSAライセンス・コードの入力
5.4 LANSA製品ライセンスの要求
5.5 ライセンス・コードの一覧

#### 5.1 LANSAライセンス・カテゴリー

LANSAライセンス・カテゴリーは以下のとおりです。

- 永久
- 一時

各ライセンス・コードは、1つのCPUシリアル番号に対してのみ有効で す。他のCPUには移動させることはできません。CPUを変更する予定が ある場合は、変更が発生する前に必ず新しいライセンスを取得してくだ さい。

「5.4 LANSA製品ライセンスの要求」を参照してください。

永久ライセンス

永久ライセンスでは、永久ライセンスを所有している製品に対して LANSAが提供するすべての機能への完全なアクセス権を与えます。 使用開始日が未来の場合、機能はその期日まで使用することができませ ん。使用開始日が未来である永久ライセンスについては、ライセンス状 況画面にその日付が表示されます。

一時ライセンス

ー時ライセンスは使用期限付きのライセンスです。使用期限が経過する と、機能の実行が停止され、その理由を示すメッセージが表示されま す。

ー時ライセンスは、別のCPUへの変更までの期間を埋め合わせる場合や、LANSA製品の試用に対して発行することができます。

一時ライセンスは、永久ライセンスと同じ手順で追加、更新します。

シート・ライセンス

LANSAのライセンスは、開発者数に制限のないフル開発ライセンスか、同時にアクセスできるユーザー数分のシート・ライセンスのいずれかになります。

シート・ライセンス・タイプは制限のないライセンスと同じライセンス・コードですが、同時に最大999シートまで利用できます。

LANSAライセンスの詳細については以下を参照してください。

「5.3 タスク:LANSAライセンス・コードの入力」

「5.4 LANSA製品ライセンスの要求」

「5.2 一般的なライセンスに関する考慮事項」

「5.6 保守契約」

### 5.2 一般的なライセンスに関する考慮事項

以下はLANSAのライセンスについての一般的な考慮事項です。

- 製品の販売元からLANSAのライセンス・コードを取得するには、 LANSAをインストールする各IBM iのCPUのシリアル番号、IBM iの モデル番号およびIBM iのプロセッサ機能をお知らせいただく必要が あります。これらの詳細を取得する方法については、「IBM iの詳細 の指定」を参照してください。
- LANSAのライセンス・プログラムは、データ/アプリケーション・ サーバー上にインストールされます。
- IBM i上でLANSAアプリケーションの開発や保守を行うには、現行の LANSA開発ライセンスが必要です。
- IBM i上でLANSA for the Webアプリケーションの開発や保守を行うには、現行のLANSA開発ライセンスと現行の LANSA for the Web開発ライセンスが必要です。
- LANSA for the Web開発ライセンスでは、LANSA for the Webアプリ ケーションの実行も許可されます。
- LANSA for the Webアプリケーションのみを実行している場合は、 WEB(LANSA for the Webの開発ライセンス)は必要ありません。 PWB(LANSA for the Webの実稼働ライセンス)で十分です。
- LANSA for the WebのPCベースのエディターやアドミニストレータで はライセンス・コードを必要としません。
- Open System アドミニストレータを使用するのにライセンス・コード は必要ありません。
- LANSA Integratorにはライセンス・コードが必要です。
- なお、一時ライセンス・コードには使用期限があります。

ライセンス・コードの一覧については、「ライセンス・コードの一覧」 を参照してください。 5.3 タスク: LANSAライセンス・コードの入力

ーつまたは複数のLANSAライセンスを適用するには、以下のステップ を実行します。

開始前のチェックリスト

ステップ1. LANSAライセンス・プログラムにサインオンして実行する ステップ2. 永久ライセンス・コードを適用する 5.3.1 開始前のチェックリスト

LANSAライセンス・コードの入力を開始する前に、以下を確認してく ださい。

- QSECOFRのパスワードを知っているか、LANSAの製品所有者のユー ザー・プロファイルにアクセスできますか?LANSAライセンス・プロ グラムを実行するには、これらのプロファイルのいずれかが必要で す。
- LANSAシステムのLANSAプログラム・ライブラリ(<pgmlib>)の名 前を知っていますか?
- 新しいライセンスのxmlファイルは、インストールされているLANSA 製品のための必要なCPU固有のすべてのライセンス・コードを含み ますか?(「5.5 ライセンス・コードの一覧を参照」)
- 新しいライセンスのxmlファイルをIBM iのIFSにコピーしましたか?

## 5.3.2 ステップ1. LANSAライセンス・プログラムにサインオン して実行する

以下のいずれかのプロファイルを使用してIBM iにサインオンします。

- QSECOFRユーザー・プロファイル
- SYS区画の区画の機密保護担当者のプロファイル

i5/OSコマンド入力(CALL QCMD)で、次のコマンドを使用してLANSAラ イセンス機能を実行します。

#### <pgmlib>/LANSA LICENSE

ここで、<pgmlib> はLANSAのインストール時に指定されたプログラム・ライブラリの名前です。

#### [現行ライセンスの表示]画面が表示されます。

| XLNDCUR                                              | 現行ライ   | イセンスの表示                                                                                      |                                                                                              | 13/02/22 14:43:20                     |
|------------------------------------------------------|--------|----------------------------------------------------------------------------------------------|----------------------------------------------------------------------------------------------|---------------------------------------|
| Grp 製品コード                                            | USER   | 開始<br>日付                                                                                     | 終了<br>日付                                                                                     | 状況                                    |
| DEV<br>LCE<br>LPC<br>NET<br>LXX<br>CLT<br>WEB<br>AXX | 005    | 20130222<br>20130222<br>20130222<br>20130222<br>20130222<br>20130222<br>20130222<br>20130222 | 20130301<br>20130301<br>20130301<br>20130301<br>20130301<br>20130301<br>20130301<br>20130301 | 有有有有有有有有有有有有有有有有有有有有有有有有有有有有有有有有有有有有有 |
| F1= ヘルプ F3= 終了 F                                     | -6= 追加 | F12= 取消し                                                                                     | F14=MSG                                                                                      |                                       |

### [F6=追加]を押して新しいライセンスを挿入します。 「ステップ2.永久ライセンス・コードを適用する」に進む

#### 5.3.3 ステップ2. 永久ライセンス・コードを適用する

[現行ライセンスの表示]画面より新しいライセンスを適用するために [F6]を押すと、[新しいライセンスファイルの入力]画面が表示されま す。

|XLNSNEWRLF 新しいライセンスファイルの入力 13/02/22 14:45:26

ライセンスファイルのパス . . .

F1= ヘルプ F3= 終了 F12= 取消し F14=MSG

[新しいライセンスファイルの入力]画面を使用することで、製品の販売 元より提供された新しいライセンス・コードを含む新しいライセンスの xmlファイルを適用できます。新しいライセンスのxmlファイルが適用で きるのは、それが発行されているIBM i上のみです。

新しいライセンスのファイル・パス

ファイル名およびIBM i上のIFS (Integrated File System) にアクセス可能な 新しいライセンスのxmlファイルをコピーした拡張機能を含む完全なパ スを入力します。

Enterを押すと、[新しいライセンスの選択]画面が表示されます。

| XLNSNEWSNL                                                                                      | 新しいライセンスの      | 選択                                                                                                    |                                                                                                    | 13/02/22                               | 14:51:51 |
|-------------------------------------------------------------------------------------------------|----------------|----------------------------------------------------------------------------------------------------|----------------------------------------------------------------------------------------------------|----------------------------------------|----------|
| SEL TYPE Grp 製品コード                                                                              | USER           | 開始<br>日付                                                                                                    | 終了<br>日付                                                                                                    | 状況                                     |          |
| OLDAXX/NEWAXX/NEWCLIENTOLDCLTOLDDEV/NEWFCD/NEWFCPOLDLCE/NEWLCEOLDLPC/NEWLPCOLDLXX/NEWLXX/NEWNET | 010<br>005     | 20130222<br>20120723<br>20130222<br>20130222<br>20120723<br>20120723<br>20120723<br>20130222<br>20120723<br>20130222<br>20130222<br>20120723<br>20130222<br>20120723<br>20130222<br>20120723 | 2013030<br>2013033<br>2013030<br>2013030<br>2013030<br>2013033<br>2013033<br>2013033<br>2013030<br>2013033<br>2013030<br>2013033<br>2013030<br>2013033<br>2013033 | 11111111111111111111111111111111111111 | +        |
| F1= ヘルプ F6= 適用 F                                                                                | F12= 取消し F14=M | SG                                                                                                    |                                                                                                    |                                        |          |

[新しいライセンスの選択]画面では、新しいライセンスのxmlファイルから新しいライセンスを適用するかの選択または解除ができます。

[SEL]

新しいライセンスにのみ入力ができます。ブランクは適用しない、空白 以外は適用するを意味しています。多くの場合、新しいライセンスが適 用されるようあらかじめ選択されています。解除もできます。

[F12=取消]を押すと、先へは進まず、新しいライセンスは適用されません。[現行ライセンスの表示]画面に戻ります。

[F6=適用]を押すと、選択した新しいライセンスを適用できます。これ により、新しいライセンスが適用され、[現行ライセンスの表示]画面 が、その新しいライセンスと、新しいライセンスが適用されましたとい うメッセージとともに表示されます。

## 5.4 LANSA製品ライセンスの要求

LANSA製品ライセンスを要求する場合は、IBM iについての情報が必要です。手順については、「IBM iの詳細の指定」を参照してください。

#### 5.5 ライセンス・コードの一覧

以下は、LANSAライセンスコードのリストの一部です。

- ライセン ライセンスのタイプ
- ス・コー
- ド
- AXX 無制限のRAMPコレオグラファー・ライセンス
- DEV LANSA/ADのフル開発ライセンス。このライセンスでは、 LANSA/ADのすべての開発機能に対する完全なアクセス権 があります。
- FCD LANSA for the Web Commerce Editionの開発ライセンス
- FCE Commerce Edition Direct
- FCP LANSA for the Web Commerceの実稼動ライセンス
- LCE LANSA Open
- LXX PCからIBM iへのダイナミック・アクセス用のLANSA SuperServer
- PWB LANSA for the Webの実稼動ライセンス
- WEB LANSA for the Webの開発ライセンス

5.6 保守契約

保守契約では、ソフトウェアのアップグレード、ドキュメンテーション の更新やサポート・ラインなど価値あるサービスを提供します。

LANSA OpenやLANSA ClientなどのLANSAワークステーション製品を使用している場合は、LANSA/ADの保守契約も結ばれることをお勧めします。この契約では、すべてのLANSAリポジトリの機能強化について自動的に通知されます。

LANSAシステムの管理者はアップグレード情報の受け取りと確認をす る必要があります、また、常に最新の機能強化の情報も把握している必 要があります。また、システム管理者は、地域のLANSAの販売元との 連絡窓口の役目を果たさなければなりません。

LANSAソフトウェアへの多くの変更は、現在のLANSAユーザーからの インプットの直接の結果です。是非、コメントをお寄せください。保守 契約はソフトウェアの将来に対する投資です。

サイトの保守にLANSA/ADが含まれていない場合は、地域のLANSAの 販売元までご連絡ください。

### 6. IBM i上でのLANSA for the Webの構成とセットアップ

IBM i上でLANSA for the Webを使用している場合は、以下の構成および セットアップ・タスクの1つまたは複数を実行する必要があります。

タスク:LANSA for the Web アドミニストレータのインストール

- タスク: IBM i Webサーバー(Apache装備)の構成
- タスク: 複数層IBM i LANSA for the Webインストールの構成
- タスク:単一層から複数層IBM i Webモデルへのアップグレード

タスク:LANSA for the Webのセキュリティの構成

タスク:Web開発のIBM i区画のセットアップ

事前開始ジョブのような毎日の保守、クリーンアップおよびLANSA for the Webアプリケーションをインポートまたはエクスポートする場合の考慮事項については、『LANSA for the Web 管理ガイド』を参照してください。

6.1 タスク:LANSA for the Web アドミニストレータのインス トール

このプログラムはWindowsベースのPC上にインストールされ、IBM i データ/アプリケーション・サーバーに対してはクライアント/サー バー・モードで動作します。

LANSA WindowsソフトウェアDVDからインストールします。

LANSA for the Web アドミニストレータ

LANSA for the Web アドミニストレータは、データ/アプリケーション・ サーバー上のLANSA for the Webソフトウェアの構成に使用します。これ を必要とするのは、LANSAシステム管理者だけです。

インストール方法

必要なワークステーションで、Windows LANSAインストールDVDを起動 し、[インストール・プロセス]を選択します。「インストールのタイ プ」として[その他 LANSA 機能]を選択し、製品選択リスト で、/LANSA for the Web]を選択し、/Web アドミニストレータ]を選択

します。

このインストールの詳細については、『Windows LANSAインストールガ イド』を参照してください。

## 6.2 タスク: IBM i Webサーバー(Apache装備)の構成

LANSA for the WebはIBM i上でCGIをサポートします。

通常インストールを使用したか、またはLANSA for the Webのカスタム・ インストールでCGIを選択した場合は、デフォルトのApacheを備える IBM HTTPサーバー構成がLANSAプログラム・ライブラリと同じ名前の システム上にインストールされています。

インストール構成を確認したら、「Web構成のテストに使用できる簡単 なWAM」を使用して、LANSA for the Web環境をテストすることができ ます。

「インストールされるオブジェクトの要約」を参照してください。 複数層インストールを使用している場合、「タスク:複数層IBMi LANSA for the Webインストールの構成」へ進んでください。

IBM HTTPとCGIを自分で構成する場合は、LANSA Webサイト www.LANSA.com/supportの「*Configuring IBM HTTP Server using CGI*」(英 語)で手順を確認することができます。 6.3 タスク: 複数層IBM i LANSA for the Webインストールの構成

複数層LANSA for the Webインストールを使用している場合は、以下のタ スクを実行してWebサーバー構成を完了する必要があります。

複数層IBM i Webサーバー上のLANSA for the Webの構成

IBM iデータ/アプリケーション・サーバーと通信するためのIBM i Web サーバーの構成

これらのステップが完了したら、「Web構成のテストに使用できる簡単なWAMはありますか?」に進みます。

### 6.3.1 複数層IBM i Webサーバー上のLANSA for the Webの構成

以下は、W3@P2901プログラムを使用して、CGIベースのIBM i Webサー バーで複数層LANSA for the Webインストールを構成する方法を説明しま す。

複数層IBM i WebサーバーでLANSA for the Webを構成するタスクでは、 以下のステップがあります。

開始前のチェックリスト

ステップ1.W3@P2901を実行する

ステップ2. IBM i上での通信経路を操作する

ステップ3. IBM i上で経路レコードを追加する

ステップ4. IBM i Webサーバーを構成する

ステップ5. IBM i Webサーバー上でシステム情報を保守する

ステップ6. IBM i Webサーバー上で新規システム情報を追加する

複数層インストールについてのその他の考慮事項

#### 開始前のチェックリスト

Webサーバーの複数層構成タスクを開始する前に、以下を確認してくだ さい。

- Webサーバー上にLANSA for the Webソフトウェアのインストールを 完了しましたか?まだの場合は、カスタム・インストール・タスクの 「ステップ2.ソフトウェア・コンポーネントを選択する」を参照し てください。
- QSECOFRユーザー・プロファイルがありますか?
- データ/アプリケーション・サーバー上のLANSAプログラム・ライブ ラリの名前を知っていますか?
- LANSA for the Web管理ライブラリの名前を知っていますか?
- IFS上で使用するイメージ・ファイル・ディレクトリの名前を知って いますか?
- Webサーバーのために使用するCGIライブラリの名前を知っています か?
- データ/アプリケーション・サーバー上のLANSAリスナー構成を知っていますか?
- 通信セッションに使用できるデータ/アプリケーション・サーバー上のIBM iユーザー・プロファイルがありますか?
- IBM i WebサーバーとIBM iデータ/アプリケーション・サーバーとが 相互に通信できることを確認しましたか?
- 「ステップ1.W3@P2901を実行する」に進む

# ステップ1. W3@P2901を実行する

QSECORプロファイルを使用してIBM iにサインオンします(専用の権限 \*ALLOBJおよび\*SECADMが必要です)。

ADDLIBLEコマンドを使用してライブラリ・リストにLANSA for the Web 管理ライブラリを追加します。例えば、以下のようになります。

#### ADDLIBLE LIB(DCXPGMLIB)

i5/OSコマンド入力(CALL QCMD)で、次のコマンドを使用して W3@P2901プログラムを実行します。

#### CALL <pgmlib>/W3@P2901

Web Server Configuration (Webサーバー構成)メニューが表示されます。

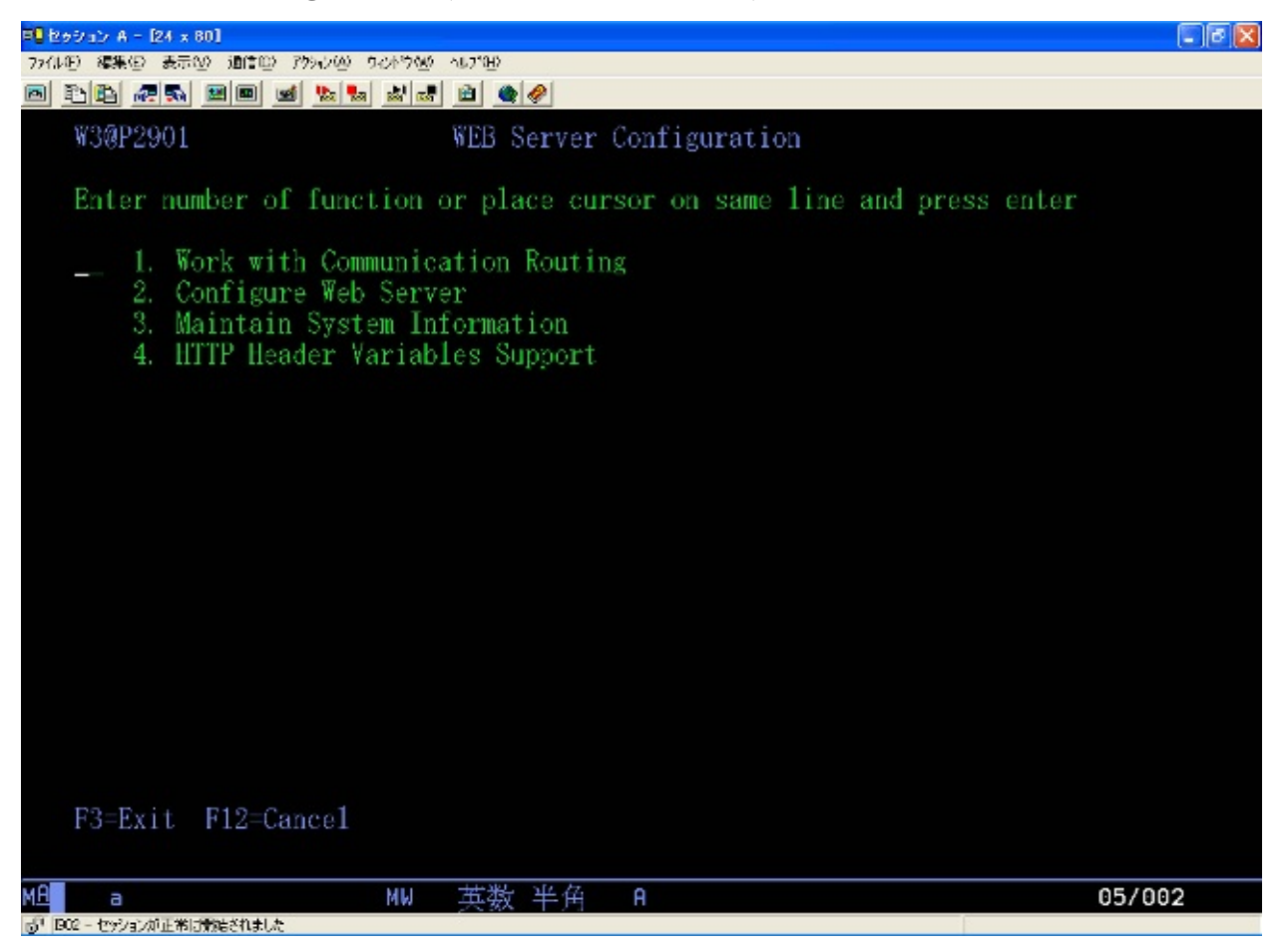

[Work with Communication Routing(通信経路を操作する)]を選択して、Enterキーを押します。

「ステップ2. IBM i上での通信経路を操作する」に進む

# ステップ2. IBM i上での通信経路を操作する

Web Server Configuration(Web サーバー構成)メニューの[Work with Communication Routing(通信経路を操作する)]オプションを選択すると、 他のIBM iサーバーへの定義済みのすべての経路の一覧が表示されま す。

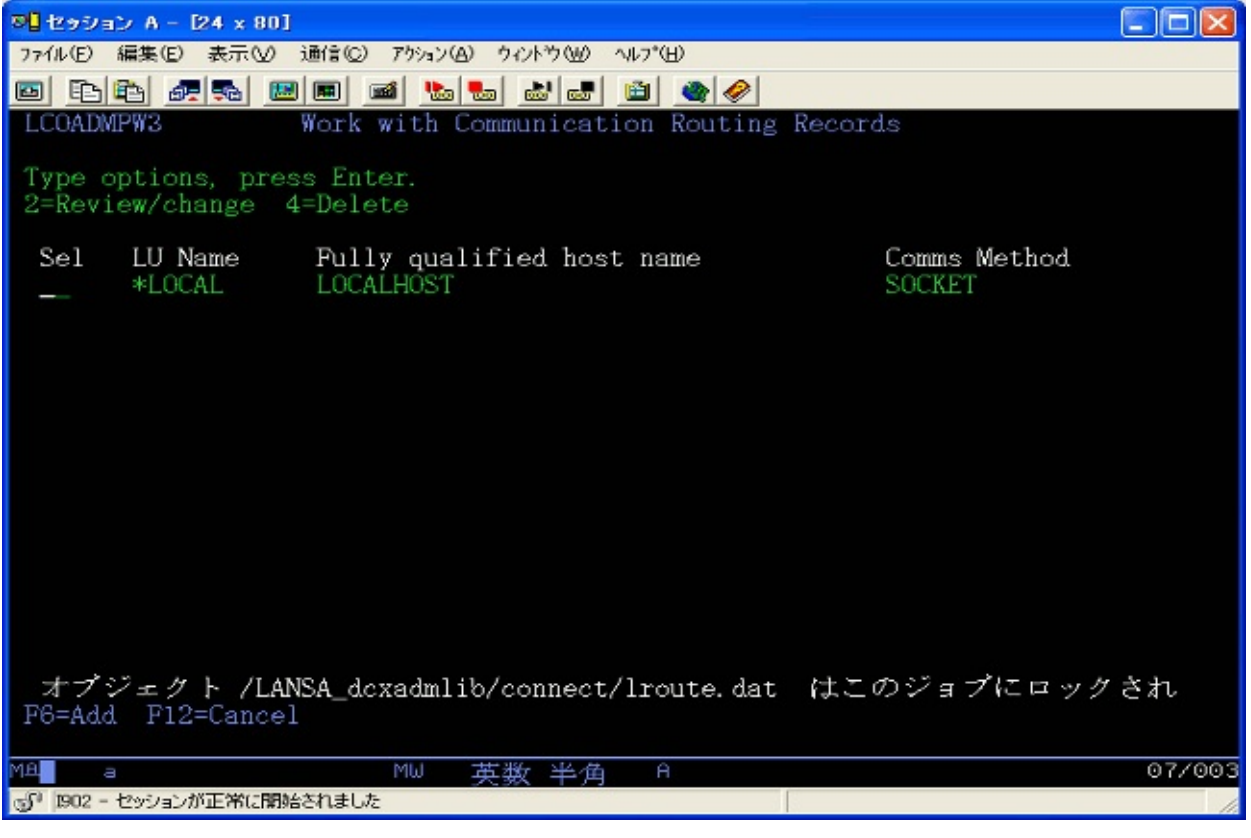

データ/アプリケーション・サーバーに新しい経路エントリーを作成するには、F6キー=追加を押します。

「ステップ3. IBM i上で経路レコードを追加する」に進む

# ステップ3. IBM i上で経路レコードを追加する

この画面で入力する経路情報は、通信経路テーブ ル/LANSA\_adminlib/connect/lroute.datに格納されます。ここで、 LANSA\_adminlibがLANSA管理ライブラリです。

| <b>P]</b> セッション A - [24 x 80]                                                                                                    |        |
|----------------------------------------------------------------------------------------------------|--------|
| ファイル(E) 編集(E) 表示(V) 通信(C) アウション(A) ウィンドウ(W) ヘルプ(H)                                                                                                    |        |
|                                                                                                    |        |
| LCOADMPW8 Work with Communication Routing Records                                                                                                    |        |
| Partner LU name (Host)<br>Fully qualified name                                                                                                    |        |
|                                                                                                    |        |
| Communications method                                                                                                    |        |
| Trace OptionsErrorsSystem infoDebug listenerIPC dataCPIC dataInternal IPC callsExternal IPC callsCryptographic infoCalls to CPICTrace HostLogging OptionsConnect in |        |
| F12=Cancel                                                                                                    |        |
| MA a MW 英数 半角 A                                                                                                    | 03/038 |
| 🔐 1902 - セッションが正常に開始されました                                                                                                    | 1.     |

以下の情報を入力します。

パートナーLU名(ホスト)

これは、データ/アプリケーション・サーバーの名前です(例えば、この 名前はS102ABCDなどと表示されます)。この名前は完全修飾名を表すた めだけに使用されます。「ステップ6. IBM i Webサーバー上で新規シス テム情報を追加する」でこの名前を入力します。 完全修飾名

IP接続の場合は、完全修飾ホスト名がIPアドレス(123.123.123.123など)で ある可能性があります。または、アプリケーション/データ・サーバー の割り当て済みのTCPホスト名(S102ABCD.APPN.SNA.IBM.COMなど)で ある可能性があります。

通信方式

SOCKETと入力します。

Enterキーを押して更新します。

「ステップ4. IBM i Webサーバーを構成する」に進む

# ステップ4. IBM i Webサーバーを構成する

Work Web Server Configurationメニューで、[Configure Web Server(Webサーバー構成)]オプションを選択して、Configure Web Server(Webサーバー構成)画面を表示します。

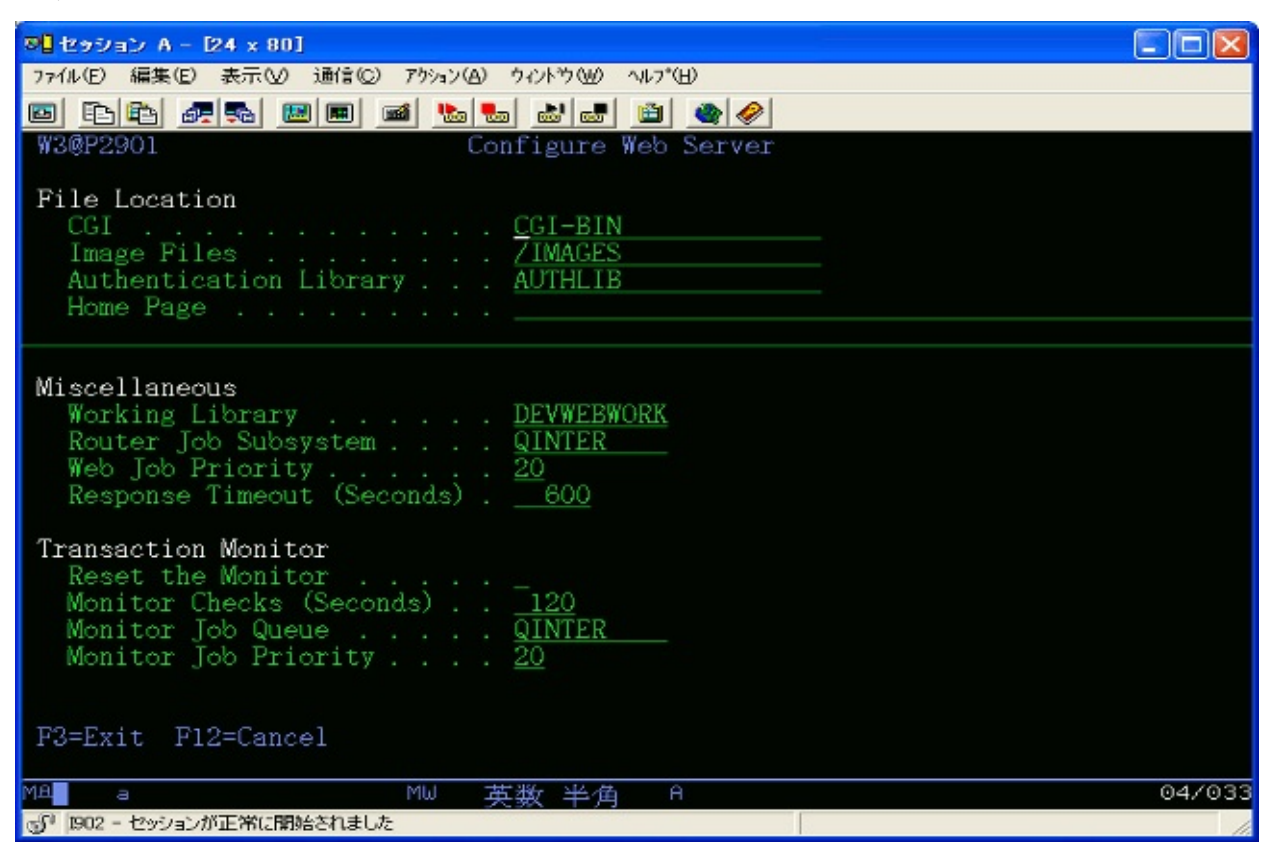

この情報はデータ・エリアDC@RWEBに格納されます。

以下の情報を入力します。

CGI

Webサーバー・ソフトウェアが使用するCGIファイルの位置としてCGI-BINを指定します。

この別名はIBMのHTTPサーバー(Apacheを装備)構成で定義されている必要があります。

イメージ・ファイル

LANSA for the Webが使用するイメージ・ファイルの位置を入力します。 LANSA for the Webは、1箇所にすべてのイメージ・ファイルが存在する ことを想定しています。

この別名はIBMのHTTPサーバー(Apacheを装備)構成で定義されている必

要があります。

認証ライブラリ

IBM i Webサーバー上のユーザー認証をセットアップするライブラリの 名前としてAUTHLIBを指定します。これは部分的な認証で使用されま す。

この別名はIBMのHTTPサーバー(Apacheを装備)構成で定義されている必要があります。

ホーム・ページ

LANSAファンクションでホームボタンを選択すると、呼び出される URLを入力します。

デフォルトでは、このパラメータはブランクになります。ブランクの場 合は、LANSA for the WebがIBMのHTTPサーバー(Apache装備)で定義さ れているホーム・ページを呼び出します。

作業ライブラリ

LANSA for the Webが実行時にその内部オブジェクトを作成するWebサービスIBM i上のライブラリ名を入力します。

ルーター・ジョブ・サブシステム

これはLANSA Webジョブ(LWEB\_WSRV)がWebサーバー上で実行するサ ブシステムのJOB QUEUEの名前です。サブシステム名を入力しないで ください。この名前は、「IBM iデータ/アプリケーション・サーバーと の通信用のIBM i Webサーバーの構成」で使用します。

Web ジョブ・プロパティ

CGIプログラムが起動するLWEB\_WSRVジョブの優先順位を入力します。

応答タイムアウト

CGIプログラムがアプリケーション・サーバーが要求を返すまでの待機 時間(秒単位)を入力します。この値はアプリケーション・サーバーで定 義されている関連する応答タイムアウト時間より必ず大きい値にしま す。そうしなければ、未知の予測できない問題が発生する可能性があり ます。この追加の時間は、アプリケーション・サーバーとWebサーバー 間のデータ転送の最大想定遅延を超えている必要があります。

モニターのリセット

トランザクション・モニター・ジョブ(LWEB\_WMON)をリセットすると きにこのフィールドを使用します。 モニターのチェック

トランザクション・モニターがLWEB\_JOBジョブの状況を確認するための間隔(秒単位)を指定します。通常のWebサイトでは120秒(2分)を指定するとよいでしょう。

モニター待ち行列

LANSA Webジョブ(LWEB\_JOB)がWebサーバー上で実行するサブシステムのために使用するJOB QUEUEの名前を入力します。これは、ルーター・ジョブのために使用するのと同じジョブ待ち行列であってもかまいません。

モニター・ジョブ優先順位

リモートWebモニター・ジョブの優先順位を入力します。

「ステップ5. IBM i Webサーバー上でシステム情報を保守する」に進む

# ステップ5. IBM i Webサーバー上でシステム情報を保守する

Work Web Server Configurationメニューの[Maintain system information(システム情報の保守)]オプションを選択して、 Maintain system information(システム情報の保守)画面を表示します。この画面はLANSA for the Webに定義されているすべてのシステムを表示します。

| 🛛 セッション A - [24 × 80]     |                              |                   |        |
|---------------------------|------------------------------|-------------------|--------|
| ファイル(E) 編集(E) 表示(V) 通信(C) | ) アウション(A) ウィント <sup>、</sup> | ¢₩) ^µ/7*(H)      |        |
| 🖻 🗈 🟝 🛲 📟 🔳               | 📾 號 🚵                        | 🛃 🗎 🌒 🥔           |        |
| W3@P2901                  | Maintain S                   | ystem Information |        |
|                           |                              |                   |        |
| Sel System Name           | Port Syste                   | em Partition      | Remote |
| - *DEFAULT                | 10080 V20P                   | MLIR.             | L      |
|                           |                              |                   |        |
|                           |                              |                   |        |
|                           |                              |                   |        |
|                           |                              |                   |        |
|                           |                              |                   |        |
|                           |                              |                   |        |
|                           |                              |                   |        |
|                           |                              |                   |        |
|                           |                              |                   |        |
|                           |                              |                   |        |
|                           |                              |                   |        |
| F3=Exit F6=Add F12=C      | ancel                        |                   |        |
| МА а                      | ™ 英数                         | 半角                | 06/003 |
| 🗊 1902 - セッションが正常に開始されまし  | た                            |                   | 1.     |

新しいシステム定義を作成するには、F6キー=追加を押します。

「ステップ6. IBM i Webサーバー上で新規システム情報を追加する」に 進む

## ステップ6. IBM i Webサーバー上で新規システム情報を追加す る

| ◎ セッション A - [24 × 80]                                                                           |        |
|-------------------------------------------------------------------------------------------------|--------|
| ファイル(E) 編集(E) 表示(V) 通信(C) アウション(A) ウィントウ(W) ヘルプ(H)                                              |        |
|                                                                                                 |        |
| W3@P2901 Maintain System Information                                                            |        |
| System Name <u>*DEFAULT</u><br>Port                                                             |        |
| Remote System Information       Use Remote System L       R=Remote, L=Local         System Name |        |
| Web Server Settings<br>Host CCSID <u>0</u><br>Client CCSID <u>0</u>                             |        |
| Default Technology Service<br>Provider LANSA<br>Technology Service XHTML<br>F12=Cancel          |        |
|                                                                                                 | 03/031 |
| 🗊 1902 - セッションが正常に開始されました                                                                       | 1.     |

この情報は、LANSA通信ライブラリのファイルDC@W12に保管されます。

以下の値を入力します。

システム名

これは、IBM i Webサーバーのシステム名またはIPアドレスです。

マルチホーミング・サポートを使用していない場合は、システム名とし て\*DEFAULTと入力します。

マルチホーミング・サポートを使用している場合は、DNS名(例: demo.lansa.com)もしくはIPアドレス(例:123.123.123.123)をシステム名 フィールドに入力します。

ポート番号

これは、IBM i Webサーバー・ソフトウェアがリスニングしているポートです。

デフォルトのポート80を使用している場合は、99999と入力することを 推奨します。

ポート443は、SSL対応である場合にのみ定義されます。Webサーバー構成でも同じ情報を指定する必要があります。

LANSA ライブラリ

データ/アプリケーション・サーバー上のLANSAプログラム・ライブラ リ。デフォルトはDCXPGMLIBです。

区画

ポートに対するすべての要求で特定のLANSA区画を使用する場合は、 区画を指定します。区画が指定された場合、URLで指定されたすべての 区画はオーバーライドされます。

区画が指定されない場合、URLで区画パラメータを指定する必要があり ます。

リモート・システム情報

リモート・システムを使用する

複数層構成の場合は、'R'と設定します。

システム名

アプリケーション/データ・サーバーとして動作しているIBM iの名前を 指定します。これは、「ステップ3. IBM i上で経路レコードを追加す る」で定義されているシステム名と一致する必要があります。

ユーザーID/パスワード

ユーザー・プロファイルとそのパスワードを指定します。ユーザー・プ ロファイルは、IBM i WebサーバーとIBM iアプリケーション/データ・ サーバー間の通信対話を割り当てるために必要です。

注:このユーザー・プロファイルはIBM iアプリケーション/データ・サー バー上に存在する必要があり、ジョブを起動するための十分な権限が必 要です。また、このユーザー・プロファイルが使用可能であり、その JOBDにライブラリQTEMP、LANSA通信ライブラリ、LANSAプログラ ム・ライブラリ、およびLANSAデータ・ライブラリを含んでいる必要 があります。

注:パスワードでは、大文字と小文字が区別されます。 例: "ABCDEF"、"AbCdEf"、"abcdef"は同じ値ではありません。 Webサーバーの設定

ホスト CCSID

データ翻訳のために使用するホストCCSID。デフォルトは00037です。 クライアントCCSID

データ翻訳のために使用するクライアントCCSID。デフォルトは00819 です。

次の画面に進むには、Enterを押します。

デフォルト・テクノロジ・サービス

ユーザー・エージェント要求で特定のテクノロジ・サービスが指定され ていない場合に使用するテクノロジ・サービス

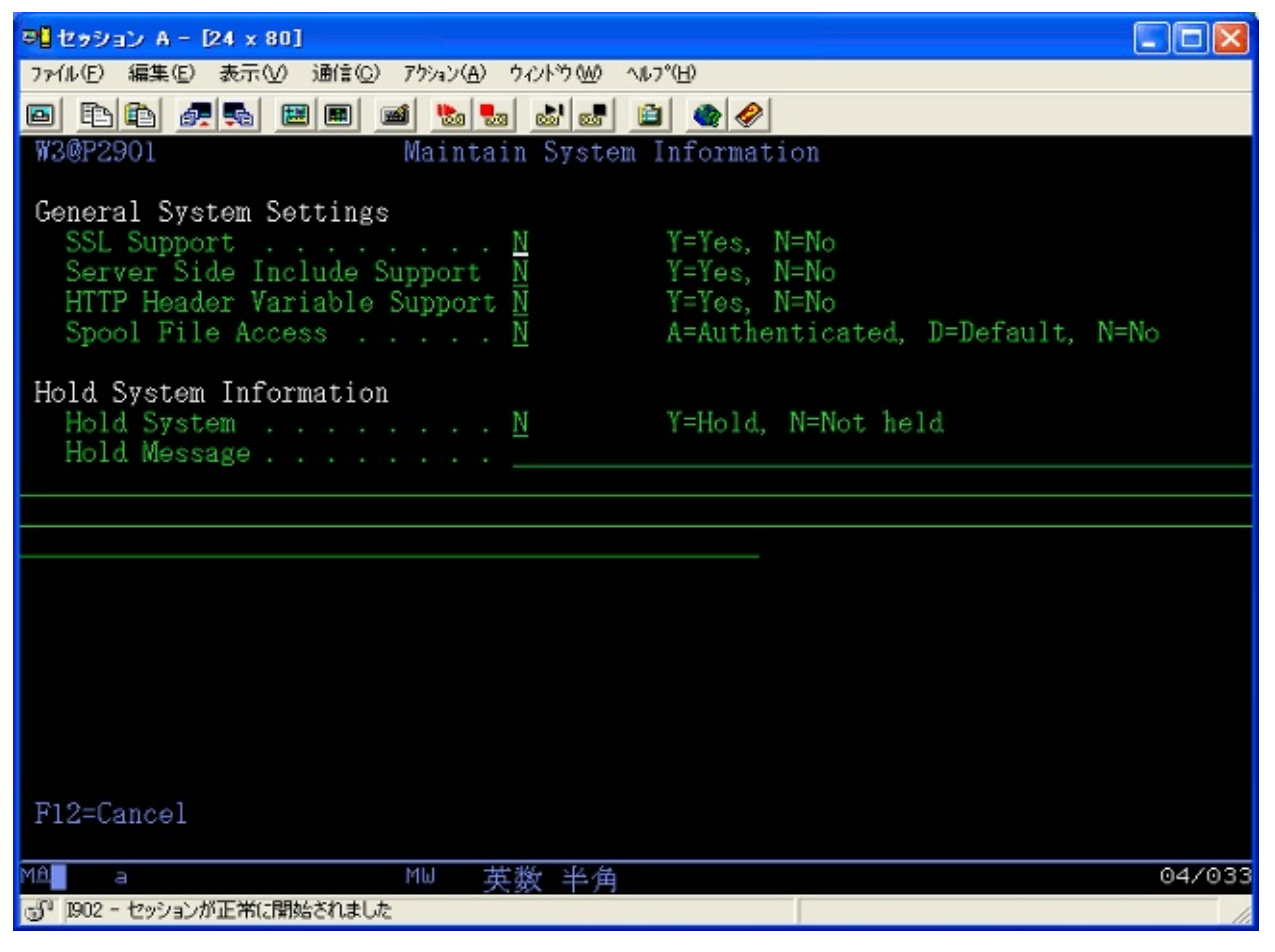

一般的なシステム設定

SSL (Secured Sockets Layer) サポート

システムをSSL対応にする場合は、このオプションを選択します。 デフォルトのLANSAライブラリは、ポート80に割り当てられている LANSAシステムです。これは、HTTPプロトコルのデフォルトのポート 識別子です。

SSLサポートを有効にした場合、SSLのデフォルトのポートは443である ことに注意してください。

Server Side Include (SSI) サポート

このオプションは、システムでSSIサポートを使用可能にする場合に選択します。このオプションを使用可能にする前に、ご使用のWebサービス製品がこの機能をサポートできることを確認してください。

HTTPヘッダー変数サポート

ヘッダー変数サポートを有効にする場合は、このオプションを選択しま す。

スプール・ファイル・アクセス

Nを指定します。スプール・ファイル・アクセスはこのシステムでは許可されません。

システム情報の保留

システム保留

Nを指定します。システムの受信要求は実行されませんが、保留メッセージが表示されます。

保留メッセージ

システム保留オプションが'Y'と指定されている場合は、このメッセージが、システムに対するすべての要求に対して表示されます。

「複数層インストールについてのその他の考慮事項」に進む

複数層インストールについてのその他の考慮事項

以下は、複数層インストールについての重要な考慮事項です。

アプリケーション/データ・サーバー上で実行するリスナー

リスナー・プログラムがアプリケーション/データ・サーバーで実行し ていることを確認します。

標準認証用の妥当性検査リストの使用

妥当性検査リストは、IBM i Webサーバー上で作成される必要がありま す。ADMIN IBM HTTPサーバー・インスタンスを使用するか、または LANSAのW3@P2301プログラムを呼び出して、妥当性検証リストへの ユーザーの追加または削除が可能である必要があります。

W3@P2301を使用している場合は、LANSAプログラムW3@P2301および DC@P9002がWebサーバー上にインストールされている必要がありま す。アプリケーション/データ・サーバーからWebサーバーのLANSA管 理ライブラリにこれらのプログラム(バージョンに互換性がある場合)を コピーします。

これら両方のプログラムに\*PUBLIC \*USE権限を追加します。 妥当性検証リストとそのリストが配置されているライブラリの両方に \*PUBLIC \*USE権限を追加します。

これで、複数層IBM i上のLANSA for the Webの構成のステップが完了しました。次は、「IBM iデータ/アプリケーション・サーバーとの通信用の IBM i Webサーバーの構成」を実行してください。 6.3.2 IBM iデータ/アプリケーション・サーバーとの通信用の IBM i Webサーバーの構成

IBM i WebサーバーとIBM iデータ/アプリケーション・サーバー間の通信 用のTCP/IPを使用する場合は、Webサーバー・ルーター・ジョブ (LWEB\_WSRV)を実行するためのサブシステムの作成を推奨します。新 規システムのインストールの場合、インストール・プロセスで処理され るため、これらのステップは必要ありません。

詳細は、複数層IBM i WebサーバーでLANSA for the Webを構成するタスクの「ステップ4. IBM i Webサーバーを構成する」のルーター ジョブ サブ システムを参照してください。このセットアップは、データ/アプリ ケーション・サーバー上でのLANSAリスナーのセットアップとほとん ど同じです。

*IBM iデータ/アプリケーション・サーバーと*の通信用の*IBM i Web*サー バーの構成タスクには、以下のステップがあります。

開始前のチェックリスト

ステップ1. IBM i Webサーバーにサインオンする

ステップ2. LANSAWORKジョブ待ち行列を作成する

ステップ3. LANSAWORKサブシステム記述を作成する

ステップ4. LANSAWORKジョブ記述を作成する

ステップ5. LANSAWORKジョブ待ち行列エントリーを追加する

ステップ6. LANSAWORK自動開始ジョブ・エントリーを追加する

ステップ7. LANSAWORKクラスを作成する

ステップ8. LANSAWORK経路エントリーを追加する

ステップ9.2番目のLANSAWORK経路エントリーを追加する

ステップ10. LANSAWORKサブシステムを起動する

ステップ11. LANSAWORKサブシステムがアクティブであるかを確認す る
開始前のチェックリスト

以下の質問に「はい」と回答できる場合にのみ、「*IBM iデータ/アプリ* ケーション・サーバーとの通信用の*IBM i Web*サーバーの構成」タスクを 開始することができます。

- LANSAリスナーはデータ/アプリケーション・サーバー上で構成され ていますか?
- Webサーバーとデータ/アプリケーション・サーバー間の通信(LANSA 以外)をテストしましたか?

「ステップ1. IBM i Webサーバーにサインオンする」に進む

### ステップ1. IBM i Webサーバーにサインオンする

ジョブ待ち行列、ジョブ記述およびサブシステムを操作できる十分な権限を備えるユーザー・プロファイルを使用してIBM i Webサーバーにサインオンします(QSECOFRを推奨)。

「ステップ2. LANSAWORKジョブ待ち行列を作成する」に進む

## ステップ2. LANSAWORKジョブ待ち行列を作成する

i5/OSコマンド入力(CALL QCMD)でCRTJOBQコマンドを実行します。 F4キーを押すと、ジョブ待ち行列作成コマンドのプロンプトが表示され ます。

以下の値を入力します。

ライブラ QGPL - ほとんどのジョブ待ち行列がデフォルトで作 リー: 成される

ジョブ待ち行 LANSAWORK - 推奨のデフォルト

列:

テキスト記 LANSA FOR THE WEB SUBSYSTEM QUEUE - 推奨の述: 命名規則

このコマンドは、以下のように表示されます。

CRTJOBQ JOBQ(QGPL/LANSAWORK) TEXT('LANSA FOR THE WEB SUBSYSTEM QUEUE')

ジョブ待ち行列の名前は、「複数層IBM i WebサーバーでLANSA for the Webを構成するタスク」の「ステップ4. IBM i Webサーバーを構成する」 で定義されているルーター・ジョブ・サブシステムと一致している必要 があります。

「ステップ3. LANSAWORKサブシステム記述を作成する」に進む

# ステップ3. LANSAWORKサブシステム記述を作成する

i5/OSコマンド入力でCRTSBSDコマンドを使用します。

F4キーを押すと、サブシステム記述作成コマンドのプロンプトが表示されます。

以下の値を入力します。

ライブラリー: QGPL - このライブラリを実行するのに必要

サブシステム記述: LANSAWORK - 推奨のデフォルト

プール識別コード: 1-必須の値

記憶域サイズ: \*BASE - 必須の値

テキスト '記述': LANSA FOR THE WEB SUBSYSTEM

このコマンドは、以下のように表示されます。

CRTSBSD SBSD(QGPL/LANSAWORK) POOLS((1 \*BASE)) TEXT('LANSA FOR THE WEB SUBSYSTEM')

「ステップ4. LANSAWORKジョブ記述を作成する」に進む

### ステップ4. LANSAWORKジョブ記述を作成する

i5/OSコマンド入力でCRTJOBDEコマンドを使用します。 F4キーを押すと、ジョブ記述作成パラメータが表示されます。 F10キーを押すと、その他のパラメータが表示されます(PageDownキー またはShift-Rollupキーを押すと、さらにパラメータが表示されます)。 以下の値を入力します。

- ライブラ QGPL ほとんどのジョブ記述をデフォルトで作成 リー:
- ジョブ記述: LANSAWORK 推奨のデフォルト
- ジョブ待ち行 LANSAWORK ステップ2で作成したジョブ待ち行列列: の名前
- ライブラ QGPL ステップ2で指定したライブラリ リー:
- ユーザー: LANSA所有者である必要があります。通常は、 QOTHPRDOWN

このコマンドは、以下のように表示されます。

CRTJOBD JOBD(QGPL/LANSAWORK) JOBQ(QGPL/LANSAWORK) TEXT('LANSA WEB JOBD') USER(QOTHPRDOWN)

「ステップ5. LANSAWORKジョブ待ち行列エントリーを追加する」に 進む ステップ5. LANSAWORKジョブ待ち行列エントリーを追加す る

i5/OSコマンド入力でADDJOBQEコマンドを使用します。

F4キーを押すと、ジョブ待ち行列項目追加画面のプロンプトが表示されます。

以下の値を入力します。

ライブラ QGPL - このライブラリを実行するのに必要 リー:

サブシステ LANSAWORK - 「ステップ3. LANSAWORKサブシステム ム記述: 記述を作成する」で入力した記述

ライブラ QGPL - このライブラリを実行するのに必要

リー:

ジョブ待ち LANSAWORK - 「ステップ2. LANSAWORKジョブ待ち行
 行列: 列を作成する」で作成したジョブ待ち行列

活動ジョブ \*NOMAX - 必須の値

の最大数:

このコマンドは、以下のように表示されます。

ADDJOBQE SBSD(QGPL/LANSAWORK) JOBQ(QGPL/LANSAWORK) MAXACT(\*NOMAX)

「ステップ6. LANSAWORK自動開始ジョブ・エントリーを追加する」 に進む ステップ6.LANSAWORK自動開始ジョブ・エントリーを追加 する

i5/OSコマンド入力でADDAJEコマンドを使用して、LANSAWORKサブ システムに自動開始ジョブ・エントリーを追加します。

F4キーを押すと、自動開始ジョブ項目追加コマンドのプロンプトが表示されます。

以下の値を入力します。

- ライブラ QGPL このライブラリを実行するのに必要 リー:
- サブシステ LANSAWORK 「ステップ3. LANSAWORKサブシステム ム記述: 記述を作成する」で作成した記述
- ジョブ名: LANSAWORK
- ライブラ QGPL このライブラリを実行するのに必要
- リー:
- ジョブ記 LANSAWORK 「ステップ4. LANSAWORKジョブ記述を
   述: 作成する」で作成した記述

このコマンドは、以下のように表示されます。

ADDAJE SBSD(QGPL/LANSAWORK) JOB(LANSAWORK) JOBD(QGPL/LANSAWORK)

「ステップ7. LANSAWORKクラスを作成する」に進む

### ステップ7. LANSAWORKクラスを作成する

i5/OSコマンド入力(CALL QCMD)でCRTCLSコマンドを実行します。 F4キーを押すと、クラス作成コマンドのプロンプトが表示されます。 以下の値を入力します。

ライブラリー: QGPL

クラス: LANSAWORK - 推奨のデフォルト

テキスト記述: LANSA FOR THE WEB CLASS

このコマンドは、以下のように表示されます。

CRTCLS CLS(QGPL/LANSAWORK) TEXT('LANSA FOR THE WEB CLASS')

「ステップ8. LANSAWORK経路エントリーを追加する」に進む

ステップ8. LANSAWORK経路エントリーを追加する

i5/OSコマンド入力でADDRTGEコマンドを使用して、LANSAWORKサ ブシステムに最初の経路エントリーを追加します。

F4キーを押すと、経路指定項目追加コマンドのプロンプトが表示されま す。

以下の値を入力します。

ライブラ QGPL - 「ステップ3. LANSAWORKサブシステム記述を 作成する」で指定した内容 リー:

サブシステム LANSAWORK - 「ステップ3. LANSAWORKサブシステ ム記述を作成する」で作成したサブシステム記述 記述:

経路指定項目 10-推奨シーケンス の順序番号:

比較值: OCMDI - 必須の比較値

呼出プログラ QCMD - 実行するシステム・プログラム ム:

このコマンドは、以下のように表示されます。

ADDRTGE SBSD(QGPL/LANSAWORK) SEQNBR(10) CMPVAL(QCMDI) PGM(QCMD)

「ステップ9.2番目のLANSAWORK経路エントリーを追加する」に進む

ステップ9.2番目のLANSAWORK経路エントリーを追加する サブシステム記述には、2つの経路テーブル・エントリーが必要です。 LANSAWORKサブシステム記述の追加の経路エントリーを追加するに は、ADDRTGEコマンドを再度使用します。

F4キーを押すと、経路指定項目追加コマンドのプロンプトが表示されます。

以下の値を入力します。

- ライブラ QGPL
- リー:

サブシステム LANSAWORK - 「ステップ3. LANSAWORKサブシステ 記述: ム記述を作成する」で作成したサブシステム記述

経路指定項目 999 - 必須の値 の順序番号:

比較值: \*ANY - 必須の比較値

呼出プログラ QCMD - 実行するシステム・プログラム ム:

このコマンドは、以下のように表示されます。

ADDRTGE SBSD(QGPL/LANSAWORK) SEQNBR(999) CMPVAL(\*ANY) PGM(QCMD)

「ステップ10. LANSAWORKサブシステムを起動する」に進む

# ステップ10. LANSAWORKサブシステムを起動する

LANSAWORKサブシステムを起動するには、以下のコマンドを使用します。

### STRSBS LANSAWORK

「ステップ11. LANSAWORKサブシステムがアクティブであるかを確認 する」に進む

### ステップ11. LANSAWORKサブシステムがアクティブであるか を確認する

LANSAWORKサブシステムが実行中であることを確認するには、以下 のコマンドを使用します。

#### **WRKACTJOB**

活動ジョブの処理表示に以下の項目が表示されます。

ステップ3で作成したサブシステム: LANSAWORK

ジョブ:

LANSAWORK

これで、「*IBM i*データ/アプリケーション・サーバーとの通信用の*IBM i Web*サーバーの構成」のステップが完了しました。これにより、「タスク: 複数層*IBM i LANSA* for the Webのインストールの構成」が完了しました。

6.4 タスク:単一層から複数層IBM i Webモデルへのアップグレード

以下の手順では、Webサーバーが別のIBM iを使用している場合に単一層 IBM iモデルから複数層IBM iモデルに変更するプロセスを説明します。 現在単一層モデルを使用しており、複数層モデルに変更しようとしてい る場合は、以下のステップを実行する必要があります。

開始前のチェックリスト

IBM i Webサーバー上にプログラムをインストールする手順 複数層に変更する場合のその他の考慮事項

希望する場合は、データ/アプリケーション・サーバー上で引き続きWeb サービス・ソフトウェアを使用することができます。単一層システムと 複数層システムは併用可能です。1つのデータ/アプリケーション・サー バーは、ローカルWebサーバーとリモートWebサーバーの両方で使用す ることができます。 6.4.1 開始前のチェックリスト

単一層IBM iモデルから複数層IBM iモデルへのアップグレードのタスク を開始する前に以下を確認します。

- IBM i Web サーバー用のLANSA for the Webの配布ライセンスがあり ますか?
- データ/アプリケーション・サーバー上で実行されているLANSAリス ナーがありますか?
- 「複数層に変更する場合のその他の考慮事項」を確認しましたか? これらの質問の回答が「はい」である場合は、「IBM i Webサーバー上

にプログラムをインストールする手順」に進みます。

6.4.2 IBM i Webサーバー上にプログラムをインストールする手順

Webサーバー上にLANSA for the Webソフトウェア・コンポーネントをインストールおよび構成するには、次のタスクを実行します。

- 1. 「複数層LANSA for the Webのインストール (LANSA/ADインストー ル済み)」のステップを実行します。
- 2. 「タスク: IBM i Webサーバー(Apache装備)の構成」

希望する場合は、データ/アプリケーション・サーバー上で引き続きWeb サービス・ソフトウェアを使用することができます。単一層システムと 複数層システムは併用可能です。1つのデータ/アプリケーション・サー バーは、ローカルWebサーバーとリモートWebサーバーの両方で使用す ることができます。

#### 6.4.3 複数層に変更する場合のその他の考慮事項

以下は、単一層モデルを複数層モデルに変更する場合のその他の考慮事 項です。

- データ/アプリケーション・サーバーのIFS上に保管されているカスタ マイズのイメージ・ファイルのまたはアプリケーションのイメー ジ・ファイルは、WebサーバーのIFSに移動またはコピーする必要が あります。
- SSI (Server Side Includes)を使用する場合、これらはURLに依存しているため、Webサーバー上のIFSにファイルを移動する必要があります。
- 標準認証のために妥当性検証リストを使用する場合、これらのリストはWebサーバー上で作成される必要があります。

6.5 タスク: LANSA for the Webのセキュリティの構成 最も適しているLANSA for the Webセキュリティ・モデルを判定するに は、以下を確認します。

LANSA for the Webのセキュリティの概要 ユーザー認証なし - 匿名ユーザー・アクセス 完全ユーザー認証 部分ユーザー認証 - プロセス・レベルのセキュリティ 複数層IBM iのLANSA for the Webのユーザー情報の変更 IBM i妥当性検証リストの変更

### 6.5.1 LANSA for the Webのセキュリティの概要

LANSA for the Webのセキュリティのオプションを理解するには、以下を 確認します。

LANSA for the Webのセキュリティ・モデルの概要 WebサーバーおよびIBM iのユーザー・プロファイルについて

LANSA for the WebおよびIBM iのユーザー・プロファイル

### LANSA for the Webのセキュリティ・モデルの概要

LANSA for the Webには追加のセキュリティ機能があり、Webサービス・ ソフトウェアの最高のセキュリティを提供します。

以下は、LANSA for the Webでユーザー認証を実装するための3つの代替 的なセキュリティ・モデルです。

### ユーザー認証なし

アプリケーションへの匿名ユーザー・アクセスに使用するユーザー・プ ロファイルを割り当てることができます。データ/アプリケーション・ サーバー上にデフォルトのユーザー・ファイルを作成します。サイトへ の一時的な訪問者が匿名ユーザー・アクセスを使用して、プロファイル またはパスワードを入力することなくアプリケーションを実行します。 一時的な訪問者は、LANSAがデフォルトのユーザー・プロファイルを 使用してデータ/アプリケーション・サーバー上で実行中であることを 認識しません。

### 完全ユーザー認証

完全ユーザー認証では、CGI-BINライブラリを使用して、Webサーバー からのユーザー認証を要求します。Webサーバーに対するすべての要求 およびすべてのLANSA for the Web要求では、Webサーバーがユーザーを 認証する必要があります。すべてのユーザーは、アプリケーションへの 一時的な訪問者でさえも、ユーザー・プロファイルを提供する必要があ ります。

### 部分ユーザー認証

部分ユーザー認証では、一連の特定のLANSAプロセスに対してのみ ユーザー・プロファイルが必要です。1つ以上のLANSAプロセスをユー ザー認証を必要とするプロセスとして指定できます。このLANSA for the Webのセキュリティ・モデルでは、アプリケーションに匿名アクセスを 許可することもできます。認証を必要としないプロセスにユーザーがア クセスした場合は、ユーザー・プロファイルは要求されません。つま リ、匿名ユーザー・アクセスであり、デフォルトのプロファイルが使用 されます。

この代替モデルは、インターネットを介してアプリケーションを配布す る予定の場合に便利です。このモデルでは、一時的な訪問者はWebサイ ト上のほとんどのアプリケーションを使用することができます。ただ し、すべてのアプリケーションではありません。厳しいユーザー認証を 必要とするアプリケーションでは、セキュリティを確保することができ ます。

WebサーバーおよびIBM iのユーザー・プロファイルについて

完全認証の下では、Webサーバーでは有効なプロファイルを提供しない 限りアプリケーションへのアクセスが許可されません。有効なプロファ イルが提供されると、LANSA for the Webが起動されます。Webサーバー のユーザー・プロファイルはWebサーバー固有です。IBM iのユーザー・ プロファイルではありません。Webプロファイルは、Webサーバーの妥 当性検証リストの一部として作成されます。ユーザーが、インターネッ トを介してIBM iユーザー・プロファイルを入力するのではありませ ん。

プロセス・レベルの認証の場合、LANSA for the Webは、Webサーバーの ユーザー・プロファイルが登録済みのLANSA for the Webユーザーである かどうかを確認します。LANSA for the Webに対してユーザーが既知であ る場合は、関連付けられているIBM iのユーザー・プロファイルを使用 して、IBM iでLANSAが実行されます。LANSA for the Webは、Webサー バー(外部インターネット・プロファイル)を実際のIBM i(内部)のユー ザー・プロファイル上にマッピングします。このIBM iユーザー・プロ ファイルを使用して、IBM iオブジェクトに対するアクセス権が決定さ れます。

Webサーバーのユーザー・プロファイルがLANSA for the Webに登録され ていない場合でも、登録されている匿名ユーザーがあるときは、 LANSA for the Webの使用が許可されます。つまり、LANSA for the Web では、IBM i上のデフォルトのユーザー・プロファイルを使用して、 ユーザーのIBM iオブジェクトへのアクセス権を特定します。デフォル トのユーザー・プロファイルには、必ずIBM iおよびLANSAに対する最 小限の権限が備わっている必要があります。

なお、Webサーバーによってユーザーが認証された後は、プロファイル はそのブラウザーが開いている間は保持されます。つまり、LANSAプ ロセスにユーザー認証が必要かどうかにかかわらず、LANSA for the Web への後続の要求では、同じユーザー・プロファイルが使用されます。 注:システム全体で同じユーザー・プロファイルとパスワードを使用し ないでください。第三者があなたのユーザーIDおよびパスワードを知り 得た場合、特定のインターネット・アプリケーションへのアクセスが可 能になります。その人物がテルネットを使用して、あなたのIBM iにロ グオンできてしまいます。

#### LANSA for the WebおよびIBM iのユーザー・プロファイル

Webユーザー・プロファイルは、Webサービス・ソフトウェアが保守し ます。Webサーバーがこれらのユーザー・プロファイルを使用して、 Webサーバーで定義しているディレクトリ(またはライブラリ)に対する 権限レベルを特定します。例えば、完全ユーザー認証の場合は、 WWWCGIライブラリにWebサーバーでのユーザー認証が必要であると 定義されています。つまり、Webユーザー・プロファイルがWebサー バーによって使用されます。ただし、これらのユーザー・プロファイル は、Webサーバーにのみ使用され、IBM iユーザー・プロファイルとは無 関係です。これら2つのプロファイルは個別に保守されます。 IBM iユーザー・プロファイルは、IBM iオブジェクトに対する権限レベ ルの特定に使用されます。LANSAは、IBM iユーザー・プロファイル (Webユーザー・プロファイルではない)を使用して、ユーザーの権限の レベルを特定します。

LANSA for the Webには、Webユーザー・プロファイルとIBM iユー ザー・プロファイル間のマッピング機能があるため、Webユーザー・プ ロファイルをIBM iプロファイルにマッピングできます。Webユーザー・ プロファイルは公開される唯一のユーザー・プロファイルであるため、 これはセキュリティ機能です。IBM iユーザー・プロファイルはまった く公開されません。Webユーザー・プロファイルではWebサーバーにだ けにアクセス可能で、IBM iオブジェクトにはアクセスできません。そ のため、このLANSA for the Webの機能では、アプリケーションにさらな るセキュリティ・レイヤーを提供します。例えば、Webユーザー・プロ ファイルの詳細を変更することなくIBM iプロファイルの権限レベルを 変更できます。Webユーザー・プロファイルにマッピングされたIBM i ユーザー・プロファイルを変更することさえも可能です。

セキュリティ機能として、Webユーザー・プロファイルおよび IBM iユーザー・プロファイルは同一にしないことを強くお勧めします。

LANSA for the Webは、いかなるオブジェクト・レベルの権限のチェック も実行しません。オブジェクト・レベルの権限チェックは、LANSAが 実行します。LANSA for the Webでは、Webユーザー・プロファイルを IBM iユーザー・プロファイルにマッピングする機能だけを提供しま す。つまり、Web対応のLANSAアプリケーションを実行するときは、オ ブジェクト・レベルの権限チェックは、LANSAが実行します。LANSA for the Webでは、LANSAのこれらの権限チェックの追加も削除も行いません。

6.5.2 ユーザー認証なし - 匿名ユーザー・アクセス

匿名ユーザー・アクセス・セキュリティ・モデルでは、すべての LANSAアプリケーションに対してデフォルトのユーザー・プロファイ ルを使用します。ユーザー・プロファイルによるアプリケーションへの アクセスが制限されないため、Webアプリケーションをテストする場合 に限りこの代替モデルを使用してください。

このモデルでは、Webサーバーでユーザー認証をセットアップする必要 がありません。実際、WebサーバーのCGI-BINライブラリは、ユーザー 認証を必要とするよう設定すべきではありません。

匿名ユーザーはDFTUSRとして定義されます。このDFTUSRプロファイ ルは、LANSA for the Web アドミニストレータを使用してLANSA for the Webに登録されます。匿名ユーザーに対して定義されているこのユー ザー・プロファイルには、最小限のアクセス権があります。

LANSA区画に対して、DFT\_<区画>の形式で匿名ユーザーを割り当てる ことができます。ここで、<区画>は区画名です。この機能を使用すると 各区画に対するアクセスを設定できます。

このモデルを使用すると、すべてのアプリケーションが匿名ユーザー・ プロファイルを使用して実行されます。

このモデルを使用するには、「開始前のチェックリスト」を確認し、「匿名ユーザー・アクセスのためのステップ」を参照してください。

開始前のチェックリスト

匿名ユーザー・アクセスのタスクを開始する前に、以下を確認してくだ さい。

- LANSA for the Web アドミニストレータが実行可能になるように、 LANSA区画に機密保護担当者のプロファイルがありますか?
- DFTUSRにマッピングするIBM iユーザー・プロファイルがあります か?
- DFTUSRで使用されるIBM iユーザー・プロファイルに与えられている権限を確認しましたか?
- 「匿名ユーザー・アクセスのためのステップ」に進む

匿名ユーザー・アクセスのためのステップ

IBM iサーバー

匿名ユーザー・アクセスをセットアップするための手順は、LANSA Webサイトwww.LANSA.com/supportにある「Data/Application IBM i Server Configuration」(英語)に定義されています。

IBM iのユーザー・プロファイルの詳細は、『LANSA for the Web 管理ガ イド』の「WebおよびIBM iのユーザー・プロファイル」を参照してく ださい。

### 6.5.3 完全ユーザー認証

Webサーバーを使用する完全ユーザー認証では、CGI-BINライブラリで ユーザー認証が必要になるようにセットアップする必要があります。つ まり、LANSA for the Webに対するすべての要求で、Webサーバーがユー ザーを認証する必要があります。このモデルでは、Webサーバーの妥当 性検証を使用します。これは、LANSA固有のモデルではありません。 すべてのユーザーは、アプリケーションへの一時的な訪問者でさえも、 ユーザー・プロファイルを提供する必要があります。この代替モデル は、アプリケーションへのユーザー・アクセスを制御する必要のあるイ ントラネットまたはエクストラネット上にアプリケーションを配布する 場合に便利です。定義された数のユーザーが、アプリケーションへのア クセスを許可されます。

有効なユーザー・プロファイルを提供しない限り、Webサーバーは、 ユーザーがそれ以降の作業に進むことを許可しません。有効なユー ザー・プロファイルが提供されると、LANSA for the Webが起動されま す。

LANSA for the Webは、Webサーバーのユーザー・プロファイルが登録済 みのLANSA for the Webユーザーであるかどうかを特定するための確認を 行います。LANSA for the Webに対してそのユーザーが既知である場合 は、関連付けられているデータ/アプリケーションのユーザー・プロ ファイルが使用され、LANSAが実行されます。このユーザー・プロ ファイルを使用して、データ/アプリケーション・サーバーでのユー ザーのアクセス権が特定されます。

Webサーバーのユーザー・プロファイルが登録されていない場合でも、 LANSA for the Webに登録されている匿名ユーザーがあるときは、 LANSA for the Webの使用が許可されます。つまり、LANSA for the Web では、データ/アプリケーション・サーバーでのデフォルトのユー ザー・プロファイルを使用して、ユーザーのアクセス権を特定します。 匿名ユーザーが登録されていない場合は、LANSA for the Webの使用は許 可されません。

なお、ディレクトリの構成が制限される場合は、GETメソッドおよび POSTメソッドを使用可能にします。

IBM i Webサーバー上で完全ユーザー認証を構成するには、以下のステップを実行します。

開始前のチェックリスト

ステップ1. IBM i妥当性検証リストを作成し、ユーザーを追加する ステップ2. 保護の範囲を定義する ステップ3. セキュリティを設定する ステップ4. LANSA for Webにユーザーを登録する

これらのステップで使用されている画面の例は、V5R2で提供 されているIBM HTTPサーバー(Apacheを装備)を使用して作成さ れました。

### 開始前のチェックリスト

完全ユーザー認証の構成を開始する前に、以下を確認してください。

- LANSA for the Web アドミニストレータで使用するための、区画の機 密保護担当者プロファイルおよびパスワードがありますか?セキュリ ティの定義を変更するには、区画の機密保護担当者プロファイルを 使用する必要があります。
- プロセス認証なしでプロセスおよびファンクションを実行できることを確認しましたか?

「ステップ1. IBM i妥当性検証リストを作成し、ユーザーを追加する」 に進む

## ステップ1.IBM i妥当性検証リストを作成し、ユーザーを追加 する

妥当性検証リストがまだない場合は、作成してください。

1. i5/OSコマンド入力(CALL QCMD)で、CRTVLDLコマンドを使用して 妥当性検証リストを作成します。QGPLにUSERLISTという名前の妥 当性検証リストを作成するには、以下のコマンドを入力します。

**CRTVLDL VLDL(QGPL/USERLIST) TEXT('Validation List')** 

- WRKOBJコマンドを使用して、妥当性検証リストが\*USE権限を持 つ\*PUBLICであることを確認します。
- 新規に作成した妥当性検証リストにユーザーを追加するに は、\*ADMINインスタンスを起動して、IBM Web Administration for i5/OSを使用します。ブラウザーから[拡張]タブを選択し、[インター ネット・ユーザおよびグループ]セクションで[インターネット・ユー ザーの追加]をクリックします。

| IBM Web Administration for i<br>セットアップ   管理 拡張 関連した                                                                                                    | לעע                                                                                                    | (?) WebSphere. | IBM |
|----------------------------------------------------------------------------------------------------|----------------------------------------------------------------------------------------------------|----------------|-----|
| 設定 インターネット・ユーザーおよびグループ 検索セットアップ   TCM   Permissions                                                                                                    |                                                                                                    |                |     |
| ▶ 共通タスクおよびウィザード                                                                                                    | インターネット・ユーザー                                                                                                    | の追加            | 4?  |
| <ul> <li>インターネット・ユーザーおよびグルー<br/>らインターネット・ユーザーの追加<br/>らインターネット・ユーザー・パスワート<br/>らインターネット・ユーザーの削除<br/>らインターネット・ユーザーのリスト<br/>ら証明書の削除<br/>ら証明書のリスト</li> </ul> | ユーザー名: //<br>パスワード: ////<br>確認パスワード: ////<br>コメント: ////<br>受当性検査リスト: ////<br>グループ・ファイル: ////<br>グループ: ////<br>適用 リセット |                |     |

また、W3@P2301プログラムを使用して、妥当性検証リストにユーザーを追加することもできます。詳細は、「IBM i妥当性検査リストの変

更」を参照してください。

「ステップ2.保護の範囲を定義する」に進む

### ステップ2. 保護の範囲を定義する

CGI-BINの範囲は、妥当性検証リストがその範囲内で機能するために定義される必要があります。

- IBM Web Administration for i5/OSのサーバー・インスタンス内で、 サーバー・プロパティメニューを展開し、[コンテナー管理]をクリッ クして、コンテナー管理ページを表示します。
- 2. [ロケーション]タブを選択します。
- タイプ列で、ドロップダウン・リストから[ロケーション]を選択します。
- 4. URLパスまたは式の列で、URLパスとして/cgi-binと入力します。
- 5. [適用]をクリックして、この構成を受け入れます。

| IBM Web Administration for i                                                                                                    |                                                                                              |                                            |
|----------------------------------------------------------------------------------------------------|----------------------------------------------------------------------------------------------|--------------------------------------------|
| セットアップ 管理 拡張   関連した                                                                                                    | たリンク                                                                                         |                                            |
| すべてのサーバー HTTP <b>サーバ</b> ー                                                                                                    | Application Server                                                                           |                                            |
| 💿 実行中 D 🔽 🖸 🧭 サーバー: V20PGMLIB - Apache 🔽 サーバー・エリア: グローバル 構成                                                                                            |                                                                                              |                                            |
| <ul> <li>★ 共通タスクおよびウィザード</li> <li>1 Web Services サーバーの作成</li> <li>1 HTTP サーバーの作成</li> <li>1 アプリケーション・サーバーの作</li> <li>1 WebSphere Portal の作成</li> </ul> | コノテナー官理 ジ<br>仮想ホスト 制限 ブロキシー バージョ<br>ディレクトリー ロケーション ファイル                                      | א <u>ר</u>                                 |
| ▼ HTTP タスクおよびウィザード<br><sup>1</sup> 9 Web へのディレクトリーの追加<br>■ LDAP 構成                                                                                     | Location/Location Match コンテナー: ②<br>タイプ                                                      | URL パスまたは式                                 |
| <ul> <li>サーバー・プロバティー</li> <li>ロー般サーバー構成</li> <li>ロンテナー管理</li> <li>広想ホスト</li> <li>D UPL マッピング</li> </ul>                                                | <ul> <li>例 ロケーション</li> <li>例 ロケーションの突き合わせ</li> <li>         回ケーション         ✓     </li> </ul> | /docs<br>/(extra special)/data<br>/cgi-bin |
| B ORE マッピンジ<br>B 要求の処理<br>B HTTP 応答<br>B コンテンツ設定<br>B ディレクトリー処理                                                                                        | 道加除去<br>上に移動<br>下に移動<br>のK<br>通用<br>キャンセル                                                    | 新了<br>                                     |
| B セキュリティー<br>B 動的ロンテンツおよび CGI<br>B ログ                                                                                                    |                                                                                              | ×                                          |

# ステップ3. セキュリティを設定する

- IBM Web Administration for i5/OSのサーバー・インスタンス内で、 サーバー・プロパティメニューを展開し、[セキュリティ]をクリック して、セキュリティページを表示します。
- 2. サーバー・エリア・ドロップダウン・リストを使用してロケーショ ンが/cgi-binになるように設定します。
- 3. [認証]タブを選択します。妥当性検証リストで[インターネット・ ユーザー]を選択します。
- 4. 選択した認証名を入力します。
- 5. [追加]をクリックして、IBM i上の妥当性検証リストのロケーション を指定します。
- 6. [適用]をクリックします。

| IBM Web Administration for i<br>セットアップ 管理 拡張   関連した                                                                                                    | LUンク (() WebSphere.                                                                                 |
|----------------------------------------------------------------------------------------------------|----------------------------------------------------------------------------------------------------|
| すべてのサーバー HTTP サーバー                                                                                                    | Application Server                                                                                  |
| 💿 実行中 [> [> 🖸 🛃 サーバ                                                                                                    | ー: V20PGMLIB - Apache 🔽 サーバー・エリア: ロケーション /cgi-bin                                                   |
| <ul> <li>★ 共通タスクおよびウィザード</li> <li>⑦ Web Services サーバーの作成</li> <li>⑦ HTTP サーバーの作成</li> <li>⑦ アプリケーション・サーバーの作</li> <li>⑦ WebSphere Portal の作成</li> </ul> | <ul> <li>● 妥当性検査リスト中のインターネット・ユーザー</li> <li>認証名またはレルム: My Auth Realm</li> <li>妥当性検査リスト: ②</li> </ul> |
| ▼ HTTP タスクおよびウィザード<br><sup>1</sup> 9 Web へのディレクトリーの追加<br>IB LDAP 構成                                                                                    | 妥当性検査リスト       例     library/vldl       ②     QGPL/USERLIST                                         |
| <ul> <li>サーバー・プロパティー</li> <li>B → 般サーバー構成</li> <li>B コンテナー管理</li> <li>B 仮想ホスト</li> <li>B URL マッピング</li> </ul>                                          | 追加 除去 上に移動 下に移動 続行<br>○ IBM i ユーザー・プロファイル<br>○ ディレクトリー (LDAP)内のユーザー項目                               |
| B 要求の処理<br>B HTTP 応答<br>B コンテンツ設定<br>B ディレクトリー処理                                                                                                    | <ul> <li>○ Kerberos</li> <li>○ Kerberos または IBM i ユーザー・プロファイル</li> <li>関連情報:</li> </ul>             |
| B セキュリティー<br>B 動的コンテンツおよび CGI<br>B ログ                                                                                                    | 要求を処理する IBM i ユーザー・プロファイル:                                                                          |
| ₽Ĵ□≠シ៸ー                                                                                                    | OK         適用         キャンセル         ブレビュ・                                                           |

(Apacheを備える)IBM HTTPサーバー構成のサンプル

以下は、V5R3以降で実行され、標準認証用に構成されているIBM HTTP サーバー・インスタンスのサンプルです。

- このインスタンスはポート80上で実行されます。
- CGIライブラリはDCXCOMLIBです。
- 使用する妥当性検証リストはQGPLのUSERLISTです。
- cgi-binを使用するWebサーバーに対するすべての要求には認証が必要で す。

# LANSA for the Web Apache HTTP Configuration File Alias /images /LANSA dcxpgmlib/webserver/images ScriptAliasMatch //cgibin/jsmdirect(.\*) /QSYS.LIB/JSMLIB.LIB/JSMDIRECT.PGM\$1 ScriptAliasMatch //cgibin/lansaweb(.\*) /QSYS.LIB/DCXCOMLIB.LIB/LANSAWEB.PGM\$1 ScriptAliasMatch //cgibin/lansaxml(.\*) /QSYS.LIB/DCXCOMLIB.LIB/LANSAXML.PGM\$1 Listen \*:80 DocumentRoot /LANSA\_dcxpgmlib/WebServer/www/htdocs # DirectoryIndex /index.html ServerRoot /www/dcxpgmlib Options -ExecCGI -FollowSymLinks -SymLinksIfOwnerMatch -Includes -IncludesNoExec -Indexes -MultiViews DefaultFsCCSID 37 DefaultNetCCSID 819 LogFormat "%h %l %u %t \"%r\" %>s %b \"%{Referer}i\" \"%{User-Agent}i\"" combined LogFormat "%{Cookie}n \"%r\" %t" cookie LogFormat "%{User-agent}i" agent LogFormat "%{Referer}i -> %U" referer LogFormat "%h %l %u %t \"%r\" %>s %b" common CustomLog logs/access log combined SetEnvIf "User-Agent" "Mozilla/2" nokeepalive SetEnvIf "User-Agent" "JDK/1\.0" force-response-1.0 SetEnvIf "User-Agent" "Java/1\.0" force-response-1.0 SetEnvIf "User-Agent" "RealPlayer 4\.0" force-response-1.0 SetEnvIf "User-Agent" "MSIE 4\.0b2;" nokeepalive SetEnvIf "User-Agent" "MSIE 4\.0b2;" force-response-1.0

SetEnvIf "User-Agent" ".\*MSIE.\*" nokeepalive ssl-uncleanshutdown downgrade-1.0 force-response-1.0 ServerUserID DCXPGMLIB <Directory /> Order Deny, Allow Deny From all </Directory> <Directory /QSYS.LIB/JSMLIB.LIB> Order Allow, Deny Allow From all </Directory> <Directory /QSYS.LIB/DCXCOMLIB.LIB> Order Allow, Deny Allow From all </Directory> <Directory /LANSAIMG> Order Allow, Deny Allow From all </Directory> <Directory /LANSA\_ii3pgmlib/WebServer/www/htdocs> Order Allow, Deny Allow From all </Directory> <Location /cgi-bin> PasswdFile QGPL/USERLIST AuthType Basic AuthName "My Auth Realm" **Require valid-user** </Location>

「ステップ4. LANSA for Webにユーザーを登録する」に進む

### ステップ4. LANSA for Webにユーザーを登録する

LANSA for the Webのデフォルト・ユーザー(DFTUSR)を作成した場合 は、Webサーバーの妥当性検証に合格したすべてのユーザーが、LANSA システムにアクセスするために匿名ユーザー・プロファイルを使用しま す。

また、Webサーバーの妥当性検証リストで個別のユーザー・プロファイ ルを使用している場合は、これらのユーザー・プロファイルを特定の IBM iユーザー・プロファイルにマッピングすることができます。マッ ピングされたIBM iユーザー・プロファイルは、LANSAシステムへのア クセスに使用されます。IBM iユーザー・プロファイルには正しい権限 があり、正しいライブラリ・リストがあることなどを確認する必要があ ります。詳細については、「WebおよびIBM iのユーザー・プロファイ ル」を参照してください。

ユーザーの登録方法の詳細については、部分ユーザー認証の「ステップ 4. Webユーザーを登録する」を参照してください。
6.5.4 部分ユーザー認証 - プロセス・レベルのセキュリティ

部分ユーザー・セキュリティ・モデルでは、特定のプロセスの認証を許可する一方で、それ以外のアプリケーションでは匿名アクセスを使用します。このモデルでは、ユーザー認証が必要となるLANSAプロセスを 選択することができます。

LANSA for the Webでは、起動時にWebサーバーがユーザー・プロファイ ルを渡したかどうかを確認します。Webサーバーがユーザー・プロファ イルを渡さなかった場合は、要求されたLANSAプロセスにユーザー認 証が必要かどうかを特定します。プロセスで認証が必要ない場合は、匿 名ユーザーとしてアクセスできます。

ただし、ユーザー認証が必要であるとして登録されているLANSAプロ セスを使用しようとすると、LANSA for the Webは、Webサーバーに強制 的にユーザー・プロファイルを要求するライブラリにあるLANSAWEB スクリプト・プログラムにその要求を転送します。Webサーバーは、有 効なユーザー・プロファイルが提供されるまでそれ以降の作業に進むこ とを許可しません。有効なユーザー・プロファイルが提供されると、 LANSA for the Webが起動されます。

この代替モデルを使用してLANSAアプリケーションのURLは変更する 必要はありません。URLはCGI-BINライブラリを参照しています。 LANSA for the Webは、ユーザー認証用にセットアップされたプロセス用 に、自動的に認証ライブラリへの要求を転送します。

Webサーバーがユーザー・プロファイルを渡した場合は、LANSA for the Webはそのプロファイルが登録されているLANSA for the Webユーザーであるかどうかを確認します。LANSA for the Webに対してそのユーザーが既知である場合は、関連付けられているデータ/アプリケーション・サーバーのユーザー・プロファイルが使用され、LANSAが実行されます。このユーザー・プロファイルを使用して、データ/アプリケーション・

Webサーバーのユーザー・プロファイルがLANSA for the Webに登録され ていない場合でも、登録されている匿名ユーザーがあるときは、 LANSA for the Webの使用が許可されます。つまり、LANSA for the Web がデフォルトのユーザー・プロファイルを使用してアクセス権を特定し ます。

なお、Webサーバーがユーザーを認証した後は、プロファイルはそのブ ラウザーが開いている間は保持されます。つまり、LANSAプロセスに ユーザー認証が必要かどうかにかかわらず、LANSA for the Webへの後続 の要求では、同じユーザー・プロファイルが使用されます。

IBM i Webサーバー上で部分ユーザー認証を構成するには、以下のステップを実行します。

開始前のチェックリスト

ステップ1. IBM i妥当性検証リスト、およびユーザーを追加する ステップ2. IBM i Webサーバー構成を更新する

ステップ3. アドミニストレータを実行して、プロセス認証を定義する ステップ4. Webユーザーを登録する

Windows Webサーバーによる認証の詳細は、『Windows LANSA インストールガイド』を参照してください。

### 開始前のチェックリスト

部分ユーザー認証の構成を開始する前に、以下を確認してください。

- LANSA for the Web アドミニストレータで使用するための、区画の機 密保護担当者プロファイルおよびパスワードがありますか?セキュリ ティの定義を変更するには、区画の機密保護担当者プロファイルを 使用する必要があります。
- プロセス認証なしでプロセスおよびファンクションを実行できることを確認しましたか?

「ステップ1. IBM i妥当性検証リスト、およびユーザーを追加する」に 進む

- ステップ1. IBM i妥当性検証リスト、およびユーザーを追加す る
- 完全ユーザー認証で説明されいてる「ステップ1.IBM i妥当性検証リストを作成し、ユーザーを追加する」の指示に従います。
- 新規の妥当性検証リストを作成するか、または既存の妥当性検証リスト を使用できます。
- この例では、妥当性検証リスト名はUSERLISTです。
- 「ステップ2. IBM i Webサーバー構成を更新する」に進む

## ステップ2. IBM i Webサーバー構成を更新する

\*ADMINインスタンスを開始して、IBM Web Administration for i5/OSを使用し、サーバーを構成します。

次に、このライブラリのWebサーバーの別名を作成する必要がありま す。デフォルトでは、LANSA for the Webは別名をAUTHLIBとして割り 当てます。別名AUTHLIBがセットアップされた後は、ユーザー認証が 必要となるようにLANSA通信ライブラリであるDCXCOMLIBを構成し ます。つまり、CGI-BINライブラリではユーザー認証は要求しません が、プロセスで認証が必要な場合は、その要求は確認のため必ず AUTHLIB URLパスに転送されます。

認証用のWebサーバーの別名を作成します。

Web Administration for IBM iを使用して、[サーバー・プロパティ]メ ニュー・ツリーを展開します。

- 1. URL マッピングメニュー項目をクリックします。
- 2. 別名タブの[追加]をクリックします。
- 3. [スクリプト別名マッチング]を選択します。
- 4. LANSAWEB CGIプログラムのURLパスを//authlib/lansaweb(.\*)に設定 します。
- 5. ホスト・ディレクトリまたはファイル を/QSYS.LIB/DCXCOMLIB.LIB/LANSAWEB.PGM\$1に設定します。
- Aクリプト別名マッチングディレクティブを、ホスト・ファイル/QSYS.LIB/DCXCOMLIB.LIB/LANSAXML.PGM\$1のURLパス/authlib/lansaxml(.\*)に設定するまでステップ1-5を繰り返します。
- 7. [適用]ボタンをクリックします。

これで、構成に以下の行が追加されました。

ScriptAliasMatch ^/authlib/lansaweb(.\*) /QSYS.LIB/DCXCOMLIB.LIB/LAN ScriptAliasMatch ^/authlib/lansaxml(.\*) /QSYS.LIB/DCXCOMLIB.LIB/LAN

認証のためのロケーション・パスを定義します。

- 1. コンテナー管理で、サーバー・エリアがGlobal構成であることを確 認します。
- 2. [ロケーション]タブを選択します。
- 3. /authlib URLパスにロケーション・タイプを追加します。

4. [適用]ボタンをクリックします。

保護範囲を定義してセキュリティを設定します。

- 1. セキュリティから、サーバー・エリアに**ロケーション:**/authlibが セットされていることを確認
- 2. セキュリティメニュー項目で、[認証]タブを選択します。
- 3. 妥当性検証リストで[インターネット・ユーザー]を選択します。
- 4. 選択した認証名/領域を入力します。
- 5. [追加]をクリックして、IBM i上の妥当性検証リストのロケーション を指定します。
- [適用]ボタンをクリックします。
   これで、構成に以下の行が追加されました。

<Location /authlib> PasswdFile QGPL/USERLIST AuthType Basic AuthName "My Auth Realm" Require valid-user </Location>

# (Apacheを備える)IBM HTTPサーバー構成のサンプル

以下は、V5R3以降で実行され、標準認証用に構成されているIBM HTTP サーバー・インスタンスのサンプルです。 このインスタンスはポート80上で実行されます。 CGIライブラリはDCXCOMLIBです。 認証済みのライブラリはDCXCOMLIBです。 使用する妥当性検証リストはQGPLのUSERLISTです。 Web アドミニストレータを使用してLANSA for the Webプロセスがプロ セス認証用に構成されたら、以下のIBM HTTPサーバー構成では、ユー ザーIDとパスワードの入力を求めるプロンプトが表示されます。QGPL のUSERLIST妥当性検証リストに対する検証を行います。 # LANSA for the Web Apache HTTP Configuration File Alias /images /LANSAIMG/ ScriptAliasMatch ^/cgi-

bin/jsmdirect(.\*) /QSYS.LIB/JSMLIB.LIB/JSMDIRECT.PGM\$1

ScriptAliasMatch //cgibin/lansaweb(.\*) /QSYS.LIB/DCXCOMLIB.LIB/LANSAWEB.PGM\$1 ScriptAliasMatch //cgibin/lansaxml(.\*) /QSYS.LIB/DCXCOMLIB.LIB/LANSAXML.PGM\$1 ScriptAliasMatch ^/authlib/lansaweb(.\*) /QSYS.LIB/DCXCOMLIB.LIB/LAN ScriptAliasMatch //authlib/lansaxml(.\*) /QSYS.LIB/DCXCOMLIB.LIB/LAN Listen \*:80 DocumentRoot /www/dcxpgmlib/htdocs # DirectoryIndex /index.html ServerRoot /www/dcxpgmlib Options - ExecCGI - FollowSymLinks - SymLinksIfOwnerMatch - Includes -IncludesNoExec -Indexes -MultiViews DefaultFsCCSID 37 DefaultNetCCSID 819 LogFormat "%h %l %u %t \"%r\" %>s %b \"%{Referer}i\" \"%{User-Agent}i\"" combined LogFormat "%{Cookie}n \"%r\" %t" cookie LogFormat "%{User-agent}i" agent LogFormat "%{Referer}i -> %U" referer LogFormat "%h %l %u %t \"%r\" %>s %b" common CustomLog logs/access\_log combined SetEnvIf "User-Agent" "Mozilla/2" nokeepalive SetEnvIf "User-Agent" "JDK/1\.0" force-response-1.0 SetEnvIf "User-Agent" "Java/1\.0" force-response-1.0 SetEnvIf "User-Agent" "RealPlayer 4\.0" force-response-1.0 SetEnvIf "User-Agent" "MSIE 4\.0b2;" nokeepalive SetEnvIf "User-Agent" "MSIE 4\.0b2;" force-response-1.0 SetEnvIf "User-Agent" ".\*MSIE.\*" nokeepalive ssl-uncleanshutdown downgrade-1.0 force-response-1.0 ServerUserID DCXPGMLIB <Directory /> Order Deny, Allow Deny From all </Directory> <Directory /QSYS.LIB/JSMLIB.LIB> Order Allow, Deny Allow From all </Directory> <Directory /QSYS.LIB/DCXCOMLIB.LIB>

Order Allow, Deny Allow From all </Directory> <Directory /LANSAIMG> Order Allow, Deny Allow From all </Directory> <Directory /www/dcxpgmlib/htdocs> Order Allow, Deny Allow From all </Directory> <Location /authlib> PasswdFile QGPL/USERLIST AuthType Basic AuthName "My Auth Realm" **Require valid-user** </Location>

GETメソッドおよびPOSTメソッドを使用可能にする必要があります。 LANSA Webサイトwww.LANSA.com/support上で「Configuration of IBM HTTP Server using CGI」の「Example IBM HTTP Server Configuration」に ある「Important Notes for IBM HTTP Server Configuration」を確認してく ださい。

「ステップ3.アドミニストレータを実行して、プロセス認証を定義する」に進む

ステップ3.アドミニストレータを実行して、プロセス認証を定 義する

- 1. LANSA for the Web アドミニストレータを使用して、目的の区画に接続します(IBM iに接続するときには区画の機密保護担当者プロファイルを使用する必要があります)。
- 2.[セキュリティ]メニューを選択して、[プロセス認証]オプションを選択 します。

[プロセス認証]ダイアログでは、認証が必要なすべてのプロセスが表示されます。

| フロセス認証                             |                                              |                 |
|------------------------------------|----------------------------------------------|-----------------|
| 기법한지<br>嘧화 MYAUTHPROC<br>嘧화 PSLSYS | 認証ライフ <sup>・</sup> ラリ<br>*DEFAULT<br>AUTHLIB | *               |
|                                    |                                              |                 |
| 閉じる                                | 追加( <u>A</u> ) 変更( <u>C</u> )                | 削豚余( <u>D</u> ) |

3. 新しいプロセスを追加するには、[追加...]ボタンをクリックしま す。

[プロセスの新規追加]ダイアログ・ボックスが表示されます。

| プロセスの新規追加 🛛 🔀                                               |
|-------------------------------------------------------------|
| 7 <sup>°</sup> ロセス: PSLSYS<br>認証ライブラリ<br>・ 省略値を使用<br>・ 指定する |
| OK                                                          |

- セキュリティを確保するプロセス名を入力します。
   認証ライブラリにはデフォルトを使用します。
- 5. [OK]ボタンをクリックします。

「ステップ4. Webユーザーを登録する」に進む

#### ステップ4. Webユーザーを登録する

今度は、妥当性検証リストのWebユーザーを特定のIBM iユーザー・プロ ファイルに登録する必要があります。

- 1. LANSA for the Web アドミニストレータを使用して、目的の区画に接続します(IBM iに接続するときには区画の機密保護担当者プロファイルを使用する必要があります)。
- 2. [セキュリティ]メニューの[ユーザー登録]を選択します。 [ユーザー登録]ウィンドウが表示されます。

| 1 | ーザー登録       |                                                       |
|---|-------------|-------------------------------------------------------|
|   | Web ユーザー ID | Web サーバー名 Web サーバー ポート LANSA ユーザー ID タイムアウト タイムアウト    |
|   |             |                                                       |
|   |             |                                                       |
|   |             | <b>閉じる 追加(<u>A</u>)</b> 変更( <u>0</u> ) 削除( <u>0</u> ) |

- 3. 新しいユーザーを作成するには、[追加...]ボタンをクリックするか、 [WebユーザーID]列で右クリックして、表示されるポップアップ・メ ニューの[追加]を選択します。
- [ユーザーの新規作成]ウィンドウが開きます。

| ユーサ*ーの新規作成                                                       | × |
|------------------------------------------------------------------|---|
| 2-ザー情報<br>Web 2-ザー<br>○ 全区画の匿名2-サー<br>○ 区画の匿名2-サー<br>○ 認証された2-ザー |   |
| Web サーパー                                                         |   |
| 名前:  ④ 指定しない ○ 特定                                                |   |
| ポート: © 指定しない<br>○ 特定                                             |   |
| LANSA システム                                                       |   |
| 2ーザー ID: //<br>パスワード: //<br>パスワード確認: 7スト                         |   |
| Web ジョブタイムアウト:                                                   |   |
| OK キャンセル ヘルプ                                                     |   |

4. IBM iのホストユーザー情報(ユーザーIDおよびパスワード)を追加し て、LANSA for the Webを実行するために、妥当性検証リストに追加さ れたWebユーザーが特定のIBM iユーザー・プロファイルにマッピング されるようにします。 6.5.5 複数層IBM iのLANSA for the Webのユーザー情報の変更

Webサーバー上、アドミニストレータをユーザー情報の修正に使用する ことができない複数層の状況では、プログラムW3@P2300を使用して、 変更を行います。

W3@P2300を呼び出すときに同時に、W3@P2301を呼び出して、IBM i 用のIBM HTTPサーバーのIBM i妥当性検証リストを更新することができ ます。このため、Webユーザー・プロファイルを保守するとともに、 Webユーザー・プロファイルとIBM iユーザー・プロファイル間のマッピ ングが可能になります。

また、Webサービス製品が提供するユーザー構成ファンクションを呼び 出すCLプログラムを記述することもできます。

W3@P2300プログラムへの最初のパラメータは、要求する操作です。最初の操作パラメータに応じて、その他のパラメータが異なります。

以下の項目を参照してください。

新規ユーザー・プロファイルの追加

既存のユーザー情報の変更

既存のユーザー・プロファイルの削除

#### 新規ユーザー・プロファイルの追加

LANSA for the Webに新しいユーザー・プロファイルのマッピング情報を 追加するには、以下のパラメータを指定してW3@P2300プログラムを呼 び出します。

- パラメータ タイプ 説明
- アクション CHAR(3)新しいユーザー・プロファイル・マッピング を追加する場合は、「ADD」になります。
- Webユー CHAR これは、Webサービス製品で定義されている
- ザー・プロ (256) Webユーザー・プロファイルです。大文字小 ファイル 文字が区別されるため、大文字小文字を正確 に入力する必要があります。
- システム名 CHAR Webユーザーが使用するシステム名です。デ (50) フォルトのパラメータとして\*DEFAULTを使 用します。またはIPアドレスかDNS名のいず れかを指定します。
- ポート番号 CHAR(5) Webユーザー・プロファイルとシステム名に 対応するポート番号です。
- IBM iユー CHAR これは、Webユーザー・プロファイルに関連 ザー・プロ (10) 付けられているIBM iプロファイルです。 ファイル
- IBM iユー CHAR IBM iユーザー・プロファイルに関連付けられ
   ザー・パス (256) ているパスワードです。大文字小文字が区別
   ワード されるため、大文字小文字を正確に入力する
   必要があります。
- この新しい CHAR(11) このパラメータは任意選択です。タイムアウ ユーザーの ト間隔は、秒単位で指定する必要がありま タイムアウ す。

ト間隔

例えば、以下のようになります。

# CALL W3@P2300 PARM('ADD' 'WEBUSER' '\*DEFAULT' '99999' 'QPGMR

# 既存のユーザー情報の変更

LANSA for the Webの既存のユーザー情報を変更するには、W3@P2300プ ログラムで以下のパラメータを指定します。

| パラメータ                                   | タイプ           | 説明                                                                                                  |
|-----------------------------------------|---------------|----------------------------------------------------------------------------------------------------|
| アクション                                   | CHAR (3)      | 既存のユーザー・プロファイルを変更す<br>る場合は'CHG'です。                                                                  |
| Webユーザー・<br>プロファイル                      | CHAR<br>(256) | 変更するWebユーザー・プロファイルで<br>す。大文字小文字が区別されるため、大<br>文字小文字を正確に入力する必要があり<br>ます。                              |
| システム名                                   | CHAR<br>(50)  | Webユーザーが使用するシステム名で<br>す。デフォルトのパラメータとして<br>*DEFAULTを使用します。またはIPアド<br>レスかDNS名のいずれかを指定します。             |
| ポート番号                                   | CHAR(5)       | Webユーザー・プロファイルとシステム<br>名に対応するポート番号です。                                                               |
| 既存のユーザー<br>情報のパスワー<br>ド                 | CHAR<br>(256) | LANSA for the Webのユーザー情報テーブ<br>ルに現在保持されているパスワードで<br>す。大文字小文字が区別されるため、大<br>文字小文字を正確に入力する必要があり<br>ます。 |
| ユーザー・プロ<br>ファイルを使用<br>するための新し<br>いパスワード | CHAR<br>(256) | ユーザー・プロファイルの新しいパス<br>ワードです。大文字小文字が区別される<br>ため、大文字小文字を正確に入力する必<br>要があります。                            |
| タイムアウト間<br>隔                            | CHAR(11)      | このパラメータは任意選択です。このパ<br>ラメータが指定されていない場合は、<br>ユーザーのタイムアウト間隔は変更され<br>ません。                               |

例えば、以下のようになります。

CALL W3@P2300 PARM('CHG' 'WEBUSER' '\*DEFAULT' '99999' 'CURRP/

#### 既存のユーザー・プロファイルの削除

LANSA for the Webユーザー情報テーブルからユーザー・プロファイルを 削除するには、W3@P2300プログラムで以下のパラメータを使用しま す。

- パラメー タイプ 説明
- タ
- アクショ CHAR ユーザー・プロファイルを削除する場合は'DLT'で ン (3) す。
- Webユー CHARユーザー情報テーブルに保持されているWebユーザー・プ (256)ザー・プロファイルです。大文字小文字が区別さロファイれるため、大文字小文字を正確に入力する必要がルあります。
- システム CHAR Webユーザーが使用するシステム名です。デフォ 名 (50) ルトのパラメータとして\*DEFAULTを使用しま す。またはIPアドレスかDNS名のいずれかを指定 します。
- ポート番 CHAR(5) Webユーザー・プロファイルとシステム名に対応 号 するポート番号です。
- パスワー CHAR LANSA for the Webのユーザー情報テーブルで現在
   ド (256) 定義されているパスワードです。大文字小文字が
   区別されるため、大文字小文字を正確に入力する
   必要があります。

例えば、以下のようになります。

CALL W3@P2300 PARM('DLT' 'WEBUSER' '\*DEFAULT' '99999' 'CURRPA

#### 6.5.6 IBM i妥当性検証リストの変更

LANSA for the Webでは、プログラムW3@P2301を提供します。このプロ グラムを使用すると、IBM i用のIBM HTTPサーバーがユーザー認証のた めに使用するIBM iの妥当性検証リストを更新できます。

W3@P2301プログラムに指定する最初のパラメータは、要求する操作です。その他のパラメータはその操作によって異なります。

以下の項目を参照してください。

妥当性検証リストの新しいユーザーの追加

妥当性検証リストの既存のユーザーの変更

妥当性検証リストの既存のユーザーの削除

妥当性検証リストの新しいユーザーの追加

IBM i妥当性検証リストに新しいユーザーを追加するには、以下のパラ メータを指定してW3@P2301プログラムを呼び出すことができます。

| パラメータ                                   | タイ<br>プ       | 説明                                                                                                    |
|-----------------------------------------|---------------|----------------------------------------------------------------------------------------------------|
| アクション                                   | CHAR<br>(3)   | 新しいユーザーを追加する場合は、"ADD"に<br>なります。                                                                        |
| 妥当性検証リス<br>トの名前                         | CHAR<br>(10)  | IBM i妥当性検証リストの名前です。                                                                                    |
| Webユーザー・<br>プロファイル                      | CHAR<br>(256) | IBM iユーザー・プロファイルの名前です。                                                                                 |
| Webユーザー・<br>パスワード                       | CHAR<br>(256) | IBM iユーザー・プロファイルに関連付けられ<br>ているパスワードです。                                                                 |
| ユーザー・プロ<br>ファイル名およ<br>びパスワードを<br>大文字に変換 | CHAR<br>(1)   | これは、省略可能なパラメータです。デフォ<br>ルトは"Y"で、ユーザー・プロファイル名およ<br>びパスワードの両方を大文字に変換します。<br>この値が"N"の場合は、大文字に変換されませ<br>ん。 |

例えば、以下のようになります。 CALL W3@P2301 PARM('ADD' 'USERIST' 'QPGMR' 'PASSWD')

# 妥当性検証リストの既存のユーザーの変更

IBM i妥当性検証リストの既存のユーザーを変更するには、以下のパラ メータをW3@P2301プログラムに指定します。

| パラメータ                                   | タイ<br>プ       | 説明                                                                                                 |
|-----------------------------------------|---------------|----------------------------------------------------------------------------------------------------|
| アクション                                   | CHAR<br>(3)   | 既存のユーザーを変更する場合は'CHG'です。                                                                            |
| 妥当性検証リス<br>トの名前                         | CHAR<br>(10)  | IBM i妥当性検証リストの名前です。                                                                                |
| Webユーザー・<br>プロファイル                      | CHAR<br>(256) | IBM iユーザー・プロファイルの名前です。                                                                             |
| ユーザー・プロ<br>ファイルを使用<br>するための新し<br>いパスワード | CHAR<br>(256) | ユーザー・プロファイルの新しいパスワード<br>です。                                                                        |
| ユーザー・プロ<br>ファイル名およ<br>びパスワードを<br>大文字に変換 | CHAR<br>(1)   | これは、省略可能なパラメータです。デフォ<br>ルトは"Y"で、ユーザー・プロファイル名およ<br>びパスワードの両方を大文字に変換します。<br>この値が"N"の場合は、大文字に変換されません。 |

例えば、以下のようになります。

CALL W3@P2301 PARM('CHG' 'USERIST' 'WEBUSER' 'PASSWD')

# 妥当性検証リストの既存のユーザーの削除

IBM i妥当性検証リストからユーザーを削除するには、W3@P2301プロ グラムで以下のパラメータを指定します。

| パラメータ                                   | タイ<br>プ       | 説明                                                                                                    |
|-----------------------------------------|---------------|----------------------------------------------------------------------------------------------------|
| アクション                                   | CHAR<br>(3)   | ユーザー・プロファイルを削除する場合<br>は'DLT'です。                                                                        |
| 妥当性検証リス<br>トの名前                         | CHAR<br>(10)  | IBM i妥当性検証リストの名前です。                                                                                    |
| Webユーザー・<br>プロファイル                      | CHAR<br>(256) | IBM iユーザー・プロファイルの名前です。                                                                                 |
| ユーザー・プロ<br>ファイル名およ<br>びパスワードを<br>大文字に変換 | CHAR<br>(1)   | これは、省略可能なパラメータです。デフォ<br>ルトは"Y"で、ユーザー・プロファイル名およ<br>びパスワードの両方を大文字に変換します。<br>この値が"N"の場合は、大文字に変換されませ<br>ん。 |

#### 例えば、以下のようになります。

CALL W3@P2301 PARM('DLT' 'USERIST' 'WEBUSER')

#### 6.6 タスク:Web開発のIBM i区画のセットアップ

新しいLANSA区画でLANSA for the Webを実行または開発するために は、まずその区画を準備する必要があります。これは、カスタム・イン ストールまたはアップグレード・プロセスで区画の初期化を使用して実 行します。また、以下の説明に従って手動で実行することもできます。 以下のステップを実行します(これらのステップの順序は重要です)。 開始前のチェックリスト LWEBSF及びWEBLETのIBM iでのインポート

LANSA for the Web アドミニストレータによるIBM i区画のWeb対応 オプション:IBM i区画のデフォルト・ユーザー 6.6.1 開始前のチェックリスト

このタスクを開始する前に、以下を確認してください。

• 区画がWeb対応になっていますか?つまり、[区画の初期化]プロセス でその区画に対して[Web使用可能]オプションを選択しましたか?

区画がWeb対応であるかどうかを確認するには、ファイルの処理オプションを使用して、DC@W\*\*ファイルの定義を確認します。

「LANSA for the Web アドミニストレータによるIBM i区画のWeb対応」 に進む

## 6.6.2 LWEBSF及びWEBLETのIBM iでのインポート

LANSA for the Webの構成または開発を開始するには、LWEBSF及び WEBLETSの保管ファイルがその区画内にインポートされている必要が あります。ウェブレットについては、区画はRDMLXでなくてはいけま せん。

以下のステップは、次の場合にのみ必要です。 インストールもしくはアップグレード・プロセス中に区画の初 期化でWeb使用可能オプションを使用して、区画をWeb対応に していなかった場合(「6.6.1 開始前のチェックリスト」を参照) もしくは、

LANSAのインストール後に新しい区画を作成した場合

LWEBSF保管ファイルをインポートするには、以下のステップを実行します。

- 1. LANSAシステムに対する権限を備えるユーザー・プロファイルを使 用して、IBM iにサインオンします。
- 2. i5/OSコマンド行(CALL QCMD)でLANSAコマンドを実行します。

<pgmlib>/LANSA PARTITION(ppp) DEVELOPER(A)

ここで、pppはWeb対応にする区画です。

- 3. 管理タスクの処理で、[区画の初期化]オプションを選択します。
- 4. 区画を自動的にWeb対応にする[Web 使用可能]オプションを選択しま す。区画がRDMLXの場合、ウェブレットも同様にインポートされま す。
- 5. ジョブの完了後は、インポートのジョブ・ログを確認して、ジョブ が正常に完了していることを確認します。

一般情報

LANSA for the Webを使用する予定の各区画に、LWEBSF及びWEBLETS のIBM i保管ファイルをインポートする必要があります。Web対応の各区 画に対して、LANSAバージョンごとに一度のみインポートが必要で す。

LWEBSF及びWEBLETSの保管ファイルはLANSAプログラム・ライブラ リに格納されます。これらの保管ファイルは削除しないでください。 インポートは、区画の初期化(インストール・プロセスでの「システム の初期化」またはアップグレード・プロセスでの「システムの初期化」 を参照)中に実行できます。

インポートの完了後はジョブ・ログを必ず確認してください。

LWEBSFをインポートしていない場合にLANSA for the WebのPCベース のアドミニストレータを使用しようとすると、「定義されたファイ ルがLANSAディクショナリに見つかりません」という種類の LANSA妥当性検証メッセージを受け取ります。

「LANSA for the Web アドミニストレータによるIBM i区画のWeb対応」 に進む 6.6.3 LANSA for the Web アドミニストレータによるIBM i区画のWeb対応

LANSA for the Web アドミニストレータを使用して区画をWeb対応にする必要があります。

以下のステップを実行します。

- 1. Web アドミニストレータを起動します。
- 2. 機密保護担当者としてIBM iデータ/アップグレード・サーバーに接続します。
- 3. [ツール]メニューを選択して、[区画を有効にする]コマンドを選択し ます。

[区画を有効にする]ダイアログが開きます。

| 区画を有効にする |       |  |
|----------|-------|--|
| 区画:      | _     |  |
| OK       | キャンセル |  |

4 3文字の区画識別子(SYSなど)を入力し、[OK]をクリックして区画を Web対応にします。

このオプションによって、区画に必要な標準のHTMLページが作成 されます。区画は一度だけWeb対応にする必要があります。

5. LANSA for the Web アドミニストレータを終了します。

「任意選択:IBM i区画のデフォルト・ユーザー」 へ進む

6.6.4 任意選択: IBM i区画のデフォルト・ユーザー

これらのステップは任意選択です。

Webサイトへのアクセスに匿名のユーザー・アクセスを使用している場合は、区画固有のデフォルトのユーザー・プロファイルを構成できます。

- 1. Web アドミニストレータを起動します。
- 2. 機密保護担当者としてIBM iデータ/アップグレード・サーバーに接続します。
- 3. [セキュリティ]メニューを選択して、[ユーザー登録…]コマンドを選 択します。

[ユーザー登録]ウィンドウが表示されます。

| ユーザー登録      |             |                               |         |
|-------------|-------------|-------------------------------|---------|
| Web 2-#~ ID | Web サーバー名   | Web サーバー ホペート   LANSA ユーザー ID | 3/14701 |
| MUETUSR     | 2034.202.42 | 80 ISIUSER                    | U       |
|             |             |                               |         |
|             |             |                               |         |
|             |             |                               |         |
|             |             |                               |         |
|             | 開じる 追加(A)   | 変更( <u>C</u> ) 削除( <u>D</u> ) |         |

4. [ユーザーの新規作成]ダイアログの[追加]ボタンをクリックして、新しいユーザーを登録します。

| ユーザーの新規作成                                                              |                                                    | X |
|------------------------------------------------------------------------|----------------------------------------------------|---|
| 2-ザー情報<br>Web 2-ザー<br>・ <u>全区画の匿名2-1</u><br>C 区画の匿名2-ザー<br>C 認証された2-ザー | <u>-</u>                                           |   |
| -Web サーパー                                                              |                                                    |   |
| 名前:                                                                    | <ul> <li>● 指定しない</li> <li>○ 特定</li> </ul>          |   |
| *                                                                      | <ul> <li>● 指定しない</li> <li>○ 特定</li> </ul>          |   |
| LANSA システム                                                             |                                                    |   |
| ユーザー ID:<br>パスワード:<br>パスワード確認:                                         | 77Y                                                |   |
| Web ジョブ タイムアウト:                                                        | <ul> <li>● 省略値</li> <li>○ 指定</li> <li>分</li> </ul> |   |
|                                                                        | OK キャンセル ヘルプ                                       |   |

- 5. 必要な情報を入力します。Webユーザーは、区画の匿名ユーザーを 選択し、3桁の区画識別文字を入力して下さい。IBM iのユーザー・プ ロファイルの詳細は、『LANSA for the Web 管理ガイド』の「Webお よびIBM iのユーザー・プロファイル」を参照してください。
- 6. LANSA for the Web アドミニストレータを終了します。

これで、新しい区画を使用できる準備が整いました。

LANSA for the Web アドミニストレータによるIBM i区画のWeb対応タス クが完了しました。

#### 7. IBM i上でのLANSA Integratorの構成とセットアップ

IBM i上でLANSA Integratorをインストールした後は、Javaサービス・マ ネージャー(JSM)の構成を完了するタスクを実行する必要があります。 詳細は、「タスク: IBM i上でのJava サービス・マネージャーの構成」 を参照してください。

IBM i上でLANSA Integratorをインストールした後は、Javaサービス・マネージャーの構成を完了するタスクを実行する必要があります。

Javaサービス・マネージャーをインストールまたは実行するときに問題 が発生した場合は、『LANSA Integrator ガイド』の「トラブルシュー ティング」セクションを確認してください。

LANSA Integratorの構成には、以下のタスクがあります。

タスク: IBM i上でのJavaサービス・マネージャーの構成

タスク: IBM i上でのJSMDirectの構成

タスク: Windows PC上へのLANSA Integratorソフトウェアのインストー ル 7.1 タスク: IBM i上でのJavaサービス・マネージャーの構成 LANSA Integratorをインストールした後、デフォルトのインスタンス値 が適切であることを確認する必要があります。

#### 開始前に

 Javaサービス・マネージャー・ライブラリに作成されている作業管理 オブジェクトを確認します。 ライブラリ(デフォルトのJSMLIB)は、Javaサービス・マネージャーが 使用するオブジェクトをインストール、保管する時に作成されま す。このライブラリには、JSMサブシステム記述およびJSMジョブ記 述などの多くの作業管理オブジェクトが含まれています。

Java サービス・マネージャーをインストールするときにLANSAプロ グラム・ライブラリを指定した場合は、作業管理オブジェクトを調整 して正しいLANSAライブラリを使用します。

# ステップ1. ADDLIBLE JSMLIB

ADDLIBLE LIB(<jsmlib>)(JSMLIBなど)コマンドを使用して、JSM ライブラリをライブラリ・リストに追加します。

# ステップ2. Go JSM

GO JSMコマンドを使用して、*Java*サービス・マネージャーのアドミニストレータ・メニューを呼び出します。

### ステップ3.構成値の確認

JSMインスタンス・ディレクトリの\*DEFAULT値を確認して、その位置 がJSMマネージャの復元先のディレクトリと同じであることを確認しま す。

DSPDTAARA DTAARA(JSMMGRDTA)

Data area . . . . . : JSMMGRDTA

Library .....: DEVJSM

Type .....: \*CHAR

Length ..... 50

Text .....: JSM Manager Configuration

Offset \*...+...1....+....2....+....3....+....4....+....5

0 '/LANSA\_<jsmlib>/jsm/instance

JSMClientホストのデフォルト値とポート値を確認します。この値は manager.propertiesファイルのtcp.interfaceおよびtcp.portのエントリーと一 致している必要があります。

DSPDTAARA DTAARA(JSMCLTDTA)

Data area . . . . . : JSMCLTDTA Library . . . . . : DEVJSM Type . . . . . : \*CHAR Length . . . . : 100 Text . . . . : JSM Client Configuration

Offset \*...+...1....+....2....+....3....+....4....+....5

- 0 'LOCALHOST:4560
- 50 'JSM

۱

Javaサービス・マネージャーのアドミニストレータ・メニューのメ ニュー・オプション4.マネージャー・プロパティの編集を使用して、 manager.properties ファイルの内容を表示します。

Edit File: /devjsm/instance/system/manager.properties

```
#
# Java Service Manager configuration
#
tcp.port=4560
tcp.backlog=20
tcp.interface=*all
#
console.tcp.port=4561
console.tcp.backlog=5
console.tcp.interface=*all
```

\*allというtcp.interface値は、マシン上のすべてのインターフェースという意味です。つまり、LOCALHOSTは有効です。

### ステップ4. Javaサービス・マネージャーの最適化

LANSA Integratorのインストールの際にこのプロセスを実行していない 場合、提供されたjarファイルをここで最適化する必要があります。 最適化プロセスはCRTJVAPGMコマンドを使用してJSM jarファイルから i5/OSオブジェクトを作成します。

それらのi5/OSオブジェクトは直接プログラム実行のためのJAVAコマンドに使用されます。

Javaサービス・マネージャーのアドミニストレータ・メニューの3. Java サービス・マネージャーの最適化オプションを使用してください。

なお、このジョブはバッチに送信されるため、長時間実行されるタスク になります。

これで、Javaサービス・マネージャーのインストールが完了し ました。

### 7.2 タスク: IBM i上でのJSMDirectの構成

CGIプログラムJSMDIRECTを使用する場合は、HTTPサーバー構成で正 しいマッピングを持つ必要があります。

LANSAシステムと一緒にLANSA for the Webをインストールした場合、 デフォルトのHTTP構成にJSMDIRECTの情報がすでにあります。

IBM Original HTTPサーバーを使用している場合は、構成に以下のエントリーを含む必要があります。

Exec /cgi-

bin/jsmdirect /QSYS.LIB/<jsmlib>.lib/JSMDIRECT.PGM %%BINARY%% IBM Apache HTTPサーバーを使用している場合は、構成に以下のエント リーを含む必要があります。

```
<Directory /QSYS.LIB/<jsmlib>.LIB>
```

Order Allow, Deny

Allow From all

**Options** -**ExecCGI** 

CGIConvMode %%BINARY/BINARY%%

</Directory>

7.3 タスク: Windows PC上へのLANSA Integratorソフトウェア のインストール

LANSA Integratorソフトウェアには、以下を含むWindowsベースのツー ルがいくつか含まれています。

- Integratorスタジオ
- ユーザー・エージェント
- RFIの例

これらのどのツールを使用するにも、『Windows LANSAインストールガ イド』の説明に従って該当するインストール・タスクを実行してください。 8. IBM i上でのその他の構成およびセットアップのタスク 以下は、IBM i上で行うその他の構成およびセットアップのタスクで

す。

タスク: IBM i上でのLANSA Openのセットアップ

タスク: IBM i上でのLANSA Clientのセットアップ

タスク: IBM i上でのLANSA電子メールのセットアップ

タスク: IBM i上でのLANSA/ADのテスト

人事システムを使用してのテスト

LANSA/AD - 次の操作

タスク:追加のリスナーのアップグレード(『LANSA コミュニケーションセットアップガイド』参照)
# 8.1 タスク: IBM i上でのLANSA Openのセットアップ

LANSA Open(旧LANSA/Server)は「ミドルウェア」、つまり、LANSAを 使用してPCベースのクライアント・アプリケーションおよびIBM iサー バー間の情報とデータの高速転送を強化するソフトウェアです。 LANSA Openを実行するには、以下を備えている必要があります。

- IBM i上にロードされているLANSA/ADソフトウェア
- IBM i上にインストールされているLANSA Openのライセンス
- ワークステーション上にインストールされているLANSA Openソフト ウェア

IBM i上で実行するタスクの詳細は、以下を確認してください。 LANSA Open用のLANSA/ADの準備 DC@A10バッファ/データ・エリアの調整 TCP/IPおよびLANSAリスナー

# 8.1.1 LANSA Open用のLANSA/ADの準備

LANSA Openをまだ使用していない場合、クライアント・サーバー・ア プリケーションによってアクセスするためにIBM iサーバーを準備する 必要があります。以下のセクションでは、LANSA Openのホストとして IBM iサーバーを使用するときに実行する必要のあるステップの概要を 説明します。

- 以下のステップを実行可能な権限を持つユーザー・プロファイルで IBM iにサインオンします。
- LANSAシステムがバージョン 12以降であり、すべての必要な EPC(Expedited Program Changes)が適用されていることを確認します。 LANSAシステムが必要なレベルでない場合は、LANSA Openのこの バージョンを使用する前にシステムをアップグレードする必要があり ます。アップグレードに必要な 手順については、LANSA製品の販売 元へお問い合わせください。

ロードされているEPCを確認する方法については、『LANSA/AD ユー ザーガイド』の「EPC (Expedited Program Changes)」を参照してください。

3. IBM i上のデータにアクセスするために、PCユーザーのIBM iユー ザー・プロファイルをセットアップします。

これらのユーザー・プロファイルの作成時に、LANSAプログラムに アクセスできる権限がこれらのプロファイルに与えられていること と、正しいジョブ記述が指定されていることを確認します。ユー ザー・プロファイルのジョブ記述には、以下のライブラリを含むライ ブラリ・リストがある必要があります。

QGPL

QTEMP

LANSA for IBM i  $\mathcal{J}$ ログラム・ライブラリ

LANSA通信ライブラリ

4. 各IBM iユーザー・プロファイルのシステム配布ディレクトリにディ レクトリ・エントリーを追加します。

TCP/IPを介してIBM iに接続するために、ユーザー・プロファイルが 有効になっていることを確認します。

5. LANSAの販売元から提供されるLANSA Openのライセンス・コード

を入力します。詳しくは「LANSA IBM iのライセンス」を参照してく ださい。

- DC@A10データ・エリアを確認し、アプリケーションに最適なレベルに設定します。詳細については、「DC@A10バッファ/データ・エリアの調整」を参照してください。
- 7. 以下の設定を確認します。
  - クライアント、スーパーサーバーまたはサーバーのサポート (\*IOMXSERVER)
  - PFキー順序で高速レコード・ブロック化のサポート (\*IOMBLOCKBYKEY)
  - RRN順で高速レコード・ブロック化のサポート (\*IOMBLOCKBYRRN)

なお、これらのキーワードを変更するときは、必ず、アクセスする ファイルのI/Oモジュールのコンパイル(つまり、再コンパイル)が必要 です。これらのキーワードの詳細については、『LANSA/AD ユーザー ガイド』の「コンパイル作業と編集の設定」を参照してください。

- 8. まだLANSAリスナーを構成して起動していない場合は、そうする必要があります。「TCP/IPおよびLANSAリスナー」を参照してください。
- 9. IBM i上のLANSAリポジトリが認識できるLANSA Openを介して、 フィールドとファイルにアクセスできるようにします。使用可能なオ プションの詳細については、『LANSA/AD 入門』を参照してくださ い。
- 10. LANSAに対してファイルを既知とした後は、仮想フィールド、事前 結合、アクセス経路、または多くのリポジトリ機能を使用して、ファ イルの機能を拡張できます。これらの機能の実装方法の詳細を学習す るには、『LANSA/AD ユーザーガイド』を参照してください。

#### 8.1.2 DC@A1Oバッファ/データ・エリアの調整

DC@A10データ・エリアはLANSA Openが要求されたデータをバッファ リングするための任意選択のデータ・エリアです。

IBM iがレコードを選択し、ワークステーションへの転送を保留することを選択したすべてのレコードを保管する要求を受け取った場合、このユーザー・スペースを使用して、選択されたレコードを保持します。 デフォルトでは、このユーザー・スペースのサイズは500,000バイトです。より大きな要求を許可するか、要求を制限するには、データ・エリ

アDC@A10にその値を指定します。

例えば、LceReceiveSelectファンクションの受け取りを保留するように設定されていない\*RECEIVEIMMEDオプションによりLceRequestSelectファンクションが使用される場合、このデータ・エリアにはレコードが保管されています。なお、LceRequestSelectが指定のスペースを超えるレコードを選択している場合、エラーが発生します。

LANSAデータ・エリアの詳細は、『LANSA/AD ユーザーガイド』の 「システム・データ領域」で説明しています。

### 8.1.3 TCP/IPおよびLANSAリスナー

IBM iへのLANSA Openの通信用にTCP/IPを使用している場合は、 LANSAリスナーが必要です。

リスナーとは単なる通信マネージャです。IBM iリスナーは、LANSA Openの要求を受け入れるよう定義されているサブシステムとジョブのグ ループです。このサブシステムを使用して、ワークステーション製品と 通信するためのLANSAリスナーのジョブを管理します。

## 8.2 タスク: IBM i 上でのLANSA Clientのセットアップ

LANSA Clientは、LANSAのエンド・ユーザー・クエリーおよびレポート・ツールで、Windowsで実行し、IBM i上のリポジトリにアクセスします。

LANSA Clientを実行するには、以下を備えている必要があります。

- IBM i上にロードされているLANSA/ADソフトウェア
- IBM i上にインストールされているLANSA Clientのライセンス
- LANSA Clientが使用している各区画にインストールされている、特定のLANSA Clientコンポーネント
- ワークステーション上にインストールされているLANSA Clientソフトウェア

これらのコンポーネントのインストールの詳細は、『LANSA Client ガイ ド』で説明しています。

LANSA Clientに付属のチュートリアルでは、LANSA Clientの機能の概要 をステップごとに説明します。区画とファイルのインストールの詳細 は、『LANSA Client ガイド』を参照してください。

 IBM iホストについては、「IBM i ホスト上でのチュートリアル・ ファイルのセットアップ」を参照してください。

もしくは、

 Windowsホストについては、「Windowsホスト上でのチュートリア ル・ファイルのセットアップ」を参照してください。

LANSA Clientが既存の一連のファイルに対して実行されていることを確 認するためには、クライアント側のソフトウェアをインストールして、 提供されている人事システムに対してLANSA Clientを直ちに実行するこ とができます。それには、小規模な人事システムを実行するための フィールド、ファイル、プロセスおよびファンクションが含まれていま す。 8.3 タスク: IBM i上でのLANSA電子メールのセットアップ

IBM i上でのLANSA電子メールのセットアップのタスクには、以下のス テップがあります。

ステップ1. TCP/IPを構成する

ステップ2. SMTP(Simple Mail Transfer Protocol: 簡易メール転送プロトコル)を構成する

ステップ3. メール・サーバー・フレームワーク(MSF)をセットアップする

ステップ4.システム値QUTCOFFSETを設定する

ステップ5. LANSA製品所有者にオブジェクト権限を許可する

ステップ6.構成をテストする

「LANSA電子メール関数のサンプル」も確認してください。

## 8.3.1 ステップ1. TCP/IPを構成する

『i5/OS IBM i TCP/IP Configuration and Reference guide (SC41-5420-00)』 (英語)を参照してください。基本的なTCP/IP構成の詳細については、 「Configuring TCP/IP」という章をお読みください。

TCP/IPのスタートアップを自動化して、IPLの後に自動的に起動される ようにすることを推奨します。

以降の作業に進める前にTCP/IP構成が正しく機能しているかを確認しま す。pingコマンドを使用して、TCP/IPを介して別のマシンに到達するこ とを確認します。

# 8.3.2 ステップ2. SMTP(Simple Mail Transfer Protocol): 簡易 メール転送プロトコル)を構成する

TCP/IPが正しく機能したら、次のステップはSMTPの構成です。『i5/OS TCP/IP Configuration and Reference guide (SC41-5420-00)』(英語)の 「Simple Mail Transfer Protocol (SMTP)」の章をお読みください。

このIBMガイドでは、OfficeVisionを使用して、またOfficeVisionを持って いない場合はSNDDSTコマンドおよびRCVDSTコマンドを使用して、電 子メールを送受信する方法を説明しています。これらのコマンドを使用 して電子メールを送受信する方法を学習することは必須ではありません が、今後の段階でのテストやトラブルシューティングにとても役立ちま す。

LANSA電子メール組み込み関数を使用してメッセージを送信するため の配布ディレクトリをセットアップする必要はありません。LANSA電 子メール組み込み関数MAIL\_ADD\_RECIPIENTでは、完全なSMTPアド レスを受け入れます。電子メール組み込み関数の詳細は、『LANSA テク ニカルリファレンスガイド』を参照してください。

#### ヒント

対応するSMTPの別名を持つ1つのリモートSNADS名を定義して、 OfficeVisionまたはSNDDSTコマンドのどちらかを使用してメッセージ送 信をテストする場合に使用します。このSNADS名には、優先アドレス としてSMTPがある必要があります。

注:

- デフォルトの発信元として現在のユーザーを使用する場合、つまり、MAIL\_ADD\_ORIGINATOR組み込み関数を使用して発信元を追加しない場合は、現在のユーザーがそのユーザーの優先アドレスとしてSMTPを持つSNADS配布ディレクトリに登録されており、SMTPの別名を持っている必要があります。
- LANSA外の(OfficeVisionまたはRCVDSTコマンドのどちらかを使用する)メール・メッセージへの応答を受け取る場合は、SNADS配布ディレクトリに登録されており、SNADSが受信メールのSMTPアドレスをSNADS名に変換することができるSMTP別名を備えている必要があります。

インターネットを介して電子メールを送信する場合は、指定のリモート・ネーム・サーバーがドメイン名(ドメイン・ネーム・サーバーなど)を解決できる必要があります。

8.3.3 ステップ3. メール・サーバー・フレームワーク(MSF)を セットアップする

メール・サーバー・フレームワーク(MSF)は、IBM i上でメールをサポー トする配布フレームワークです。

LANSA電子メール組み込み関数を使用するためにMSFを構成する必要 はありません。LANSAはMSFメッセージを書き込みます。このメッ セージはSNADS生成のメール・メッセージを模倣しており、IBM提供の MSF出口ポイント・プログラム(MSFに書き込まれるメール・メッセー ジを処理するプログラム)によって処理されます。

手動でMSFを起動するには、以下のコマンドを入力します。

#### STRMSF NBRMSFJOB(n)

ここで、nは開始するMSFジョブの数です。各MSFジョブは、待ち行列 内の次のメッセージを処理する前に1つのメッセージの先頭から終わり まで処理します。MSFジョブの数パラメータで指定するMSFジョブが多 ければ多いほど、より多くのメッセージを同時に処理することができま す。

手動でMSFを終了するには、以下のコマンドを入力します。

#### **ENDMSF**

MSFジョブは、サブシステムQSYSWRKで実行されます。なお、デフォ ルトでは、QSYSWRKにはMSFジョブを開始する自動開始ジョブ (QZMFECOX)があります。自動開始ジョブをカスタマイズすることをお 勧めします。

これらのコマンドの詳細については、『AnyMail/400 Mail Server Framework Support Guide (SC41-5411-00)』(英語)の「Operations Considerations」を参照してください。

# 8.3.4 ステップ4. システム値QUTCOFFSETを設定する

このシステム値は協定世界時のオフセットを保管します。この値が設定 されていない場合は、設定してメール・メッセージに正しい日付と時刻 のスタンプが押されるようにする必要があります。 8.3.5 ステップ5. LANSA製品所有者にオブジェクト権限を許可 する

LANSAはMSF APIプログラムを使用してメール・メッセージを作成しま す。IBM製品の\*PUBLICユーザーのオブジェクト権限を備えるこれらの APIプログラムでは、\*EXCLUDE認証によって、APIへのアクセスが制 限されています。

LANSA製品所有者に以下のMSF APIプログラムに対する\*USE権限を与 える必要があります。

プログラム ライブラリ

QZMFACRT QSYS

QZMFARTV QSYS

## 8.3.6 ステップ6. 構成をテストする

このステップを使用して、これまでのステップが正しく完了しているか を確認します。テストのメール・メッセージを送信する、別のIBM iま たはPCにアクセスする必要があります。

- 1. OfficeVisionまたはSNDDSTコマンドを使用して、テスト受信者宛て にメール・メッセージを送信します(ステップ2の説明に従う)。
- 電子メール組み込み関数を使用してLANSAファンクションからメー ル・メッセージを送信します。以下のサンプル関数を使用するか、独 自の関数を作成してください。例をわかりやすくするため、エラー処 理は省略していますが、通常は、実際のアプリケーションで戻りコー ドを確認します。

FUNCTION OPTIONS(\*DIRECT);

\*\*\*\*\*\*\*\*\*\* COMMENT();

**\*\*\*\*\*\*\*** COMMENT(Working fields, lists and groups);

\*\*\*\*\*\*\*\*\*\* COMMENT();

DEFINE FIELD(#ORGL) TYPE(\*CHAR) LENGTH(60) LABEL('From') DE' DEFINE FIELD(#RCPL) TYPE(\*CHAR) LENGTH(60) LABEL('To') DESC( DEFINE FIELD(#SUBJECT) TYPE(\*CHAR) LENGTH(60) LABEL('Subject DEFINE FIELD(#RET\_CODE) TYPE(\*CHAR) LENGTH(2) DESC('BIF retu GROUP\_BY NAME(#PANELDATA) FIELDS(#ORGL #RCPL #SUBJECT); \*\*\*\*\*\*\*\* COMMENT();

BEGIN\_LOOP;

REQUEST FIELDS(#PANELDATA)

\*\*\*\*\*\*\*\*\* COMMENT(Start a mail message);

USE BUILTIN(MAIL\_START) TO\_GET(#RET\_CODE)

**\*\*\*\*\*\*\*** COMMENT(Add the originator);

USE BUILTIN(MAIL\_ADD\_ORIGINATOR) WITH\_ARGS(#ORGL) TO\_GF \*\*\*\*\*\*\*\* COMMENT(Add the recipient);

USE BUILTIN(MAIL\_ADD\_RECIPIENT) WITH\_ARGS (TO #RCPL) TO\_C \*\*\*\*\*\*\*\* COMMENT(Set the mail message subject);

USE BUILTIN(MAIL\_SET\_SUBJECT) WITH\_ARGS(#SUBJECT) TO\_GET \*\*\*\*\*\*\*\* COMMENT(Send the mail message);

USE BUILTIN(MAIL\_SEND) TO\_GET(#RET\_CODE);

END\_LOOP;

RETURN;

## 8.3.7 LANSA電子メール関数のサンプル

LANSAの関数のこの例は、一般的に、IBM iのスプール・ファイル(つま リ、レポート)をコピーして、指定のアドレスにそれを電子メールで送 信します。Visual LANSAを持っている場合は、この例をシステムに直接 カット・アンド・ペーストして、IBM iで確認することができます。

FUNCTION OPTIONS(\*DIRECT);

DEFINE FIELD(#EMSPLFN) TYPE(\*CHAR) LENGTH(010) DESC('Report DEFINE FIELD(#EMSPLFD) TYPE(\*CHAR) LENGTH(001) DESC('Delete DEFINE FIELD(#EMORIGIN) TYPE(\*CHAR) LENGTH(060) DESC('Emai DEFINE FIELD(#EMRECPNT) TYPE(\*CHAR) LENGTH(060) DESC('Emai DEFINE FIELD(#EMSUBJECT) TYPE(\*CHAR) LENGTH(060) DESC('Emai \*\*\*\*\*\*\* COMMENT();

**\*\*\*\*\*\*\*** COMMENT(Local Fields for this function);

DEFINE FIELD(#EMLINE) TYPE(\*CHAR) LENGTH(132) DESC('Line of t DEFINE FIELD(#EMRETC) TYPE(\*CHAR) LENGTH(002) DESC('Return c \*\*\*\*\*\*\*\* COMMENT();

EXEC\_OS400 COMMAND('CRTPF QTEMP/SPOOLDTA RCDLEN(132) A<sup>+</sup> USE BUILTIN(CLR\_MESSAGES);

EXEC\_OS400 COMMAND('CPYSPLF FILE(#EMSPLFN) TOFILE(QTEMP \*\*\*\*\*\*\*\* COMMENT();

USE BUILTIN(MAIL\_START) TO\_GET(#EMRETC);

EXECUTE SUBROUTINE(CHECKERROR);

USE BUILTIN(MAIL\_ADD\_RECIPIENT) WITH\_ARGS(TO #EMRECPNT) EXECUTE SUBROUTINE(CHECKERROR);

IF COND('#EMORIGIN \*NE \*BLANKS');

USE BUILTIN(MAIL\_ADD\_ORIGINATOR) WITH\_ARGS(#EMORIGIN) T EXECUTE SUBROUTINE(CHECKERROR); ENDIF; IF COND('#EMSUBJECT \*NE \*BLANKS');

USE BUILTIN(MAIL\_SET\_SUBJECT) WITH\_ARGS(#EMSUBJECT) TO\_( EXECUTE SUBROUTINE(CHECKERROR);

ENDIF;

USE BUILTIN(ACCESS\_FILE) WITH\_ARGS(OPEN SPOOLDTA QTEMP) EXECUTE SUBROUTINE(CHECKERROR);

USE BUILTIN(ACCESS\_FILE) WITH\_ARGS(READ SPOOLDTA QTEMP) EXECUTE SUBROUTINE(CHECKERROR);

DOWHILE COND('#EMRETC = OK');

USE BUILTIN(MAIL\_ADD\_TEXT) WITH\_ARGS(#EMLINE) TO\_GET(#E EXECUTE SUBROUTINE(CHECKERROR);

USE BUILTIN(ACCESS\_FILE) WITH\_ARGS(READ SPOOLDTA QTEMP) EXECUTE SUBROUTINE(CHECKERROR);

ENDWHILE;

\*\*\*\*\*\*\*\*\*\* COMMENT();

USE BUILTIN(ACCESS\_FILE) WITH\_ARGS(CLOSE SPOOLDTA QTEMP EXECUTE SUBROUTINE(CHECKERROR);

USE BUILTIN(MAIL\_SEND) TO\_GET(#EMRETC);

EXECUTE SUBROUTINE(CHECKERROR);

**\*\*\*\*\*\*\*** COMMENT(Delete the spool file if required);

\*\*\*\*\*\*\*\*\*\* COMMENT();

IF COND('#EMSPLFD = Y');

EXEC\_OS400 COMMAND('DLTSPLF FILE(#EMSPLFN) SPLNBR(\*LAST ENDIF;

\*\*\*\*\*\*\*\*\* COMMENT(Finished);

RETURN;

\*\*\*\*\*\*\*\*\*\* COMMENT();

**\*\*\*\*\*\*\*\*** COMMENT(Error checking subroutine);

\*\*\*\*\*\*\*\*\*\*\*\* COMMENT();

SUBROUTINE NAME(CHECKERROR);

IF COND('(#EMRETC \*NE OK) \*AND (#EMRETC \*NE EF)');

ABORT MSGTXT('Fatal error detected during Email transfer. See previous me ENDIF;

ENDROUTINE;

IBM i上でこのファンクションをコンパイルした後は、新規または既存のレポート・プログラムの末尾に以下のようなコードを追加できます。

<< PRODUCE THE REPORT >>>

ENDPRINT

CHANGE FIELD(#EMRECPNT) TO('name.user@site');

EXCHANGE FIELDS(#EMRECPNT);

CALL PROCESS(\*DIRECT) FUNCTION(<email function name>);

この例では、レポートのコピーをname.user@site宛てに送信します。 同様に以下の例では、

CHANGE FIELD(#EMRECPNT) TO('name.user@site'); CHANGE FIELD(#EMSUBJECT) TO('YTD Budget Report'); EXCHANGE FIELDS(#EMRECPNT #EMSUBJECT); CALL PROCESS(\*DIRECT) FUNCTION(MAILRPT);

「YTD予算レポート」という件名でレポートのコピーを送信します。

## 8.4 タスク: IBM i上でのLANSA/ADのテスト

LANSAソフトウェアのインストールと構成の各タスクの完了後は、単純なLANSAファンクションを作成、実行してシステムをテストすることができます。

「人事システム・デモンストレーション・ファイル」をインストールした場合は、次のステップでテストを実行することができます。

IBM i上でのLANSA/ADのテストのタスクには、以下のステップがあります。

開始前のチェックリスト

ステップ 1. LANSAにログオンする

ステップ2. テスト・プロセスとファンクションを作成する

ステップ3. テスト・ファンクションをコンパイルする

ステップ4. テスト・ファンクションを実行する

問題が発生した場合は、「トラブルシューティング」を参照してください。

これらの手順は、人事システムを使用してLANSA機能をテスト するためのものです。区画は、Web対応でなければなりませ ん。

IBM i上でのLANSA/ADのテストが終了すれば、LANSAのイン ストールが完了します。 8.4.1 開始前のチェックリスト

LANSA/ADのテストのタスクを開始する前に、以下を確認してください。

- 使用する区画に人事システムがインポートされていますか?
- 使用する区画に対して権限を備えるユーザー・プロファイルおよび パスワードがありますか?
- 「人事システム・デモンストレーション・ファイル」についての情報を確認しましたか?
- 「人事システムを使用してのテスト」を確認しましたか?
- 適切なLANSAライセンスがインストールされていますか?

「ステップ1.LANSAにログオンする」に進む

## 8.4.2 ステップ1.LANSAにログオンする

- 1. 使用する区画に対する権限を備えるユーザー・プロファイルを使用 して、IBM iにサインオンします。この例では、SYS区画を使用しま す。QOTHPRDOWNプロファイルを推奨します。
- 2. i5/OSコマンド入力(CALL QCMD)で、以下のコマンドを使用して LANSAを実行します。

<pgmlib>/LANSA PARTITION(SYS) DEVELOPER(A)

- 3. メイン・システム・メニューが表示されます。
- 「ステップ2. テスト・プロセスとファンクションを作成する」に進む

# 8.4.3 ステップ2. テスト・プロセスとファンクションを作成す る

このステップでは、iiPROC00 Test Processという名前のテスト・プロセ スとiiFN000という名前のテスト・ファンクションを作成します。テス ト・ファンクションは、FRENQ02テンプレートを使用して、部 (DEPTAB)ファイルと課(SECTAB)ファイルの情報を表示するために使用 するファンクションを作成します。

- 1. メイン・システム・メニューでプロセスの処理オプションを選択し ます。
- 2. ファンクション・キーF6を押して新規プロセスを作成します。以下の詳細を入力し、Enterキーを押します。

| 新しいプロセス名 | iiPROC00(ここで、iiは入力者のイニシャル) |
|----------|----------------------------|
| 記述       | テスト・プロセス                   |

- 3. プロセスの処理メニューでオプション2=表示 / 変更 FUNCTIONを使用して、iiPROC01プロセスを操作します。
- 4. ファンクション・キーF6を押して新規ファンクションを作成しま す。以下の詳細を入力し、その後、Enterを押します。

| 新しいファンクション名        | iiFN000 (ここで、iiは入力者のイニ<br>シャル) |
|--------------------|--------------------------------|
| 記述                 | 課を表示                           |
| 新しNファンクション・<br>タイプ | 1 (アプリケーション・テンプレートか<br>ら生成)    |

 アプリケーション・テンプレートの選択画面が表示されたときに、 スクロール・ダウンして、データ照会(見出し/明細タイプ)テンプ レートを選択します。以下の表に示すようにテンプレートの質問に回 答します。テンプレートの各質問への解答について、さらに情報が必

要な場合は、オンライン・ヘルプを使用してください。

| テンプレートの質問                                  | 回答                                            |  |  |
|--------------------------------------------|-----------------------------------------------|--|--|
| このテンプレートで使用するベー<br>ス・ファイルの名前を入力            | DEPTAB                                        |  |  |
| 使用する関連ファイルの選択                              | 課コード・テーブル<br>SECTABを選択                        |  |  |
| このファンクションをアクション・<br>バー・スタイルのプロセスにします<br>か? | Ν                                             |  |  |
| ヘッダー・エリアのフィールド                             | すべてのフィールドの選択                                  |  |  |
| 詳細/一覧エリアのフィールド                             | DEPTMENT、SECTION、<br>SECTDESC、SECPHBUSの<br>選択 |  |  |
| ヘッダーのフィールドが縦方向の画<br>面か横方向の画面かを指定           | DOWN                                          |  |  |

- 6. これでファンクションが作成され、保存されました。コンパイルで きます。RDMLを編集する必要はありません。
- ファンクションの処理を終了するには、F12キーを押します。RDML ファンクションの状況が表示されます。プロセスの処理メニューに戻るには、EnterキーかF12キーを押すだけです。

「ステップ3. テスト・ファンクションをコンパイルする」に進む

8.4.4 ステップ3. テスト・ファンクションをコンパイルする

- 1. プロセスの処理メニューで、オプション7=コンパイルを使用して、iiPROC00プロセスとそのファンクションをコンパイルします。
- プロセス定義のコンパイル/再コンパイル画面のデフォルト・オプ ションを使用します。コンパイルを送信するには、Enterキーを押すだ けです。
- 3. コンパイルが正常終了したことを確認してください。
- 「ステップ4. テスト・ファンクションを実行する」に進む

8.4.5 ステップ4. テスト・ファンクションを実行する

- 1. [プロセスの処理]メニューのオプション[10=Use]を使用し てiiPROC00プロセスを実行します。
- [テスト・プロセス]メニューが表示されたら、[課を表示]を選択します。
- 3. [課を表示]ファンクションが表示されたら、ADMの部コードを入力し、Enterキーを押して、管理部のすべての課を表示します。
- 4. ファンクションを終了します。
- 5. プロセスを終了します。

#### 8.5 人事システムを使用してのテスト

非常に簡単な人事システムのデモンストレーション・アプリケーション およびファイルを提供しています。アプリケーションの詳細は、「人事 システム・デモンストレーション・ファイル」を参照してください。 テストのために人事システム・デモンストレーション・ファイルを使用 する予定がある場合は、区画をWeb対応にする必要があります。区画を Web対応にしていない場合は、タスク:Web開発のIBM i区画のセット アップの手順に従って、手動でWeb対応にすることができます。 人事システムがインストールされていない場合、Web対応のプロセスお よびファンクションを作成すれば、テストを実行できます。

Visual LANSA開発環境を使用している場合は、区画の初期化に よって人事システムのデータベースと実行可能オブジェクトが ロードされます。データベース・ファイルにデータを追加する には、Visual LANSAフォームVL\_INITを実行することをお勧め します。Visual LANSAデモンストレーション・プログラムを実 行する場合は、人事システム・ファイルにデータをコピーする ことができます。 8.5.1 人事システム・デモンストレーション・ファイル

この企業の組織構造は単純です。管理、監査、情報サービス、法務、旅行などの部門に分かれています。各部には、会計、購買、営業などの、 1つもしくは複数の課があります。課テーブル(SECTAB)には各部内の課が保管されます。

人事マスター・ファイル(PSLMST)には各従業員についての情報が保管 されます。例えば、従業員の名前、住所、電話番号などがこのマス ター・ファイルに保管されます。各従業員は部署内の課で働くので、こ の情報も人事マスター・ファイルに保管されます。

また、従業員はそれぞれスキルを持っています。例えば、ある従業員 は、Cobol、C、C++などのプログラミング・スキル、または経営や管理 スキルを持っている場合があります。スキル・テーブル(SKLTAB)に は、スキル・コードが保管されます。人事スキル・ファイル(PSLSKL) には各従業員の特定のスキルが保管されます。

人事イベント・ログ・ファイル(PSLEVENT)を使用して、従業員に対す る重要なイベントとノートを記録することができます。これはPSLMST ファイルを論理的に拡張したもので、RDMLXファイルであるため、 RDMLX区画でのみ利用可能です。

人事タイム・シート・ファイル(PSLTIMES)には従業員のタイム・シートの詳細が記録されます。各従業員について、1年間の週数(1〜52)別に詳細が記録されます。これは主にL/Clientとともに使用するために設計されており、かなり複雑な計算を実行し、それをDBMSに保管することにより、広範なトリガー力を発揮します。アプリケーションが処理内容を認識する必要はありません。情報が作成または更新されると、すべてのデータがDBMSに作成されて保管されます。したがって、LANSA Clientアプリケーションがトリガーを使用せずに、読み取りアクセス権を持つことができます。これはRDMLXファイルであるため、RDMLX区画でのみ利用可能です。このファイルには、BLOBを含むいくつかのRDMLXフィールド・タイプの例が含まれています。

物理データベースのレイアウトは以下の通りです。

注:LANSA人事デモンストレーション・システムは、System 38 で実行するために1987年に最初に開発されました。この同じア プリケーションを現在でもIBM iをはじめ、Windows、Webおよ びLinuxプラットフォームで実行することができます。データ ベースとアプリケーションは当時とほとんど変っていません。 RDMLXの概念のデモンストレーションのために、データベー スにいくつか拡張機能が追加されただけです。このように、 LANSAならばアプリケーションへの投資を長く有効活用できま す。 人事システムはWAMテクノロジを利用します。これはIBM iの デモンストレーション構成要素に含まれており、必要に応じて Visual LANS環境にチェックアウトできます。このアプリケー ションを使用して、WAM処理に必要な要素を作成して組み込 む方法を学ぶことができます。 wam (web対応RDMLX区画。テクノロジ・サービス LANSA:XHTMLでのみサポート): http://<your path>/CGI-BIN/lansaweb? webapp=LWAMSYS+webrtn=ldemhome+ml=LANSA:XHTMLT

人事システムの物理データベース・マップ (仮想フィールド、事前結合フィールドを含む)

|             | PSLSKL    |   | PSLMST     |   | PSLTIMES   |
|-------------|-----------|---|------------|---|------------|
| SKLTAB      | EMPN0*    | < | EMPNO*     | > | EMPN0*     |
| SKILCODE*>  | SKILCODE* |   | SURNAME    |   | EMPTSYEAR* |
| SKILDESC    | DATEACQR  |   | GIVENAME   |   | EMPTSWEEK* |
|             | GRADE     |   | ADDRESS1   |   | EMPTSTASK* |
|             | COMMENT   |   | ADDRESS2   |   | EMPTSWSTR  |
|             |           |   | ADDRESS3   |   | EMPTSWEND  |
|             | dateacq   |   | POSTCODE   |   | EMPTSTSAT  |
|             | gradedes  |   | PHONEHME   |   | EMPTSTSUN  |
|             |           |   | PHONEBUS   |   | EMPTSTMON  |
|             |           |   | STARTDTER  |   | EMPTSTTUE  |
| DEPTAB      | SECTAB    |   | TERMDATER  |   | EMPTSTWED  |
| DE PTMENT*> | DEPTMENT* | > | DE PTMENT  |   | EMPTSTTHU  |
| DEPTDESC    | SECTION*  | > | SECTION    |   | EMPTSTFRI  |
|             | SECDESC   |   | SALARY     |   | EMPTSVSAT  |
|             | SECADDR1  |   | 1000       |   | EMPTSVSUN  |
|             | SECADDR2  |   | mnthsal    |   | EMPTSVMON  |
|             | SECADDR3  |   | startdte   |   | EMPTSVTUE  |
|             | SECPCODE  | 8 | termdate   |   | EMPTSVWED  |
|             | SECPHBUS  |   |            |   | EMPTSVTHU  |
|             |           |   |            | 1 | EMPTSVFRI  |
|             |           |   | PSLEVENT   |   | EMPTSTOTH  |
|             |           |   | EMPNO*     |   | EMPTSTOTV  |
|             |           |   | EMPEVTNUM* |   | EMPTSMAXH  |
|             |           |   | EMPEVTDAT  |   | EMPTSMAXD  |
|             |           |   | EMPEVITIM  |   | EMPTSMINH  |
|             |           |   | EMPEVITYP  |   | EMPTSMIND  |
|             |           |   | EMPEVINTE  |   |            |
|             |           |   | EMPEVTUPD  |   |            |
|             |           |   | EMPEVTUDT  |   |            |
|             |           |   | EMPEVIDOC  |   |            |
|             |           |   | pjfgiven   |   |            |
|             |           |   | pjfsurnam  |   |            |
|             |           |   | empevtdsc  |   |            |
| *file keys  |           |   | empevtnup  |   |            |

### 8.6 LANSA/AD - 次の操作

LANSAシステムのインストールまたはアップグレードが完了したら、 LANSAシステムを最大限に利用するために実行する必要のあるいくつ かの操作があります。

以下のトピックを確認してください。

LANSAEOUT

LANSA/ADの概要

システム設定

その他の製品とIBM iをインストールするタスク

8.6.1 LANSA について

オンライン・ガイドの参照

新しいシステムをインストールする場合でも現在のバージョンにアップ グレードする場合でも、新機能の内容を知るための提供の情報をお読み ください。

新機能の詳細は、『LANSAの新機能』ドキュメントを参照してくださ い。このドキュメントやその他のオンライン・ガイドは、LANSA Windows CDからアクセスできます。オンラインのLANSAドキュメント は、Windows PC上にインストールしたり、LANSA Windows CDで読むこ とができます。Internet Explorerブラウザーを使用すると表示できます。 新しいLANSAユーザーの場合は、はじめにオンライン・ガイド 『LANSA/AD入門』から読むとよいでしょう。

チュートリアル

『LANSA/ADチュートリアル』は、LANSAドキュメントに付属してお り、LANSAの主要な機能の概要を説明します。チュートリアルはオン ラインで表示したり、印刷したりすることができます。印刷する場合 は、まず、『LANSA オンラインドキュメント使い方のヒント』の「印 刷」のヒントを参照してください。

# 人事デモンストレーション・システム

LANSAやその機能に慣れていない場合は、すべての新しいLANSAシス テムで提供されている「人事デモンストレーション・システム」の使用 が役立ちます。このアプリケーションは、フィールド、ファイル、プロ セスおよびファンクションのグループで構成されており、多くの LANSAのリポジトリを実証し、機能を表示します。アプリケーション は、ネイティブのIBM i モードでの実行とブラウザーからの実行の両方 に備えてコンパイルされています。データは含まれています。

このアプリケーションにはドキュメントがありませんが、充実したヘル プ・テキストがあります。LANSAアプリケーションをよりよく理解す るために、アプリケーションを試用してみて、LANSAアプリケーショ ンの原動力であるファイルやファンクション・ソースを実際に見てみる ことをお勧めします。

LANSAガイドのチュートリアルを使用する予定がある場合は、このア プリケーションをロードしてください。すべてのチュートリアルは「人 事デモンストレーション・システム」に基づいています。 詳細は、「8.5 人事システムを使用してのテスト」を参照してください。

## LANSA Webサイトの参照

LANSA Webサイトは、www.lansa.jp/support\_japanです。

このWebサイトにまだ慣れていない方は、このサイトで、製品のバー ジョン、サポート・デスクのヒントとテクニック、利用可能なコース、 サポートの連絡先の詳細、デモなどの詳細情報をご覧いただけます。 8.6.2 LANSA/ADの概要

インポートの実行

新規にインストールされたシステムには、システム・フィールド、シス テム変数、テンプレートの完全なセットが提供されます。

それぞれの新しいLANSAバージョンでは、これらの最新バージョンと その他のLANSA定義が提供され、既存のLANSAシステムの保守や、新 しい区画をセットアップするときに役立ちます。

アップグレード中に、区画の初期化を使用して、すばやく便利に定義を アップデートすることができます。ただし、LANSAシステムをアップ グレードしたがこの手順を飛ばした場合は、インポートの説明とシステ ムでインポートが必要かどうかについて「初期化インポート」を参照し てください。

新しい区画の作成

はじめてLANSAを使用する場合、またはLANSAファミリーの他の製品 の1つを使用するためにLANSAを再度使用するようになった場合、開発 用に少なくとも1つの区画を作成すると最適でしょう。区画の説明と新 しい区画の作成方法は、『LANSA/AD入門』の「LANSAの区画」を参 照してください。

ユーザーへの権限の付与

新しい区画を作成するか、LANSAメニューの新しい機能を使用する場合は、新しい機能を使用する権限をユーザーに付与する必要があります。必要な権限をユーザーに与えるには、QSECOFRまたは区画の機密保護担当者としてサインオンし、[保守]メニューで、オプション[2.メニュー使用権限の表示 / 変更]を選択します。リポジトリおよびLANSAアプリケーションの管理を簡単にするには、各個人ではなくグループ・プロファイルに対して権限を付与することをお勧めします。

現在は、Visual LANSAにメニュー権限が用意されました。スレーブ Visual LANSAシステムはIBM iマスターから構成されます。

#### 8.6.3 システム設定

LANSAのシステム全体に渡る設定の多くは、データ・エリアに保持されています。このデータ・エリアは、LANSAプログラム・ライブラリ (通常、DCXPGMLIBであるが、マシンによって異なる可能性がある)に あります。『LANSA/AD ユーザーガイド』の「システム設定表示」機能 を使用してデータ・エリアの内容を理解してください。

ターゲットのバージョン

開発を始める前に特に考慮すべきシステム設定は、コンパイルのター ゲットとなるバージョンです。LANSAシステムがデフォルトでインス トールされていても、この値を確認して、自分の要件に合っているかを 確認する必要があります。詳細は、『LANSA/AD ユーザーガイド』の 「エクスポートとインポートの設定」にある「コンパイルとエクスポー ト用i5/OSターゲット・リリース」を参照してください。

## 8.6.4 その他の製品とIBM iをインストールするタスク

LANSA/ADをインストールして、LANSAファミリーの他のLANSA製品 をサポートする場合は、今すぐにこのガイド内のその製品を説明する該 当のセクションに戻ってください。

IBM i上でのLANSA Openのセットアップ

クライアント/サーバー・アプリケーションを作成するためにLANSA Openを使用する場合は、「タスク: IBM i上でのLANSA Openのセット アップ」を実行してください。

IBM i上でのLANSA Clientのセットアップ

LANSA/ADシステムでLANSA Clientクエリーおよびレポート・ツールを 使用する場合は、「タスク:IBM i上でのLANSA Clientのセットアッ プ」を実行してください。

### IBM i上でのLANSA電子メールのセットアップ

LANSA電子メール・オプションを使用する場合は、「タスク: IBM i上 でのLANSA電子メールのセットアップ」を実行してください。オンラ イン・ドキュメントの『LANSAテクニカル リファレンスガイド』には 各電子メール組み込み関数を使用するための説明および例があります。

追加のリスナーのセットアップ

追加のリスナーをセットアップする必要がある場合は、『LANSA コミュ ニケーションセットアップガイド』の「異なるリスナーをセットアップ する」を参照してください。

### IBM i上でのEPCの適用

EPC (Expedited Program Changes)の詳細については、『LANSA/AD ユー ザーガイド』のEPC (Expedited Program Changes)を参照してください。

# 9. 独立補助記憶域プール (IASP)の使用

この記述は、IASPを使用する目的を理解していることを前提としています。ここに記述されるよりも詳しい情報をお知りになりたい場合には、IBMのIASPに関するドキュメントを参照してください。

また、以下も参照してください。

「アップグレード」

「インストール」

「IASPにインストールされたLANSAシステム」

9.1 アップグレード

LODRUNコマンドを実行する前に、LANSAがインストールされている IASPグループをセットする必要があります。

- IASPグループがオンラインであることを確認します。
- IBM iコマンドSETASPGRP<IASPGROUP>を使用します。

これにより、LANSAのアップグレード処理がそのIASPグループにある LANSAシステムをアップグレード可能なLANSAシステムの一覧に含ま せることができるようになります。これにより、他のIASPグループにあ るLANSAシステムは表示されなくなります。

使用するIASPグループにかかわらず、インストール/アップグレードに おいては、アップグレード可能なLANSAシステムの一覧に\*SYSBASE ASP にインストールされている全てのLANSAシステムが表示されま す。

## 9.2 インストール

以下のLANSAコンポーネントをIASPにインストールできます。

- LANSA
- LANSA for the WEB
- LANSA Integrator
- Open Systems Utilities
- 以下のLANSA コンポーネントはIASPにインストールできません。
- LANSA Webサーバー (複数層のみ)
- また、以下も参照してください。

「IFS オブジェクト」

「制限事項」
9.2.1 IFS オブジェクト

インストールの際、IFSパスはIASPパス名なしで表示されます。IFSパス がデータエリアに作成され格納される際、絶対パス名が使用されます。 例えば、IFSパス名は/LANSA\_pgmlibと表示されます が、/IASP/LANSA\_pgmlibとして作成され、格納されます。 9.2.2 制限事項

既にインストールされているLANSAシステムで使用されているのと同 じユーザー・プロファイル名は使用できません。各LANSAシステムに は必ず違うユーザーを使用してください。

これは、LANSAシステムが\*SYSBAS aspにある場合にはユーザー・プ ロファイル名がデフォルトでLANSAプログラム・ライブラリ名と同じ になるため問題となりませんが、LANSAシステムがIASPグループにイ ンストールされる際には問題となる可能性があります。

例えば、異なる二つのIASPグループに同じライブラリ名をもつ2つの LANSAシステムをインストールすることができますが、以下はIBM iシ ステム全体を通して固有でなくてはいけません。

- 区画の機密保護担当者は同じにすることはできません。
- WEBが使用される場合、同じHTTPインスタンス名を持つことはできません。

インストール中に、LANSAシステムのデフォルトのサブシステム記述 が作成され、LANSAプログラム・ライブラリに置かれます。このサブ システムは、現在のIBM i のOSの制限事項により、開始することができ ません。このサブシステム記述を\*SYSBAS asp に動かす か、\*SYSBAS aspに独自のサブシステム記述を作成して、それを LANSAのジョブ・エントリーとともに構成することはできます。 デフォルトのジョブ記述も作成されLANSAプログラム・ライブラリに 置かれます。しかし、区画の機密保護担当者のユーザー・プロファイル に使用されるジョブ記述は、手動で\*SYSBAS aspに移動しなくてはい けません。

LANSAシステムのインストールの際に作成されるデフォルトの作業管 理オブジェクトは、\*SYSBAS asp環境で機能するように必ずLANSAの 為に作成されますが、IASPを使用しても問題がないように必要な変更が なされています。これらの変更は動作環境に対して必ずしも正しいとは 限りません。確認し、動作環境にあった必要な変更を行うよう、強くお 勧めします。 9.3 IASPにインストールされたLANSAシステム

LANSAシステムはASPパラメータに以下の値を利用してIBM i V7R1シス テムにインストールされています。

補助記憶域プール\*ASPDEV

ASPデバイス IASP1 これがASPデバイス名になります

ASPグループ **IASP1** これがASPグループ名になります。

インストールが完了しても、\*SYSBAS asp をインストールした時のよう にリスナーサブシステムは自動的にスタートしません。

参考までに、以下はLANSAのインストール後に実行されるステップで す。

- 1. QSECOFRまたはインストール時に使用されたプロフィールでサイン オン
- 2. SETASPGRP IASP1 (ASPグループ名)
- 3. サブシステムの記述をLANSAプログラム・ライブラリから\*SYSBAS aspのライブラリにコピー。ここではQGPLを使います。
- 4. インストール時に作成された区画の機密保護担当者のユーザー・プ ロファイルからジョブ記述名とライブラリを検索
- 5. このジョブ記述をLANSAプログラム・ライブラリから\*SYSBAS asp ライブラリにコピー(QGPLを使用)
- 6. このライブラリを使用するためにユーザー・プロファイルのジョブ
  記述ライブラリを変更(QGPLを使用)
- 7. このサブシステムを起動すると、リスナー・ジョブが通常通り開始
- 8. このユーザー・プロファイルがサインオンやLANSAを開始する LANSAコマンドの実行に利用されます。

10. トラブルシューティング

お客様の地区担当の販売元に技術サポートを求めて連絡を取る 前に、該当するトラブルシューティング・セクションを確認し てください。

トラブルシューティング情報は、以下のカテゴリーに分けられていま す。

トラブルシューティング・チェックリスト IBM i上のLANSAリスナーについてのトラブルシューティング 電子メールのセットアップについてのトラブルシューティング Web関連のトラブルシューティング

特に以下の要件のチェックリストを確認することを推奨します。

- インストール/アップグレードの一般的要件のチェックリスト
- 「LANSA for the WebのIBM i要件」のWebサーバーのソフトウェア要 件

## 10.1 トラブルシューティング・チェックリスト

担当の販売元に問い合わせ、サポートを依頼する前に、以下のチェック リストに有効な回答がないか確認してください。

# LANSA for the Webを使用するIBM iサーバー

- 実行されているTCP/IP (STRTCP)がありますか?
- 構成済みで実行されているHTTP Webサーバーがありますか?
- WebサーバーのIPアドレスをブラウザーに入力して、Webサーバーの 索引またはホーム・ページを表示できますか?
- IBM i用のIBM HTTPサーバーを使用しており、IBM HTTPサーバー構成のデフォルトのユーザー・プロファイルを使用している場合、 QTMHHTTPおよびQTMHHTP1ユーザー・プロファイルの両方が使用 可能であることを確認しましたか?
- 実行中のLANSAリスナーがありますか?
- WRKACTJOBを使用して、Webサーバー・インスタンスおよび LANSAリスナー・ジョブが実行中であることを確認しましたか?
- NETSTATを使用して、リスナー・ポートがリスンされていることを 確認しましたか? (例えば、NETSTAT \*CNNと指定してからF13キーを押し、ローカ ル・ポートを選択してF14キーを押し、通常はポート 4545を選択しま す)
- LANSA/ADおよびLANSA for the Webの開発ライセンスがインストー ルされていますか?
- LANSA for the WebのPCベースのアドミニストレータはインストール されていますか?
- 区画の初期化で区画をWeb対応にしましたか?または、その区画に LWEBSF保管ファイルをインポートしましたか?LANSA for the Web ア ドミニストレータを使用して区画をWeb 使用可能にする前に LWEBSFをインポートする必要があります。
- 区画がWeb対応になっていますか?
- (LANSA for the Web アドミニストレータを使用して)デフォルトの ユーザー(DFTUSR)を作成して匿名ユーザー・アクセスを許可してい ますか?
- デフォルトのユーザーに関連付けられているIBM iユーザー・プロ ファイルが存在しており、正しいライブラリ・リストと権限があり

ますか(例えば、QTEMP、QGPL、DCXPGMLIBはライブラリ・リス トにあり、ユーザーには\*JOBCTL権限を持つ必要があります。)

- ユーザー・プロファイルが\*SECLVLに設定されているメッセージ・ ロギングを備えるJOBDを持つことができるように、LISTENER、 TP、LWEB\_MON、LWEB\_JOBの実行に使用するユーザー・プロファ イルを設定しましたか?
- 使用しているテスト・プロセスをWeb対応にしましたか?(このためには、プロセスの処理メニューのオプション28[プロセスの処理]を選択します。)
- プロセスをWeb対応にした後ファンクションを再コンパイルしました か?(上記のステップを参照)
- LANSA for the Web アドミニストレータを使用してLANSAシステムに 正しくアクセスできるようにLANSA for the Webを構成しましたか?特 に、デフォルト以外の設定であるファイル位置、作業ライブラリ、 およびトランザクション・サーバーの各設定を含むLANSA for the Webを構成しましたか?
- トランザクション・モニターを事前に起動する場合は、 WRKACTJOBを使用してLWEB\_MONおよびLWEB\_JOBSがアクティ ブであることを確認しましたか?
- システムの詳細を把握していることを確認するため、LANSA for the Web アドミニストレータを使用してシステムの保守定義を確認しま したか?例えば、システムまたは区画で使用されているポートを知っ ていますか?最初に、そして基本的なデフォルトを変更する前に、シ ステム名を"\*DEFAULT"に設定し、ポートを80などのポート番号に設 定し、LANSA ライブラリをDCXPGMLIBまたはPGMライブラリに設 定し、区画をブランクのままにしてテストします)。

10.2 IBM i上のLANSAリスナーについてのトラブルシューティ ング

以下は、LANSAリスナーの実行時に発生する可能性のある一般的なエ ラーの一部です。

i5/OSのリスナーが実行中であるかどうかを確認するには?

i5/OSのリスナー・ポートがアクティブであるかどうかを知るには? ポートがインターネットからアクセス可能であるかどうかを知るには? リスナーi5/OSサブシステムが起動されていますが、ジョブがありませ ん。

リスナーi5/OSサブシステムが起動され、ジョブが開始されましたが、 ジョブが停止します。実行中のジョブがありません。

Web関連のトラブルシューティング

10.2.1 i5/OSのリスナーが実行中であるかどうかを確認するには?

WRKACTJOBコマンドを実行するときは、活動ジョブの処理表示に以下の少なくとも3つの項目が表示されている必要があります。

右記の名前のサブシステム: LANLISTEN

ジョブ記述内に定義されているリスナー・ジョブ: LISTENER

A TP (トランザクション・ジョブ): TP00000001

サブシステムまたはジョブが表示されていない場合は、リスナーは正し く実行されません。

例えば、LANSA for the Webエディターの起動時には、起動中の TP00000002などの別のジョブが表示されている必要があります。ただ し、トランザクション・ジョブにカスタマイズされた接頭辞を使用して いる場合は、ジョブ名はTP000000nn以外になります。

注:当セクションでは、サブシステム名とトランザクション・ジョブの デフォルトの名として"LANLISTEN"および"TP000000m"が使用されて います。これらは、標準のLANSAインストールの実行時にLANSAが使 用する名前です。選択する命名規則によって、サブシステム・ジョブお よびトランザクション・ジョブの名前が異なって付けられることがあり ます。 10.2.2 i5/OSのリスナー・ポートがアクティブであるかどうか を知るには?

i5/OSコマンドNETSTATを使用します。

[IPV4 接続状況の処理]オプションを選択します。

ローカル・ポート4545(デフォルト)を検索し、状態が「接続待機」であることを確認します。

10.2.3 ポートがインターネットからアクセス可能であるかどうかを知るには?

- インターネットを使用中で、ポートにアクセスできない場合は、ネット ワーク管理者にインターネット・アクセスに対してポートがオープンさ れているかを確認してください。
- インターネット上でIBM iを使用している場合は、IBM i上で使用中の ポートを保護できるファイアウォールおよびその他のサーバーが存在す る可能性があります。IBM i上でポートが開かれており、リスナーがア クティブであるように見える場合でも、ファイアウォールによってポー トがブロックされていることがあります。自分のファイアウォールだけ でなく顧客とISPが使用しているファイアウォールについても考慮する 必要があります。これらのいずれかによってポートがブロックされてい ると、アクセスは許可されません。

10.2.4 リスナーi5/OSサブシステムが起動されていますが、 ジョブがありません。

LANLISTENサブシステムが起動されていても、そのサブシステムに表示されているジョブがない場合は、オプション5処理を選択してからオ プション10を選択し、ジョブ・ログを表示してエラーがないか検索します。

また、QEZJOBLOG出力待ち行列内で実行し失敗したプログラムのジョ ブ・ログがないかを検索します。権限に問題がないかを確認します。 また、ジョブが使用するライブラリ・リストも確認します。QTEMP、 QGPLおよびLANSAプログラム・ライブラリなど正しいライブラリが、 その順番で含まれていることを確認します。(QOTHPRDOWNは、 LANLISTENサブシステムのセットアップの指示で使用されます。デ フォルトでは、QOTHPRDOWNにはジョブ記述QDFTJOBDがあります。 QDFTJOBDには、通常、ライブラリ・リストにDCXPGMLIBは含まれて いません。) 10.2.5 リスナーi5/OSサブシステムが起動され、ジョブが開始 されましたが、ジョブが停止します。実行中のジョブがありま せん。

LANLISTENサブシステムを起動すると、ジョブが開始して停止することがあります。

QEZJOBLOGで実行し失敗したプログラムのジョブ・ログがないかを検 索します。これらのトランザクション・ジョブの接頭辞はTPです(デ フォルトの接頭辞を変更していない場合)。権限に問題がないかを確認 します。ジョブ・ログが生成されていない場合は、ジョブ・メッセージ のロギング・レベルをLOG (400 \*SECLVL)に変更し、ジョブ・ログに完 全な詳細が表示されるようにする必要があります。

また、ジョブが使用するライブラリ・リストも確認します。QTEMP、 QGPLおよびLANSAプログラム・ライブラリなど正しいライブラリが、 その順番で含まれていることを確認します。(QOTHPRDOWNは、 LANLISTENサブシステムのセットアップの指示で使用されます。デ フォルトでは、QOTHPRDOWNにはジョブ記述QDFTJOBDがあります。 QDFTJOBDには、通常、ライブラリ・リストにDCXPGMLIBは含まれて いません。)

複数のシステムに対し、セッション・ジョブのユーザー待ち行列に異な る名前をつけていることを確認してください。そうでなければ、

『Message .....: Lock operation for object LCOTPJOBS not satisfied (オブ ジェクトLCOTPJOBSに対するロック・オペレーションが実行できませ ん)』とジョブ・ログに記述されるなど、エラーメッセージを受け取る ことになります。 10.3 電子メールのセットアップについてのトラブルシューティ ング

メール・アプリケーションのトラブルシューティングは、以下の理由から容易ではありません。

• 関与しているコンポーネントが多数ある

• 他のマシンまたはネットワークとの通信が関係している

詳細は、以下を参照してください。

電子メールの問題を見出す

LANSA電子メールのトレース機能

10.3.1 電子メールの問題を見い出す

構成およびセットアップ:

- 1. TCP/IPおよびMSFは実行されていますか?
- 2. SMTP配布待ち行列の配信スケジュールを確認してください。
- 3. 受け取り側がIBM iであり、OfficeVisionを使用している場合、 SNADSは実行されていますか?
- SMTP構成は正しいですか?リモート・ネーム・サーバーを指定しましたか?そのリモート・ネーム・サーバーのアドレスは正しいですか?
- 5. IBM iが、構成されているシステム記憶域のしきい値を超えています か?出荷時の設定では、通常、90%です。現在の使用率は、 DSPSYSSTSコマンドを使用すると確認できます。

確認箇所:

LANSA電子メールが機能していない場合は、以下を確認することで問題の箇所の特定を試みることができます。

- 1. 電子メールBIFの戻りコード。これらがエラー状態を戻している場合 は、LANSAによって発行された診断メッセージを読むLANSAファン クションが実行されているジョブのジョブ・ログを確認します。
- 2. MSFジョブのジョブ・ログ。LANSAが電子メール・メッセージを MSFに書き込んだ後は、MSFのジョブがその処理を実行します。ジョ ブ・ログを確認して、問題の兆候がないか確認します。
- 3. LANSA電子メール・トレース機能のスプール・ファイル。このファ イルは、MSF出口ポイントによって処理されるときの電子メール・ メッセージを追跡します。LANSA電子メール・メッセージのトレー スの詳細は、「LANSA電子メール・トレース機能」を参照してくだ さい。
- <sup>®</sup> i5/OS TCP/IP Configuration and Reference guide (SC41-5420-00)』(英語)の「Simple Mail Transfer Protocol (SMTP)」という章では、 OfficeVisionを使用して、もしくはOfficeVisionを持っていない場合にはSNDDSTコマンドおよびRCVDSTコマンドを使用して、電子メールを送受信する方法を説明しています。LANSA電子メールをセットアップする前に、SNDDSTがセットアップされ、正しく機能していることを確認する必要があります。
- メール・メッセージのオプション:

メール・メッセージのオプションPRIORITY、SENSITIVITY、 IMPORTANCEおよびRECEIPT\_REQUESTEDは、一部のメール・クライ アントでは無視されることがあります。アプリケーションが会社内だけ で使用されている場合は、これらのオプションが認識されていることを 確認することができます。メール・メッセージをインターネットを介し て送信しており、アプリケーションのユーザーに対してこれらのオプ ションが使用可能であることを確認する場合、これらのオプションが認 識されていないかもしれないということを相手側のアプリケーションの ユーザーに助言する必要があります。

#### 10.3.2 LANSA電子メールのトレース機能

LANSA/ADでは、MSFによってメール・メッセージが処理されるときに それらを追跡するため、MSFに登録できる出口ポイント・プログラムを 提供します。LANSA電子メール・トレース機能プログラムを登録する には、以下の手順を実行します。

ステップ1

出口ポイントの登録情報を操作します。 以下のコマンドを入力します。

WRKREGINF EXITPNT(QIBM\_QZMFMSF\_TRK\_CHG)

#### ステップ2

出口プログラムを操作するオプションを選択します。登録されている出 ロポイント・プログラムがすでにある場合は、その詳細を書き留めてお くことが重要です。これらの詳細はこの出口ポイント・プログラムを復 元するときと場合に必要です。

ステップ3

LANSA電子メール・トレース機能プログラム(DCXP8711)を登録(追加) します。このプログラムは、LANSAプログラム・ライブラリ(通常、 DCXPGMLIB)にインストールされます。以下のパラメータを使用しま す。

| Add Exit Program (ADDEXITPGM)                |
|----------------------------------------------|
| Type choices, press Enter.                   |
| Exit point > QIBM_QZMFMSF_TRK_CHG            |
| Exit point format > MSFF0100 Name            |
| Program number > 1 1-2147483647, *LOW, *HIGH |
| Program > DCXP8711 Name                      |
| Library > DCXPGMLIB Name, *CURLIB            |
| Text 'description' LANSA Email tracing       |
|                                              |
|                                              |
| Additional Parameters                        |
|                                              |
| Replace existing entry > *NO *YES, *NO       |
| Create exit point *NO *YES, *NO              |
| More                                         |
|                                              |

# F3=Exit F4=Prompt F5=Refresh F12=Cancel F13=How to use this display F24=More keys

## 続く...

| Add Exit Program (ADDEXITPGM)                                                                                                    |
|----------------------------------------------------------------------------------------------------|
| Type choices, press Enter.                                                                                                    |
| Exit program data:<br>Coded character set ID *NONE Number, *NONE, *JOB<br>Length of data 8 0-2048, *CALC<br>Program data TCMM0100 |
|                                                                                                    |
|                                                                                                    |
| Bottom                                                                                                    |
| F3=Exit F4=Prompt F5=Refresh F12=Cancel<br>F13=How to use this display F24=More keys                                              |

# ステップ4

トレースを開始するには、MSFジョブを再起動する必要があります。 メッセージをトレースするときは、MSFジョブを1つだけ起動すること お勧めします。

## ステップ5

トレース・ファイルの内容を表示するには、アクティブなMSFジョブを 検索して、スプール・ファイルを操作します。なお、スプール・ファイ ルはメール・メッセージがMSFに書き込まれるまで開かれません。

ステップ6

トレースが完了したら、登録ポイントからDCXP8711を削除します(前の 出口ポイント・プログラムがある場合は、それを復元します)。 注:

- DCXP8711ではLANSAが生成したメール・メッセージだけでなく、 MSFに書き込まれるすべてのメール・メッセージをトレースします。
- バッファリングのため、最後のメッセージはトレース・スプール・ ファイルに表示されないことがあります。検索しているメール・ メッセージを表示できるようにするため、余分なダミー・メール・ メッセージは送信する必要があるかもしれません。

トレース機能は、メール処理ジョブのパフォーマンスに大きく 影響します。通常の操作時は、トレース機能を無効にしてくだ さい。

#### 10.4 Web関連のトラブルシューティング

以下はLANSA for the Webアプリケーションのインストール、構成、および実行に関するよくある質問です。

Webサーバーの構成に問題がある場合、どうやってテストすればよいで すか?

i5/OSの使用上の問題の詳細は、どこを確認するべきですか?

Web構成のテストに使用できる簡単なWAMはありますか?

LANSA for the Webモニターを再起動するには?

アプリケーションでボタンが正しく機能しない場合はどうすればよいで すか?

アプリケーションでグラフィック変数が正しく機能しない場合はどうす ればよいですか?

アプリケーションでイメージが表示されない場合はどうすればよいです か? 10.4.1 Webサーバーの構成に問題がある場合、どうやってテストすればよいですか?

以下の異なる3つのテストを試すことができます。

テスト1.ブラウザーを使用して、WebサーバーのIPアドレスまたはドメ イン名を入力します。Webサーバーに対して指定されているデフォルト の索引ページまたはホーム・ページが表示されるはずです。このページ が表示されない場合は、Webサーバー構成を確認する必要があります。 この問題はLANSA for the Webを起動する前に解決される必要がありま す。

テスト2.LANSA for the Web Administratorを使用、およびシステムの保守 オプションを使用して、システムを保留します。アプリケーションにア クセスしようとしたときに保留メッセージが表示されたら、Webサー バーの構成が機能しています(このテストは、LANSAアプリケーション が正しく機能しているという意味ではありません)。

テスト3.WebサイトのURLをLANSAWEB?まで入力します。例えば、次のように入力します。

http://123.45.67.89/cgi-bin/lansaweb?

構成が正しく機能している場合は、LANSAWEB CGI プログラムが検出 され、"JOB HAS ALREADY TIMED OUT"というメッセージを受け取る はずです。 10.4.2 i5/OSの使用上の問題の詳細は、どこを確認するべきで すか?

アクティブなジョブ(WRKACTJOB)を操作している場合は、 LWEB\_JOBSジョブのジョブ・ログを表示して、ログにエラーが記載さ れていないか確認します。

また、ジョブを操作して、ライブラリ・リストが正しいことを確認します。正しく実行されるためには、ジョブにLANSAライブラリが含まれている必要があります。

LWEB\_JOBSは、デフォルトのユーザーとして実行されます。関連付けられているライブラリ・リストを確認してください。

10.4.3 Web構成のテストに使用できる簡単なWAMはありますか?

RDMLX区画用のLANSA for the Webをインストールおよび構成した後は、Web構成の簡単なテストとして以下のURLを実行することができます。

http://<your path>/cgi-bin/lansaweb?

wam=xabout&webrtn=show&ml=LANSA:XHTML&part=<your RDMLX partition>

以下のページが表示されます。

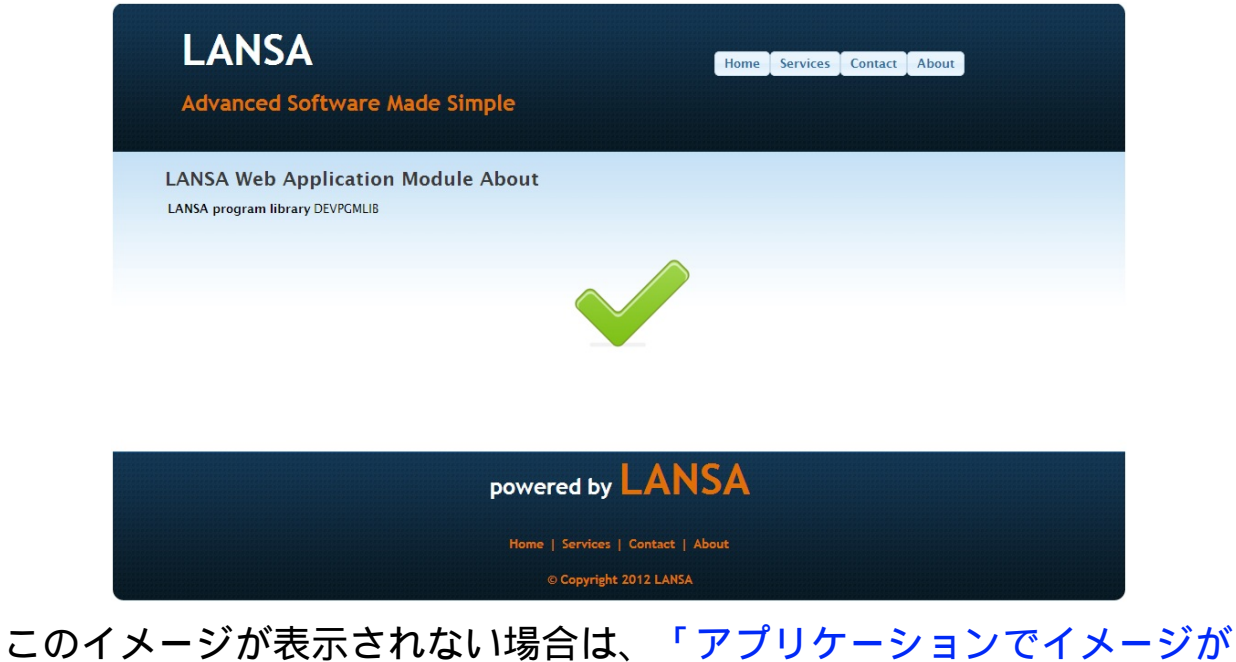

表示されない場合はどうすればよいですか?」を参照してください。

10.4.4 LANSA for the Webモニターを再起動するには?

モニターを再起動するには、LANSA for the Web アドミニストレータを 使用することをお勧めします。

[ツール]メニューを選択し、[システムの構成コマンド]を選択します。 [トランザクション・モニター]タブにはトランザクション・モニターを 再起動するためのチェック・ボックスがあります。

IBM iコマンド行からLANSA for the Webを再起動する場合は、以下の操作を実行します。

- 1. プログラムW3@P2200を使用して、トランザクション・モニターを 終了します。
- 2. 以下のコマンドを使用してトランザクション・モニターを再起動し ます。

SBMJOB CMD(CALL PGM(W3@P2000) PARM(<pgmlib> <datalib> \*I JOB(LWEB\_MON) JOBQ(<jobq name>) 10.4.5 アプリケーションでボタンが正しく機能しない場合はどうすればよいですか?

LANSA for the Webファンクションのボタンが正しく機能しない場合は、 コード・ページの問題である可能性があります。記号「&」は正しく翻 訳されません。

この問題は、システム値QCCSIDにコード・ページ65535が設定されている場合に発生する可能性があります。

IBM i上でDSPJOBコマンドを使用します。最後のページに、コード・ ページを記述するエントリーがあるはずです。これは、使用するコー ド・ページです。「コード文字ページの標準ID」を検索します。 10.4.6 アプリケーションでグラフィック変数が正しく機能しない場合はどうすればよいですか?

グラフィック変数がファイル・タイプの変数である場合は、そのファイ ルが正しいディレクトリにあることを確認します。LANSA for the Web アドミニストレータを使用すると、ファイル位置ディレクトリを確認す ることができます。「アプリケーションでイメージが表示されない場合 はどうすればよいですか?」を参照してください。

LANSA/ADを使用して、関連付けられているシステム変数が存在することを確認します。各グラフィック変数は、LANSAシステム変数に関連付けられています。なお、システム変数はシステム全体に適用されます。すべての区画で共有されます。

システム変数が存在しない場合は、LANSA IBM iソフトウェアDVDまた はCD-ROMのSYSVAR保管ファイルをインポートします。 10.4.7 アプリケーションでイメージが表示されない場合はどう すればよいですか?

LANSA for the Web Administratorを使用して、Webサーバー構成を確認します。正しいファイル位置が指定されていることを確認します。

指定のディレクトリが存在し、指定のイメージが存在することを確認し ます。IBM i上では、デフォルトのIFSディレクトリは/LANSAIMGで す。

なお、複数層モデルを使用している場合は、データ/アプリケーション・サーバー上ではなくWebサーバー上にイメージが保管されています。Webサーバー上のディレクトリを確認します。

会社のロゴなどのデフォルトのイメージが表示されない場合は、「アプリケーションでグラフィック変数が正しく機能しない場合はどうすればよいですか?」を参照してください。

付録A. IBM iオブジェクトとパラメータ

インストールが完了したら、多数のオブジェクトがIBM iに追加されま す。

「インストールされるオブジェクトの要約」には、通常のインストール が選択さるとインストールされる可能性のあるデフォルトのオブジェク トのリストがあります。

インストールで使用されるパラメータはデータ・エリアに保管されてい ます。これらのデータ・エリアは次回のLANSA/ADのアップグレードで 使用されます。詳細は、「LANSA IBM iのデータ・エリアのインストー ルまたはアップグレード」を参照してください。

## インストールされるオブジェクトの要約

LANSA IBM iインストール・プログラムでは、インストール中に選択し たオプションに応じて、以下のオブジェクトの一部またはすべてをイン ストールします。

LANSA/AD(デフォルト)

- LANSAプログラム、データおよび通信用の以下の新規ライブラリが 作成されます。
  - DCXPGMLIB
  - DCXDTALIB
  - DCXMODLIB
  - DCXCOMLIB
- QOTHPRDOWNユーザー・プロファイルが作成されます。
- LANSA/ADの区画機密保護担当者としてのDCXPGMLIBユーザー・ プロファイル。 なお、この区画機密保護担当者にはLANSAシステム外での特別な権 限はありません。このユーザー・プロファイル(または自分が選択し たユーザー・プロファイル)には、リスナーが使用するIFSディレクト リに対する権限を与える必要があります。
  - パスワード: LANSA
  - 使用期限:No
  - ジョブ記述:DCXJOBD
- 以下のLANSAディレクトリ・ツリー。
  - /LANSA\_dcxpgmlib(\_dcxpgmlibはインストール中に選択された名前 に置き換えられる)
  - /LANSA\_dcxpgmlib/connect リスナーが使用
  - /LANSA\_dcxpgmlib/jsm LANSA Integratorが使用
  - /LANSA\_dcxpgmlib/support Aboutファンクションが、LANSAサポートが必要とする可能性のある保管ファイルを保管するために使用
  - /LANSA\_dcxpgmlib/tmp 作業ディレクトリとして使用される LANSAディレクトリ

- /LANSA\_dcxpgmlib/webserver/images LANSA for the Webが使用
- /LANSA\_dcxpgmlib/webserver/servlet LANSA for the Webが使用。現 在は適用されない
- /LANSA\_dcxpgmlib/webserver/www HTTPサーバー用に使用
- 以下のRDMLXオブジェクト・ディレクトリ:
- /LANSA\_dcxpgmlib/x\_LANSA/source
- /LANSA\_dcxpgmlib/x\_LANSA/bin
- /LANSA\_dcxpgmlib/x\_LANSA/web
- /LANSA\_dcxpgmlib/x\_LANSA/x\_SYS
- LANSA PASEオブジェクトがインストールされている場合は、以下の ディレクトリが作成されます。
  - /QOpenSys/LANSA\_dcxpgmlib/
- 新しいリスナー構成ファイルはLANSA\_dcxpgmlib/connectのIFSディレクトリに作成されます。
- リスナー用の新規サブシステムが作成されます。
  - DCXPGMLIB
- リスナー用の新規のジョブ記述が作成されます。
  - DCXLISTJQ
- リスナー用の新規のジョブ待ち行列が作成されます。

LANSA for the Web(デフォルト)

- 以下の新規の作業用ライブラリが作成されます。
  - DCXWRKLIB
- 以下の新規のディレクトリがIFS上に作成されます。
  - /LANSA\_dcxpgmlib/webserver/images
  - /LANSA\_dcxpgmlib/webserver/servlet 現在は適用されない
- 新しいHTTP構成インスタンスがDCXPGMLIBという名前で定義されます。

LANSA for the Web - Webサーバーのみ(デフォルト)

• LANSAプログラム用の以下の新規ライブラリが作成されます。

- DCXADMLIB
- DCXCOMLIB
- DCXWRKLIB
- QOTHPRDOWNユーザー・プロファイルが作成されます。
- 以下の新規のディレクトリがIFS上に作成されます。
  - /LANSA\_dcxpgmlib/webserver/images
  - /LANSA\_dcxpgmlib/webserver/servlet 現在は適用されない

# LANSA Integrator(デフォルト)

- Java サービス・マネージャーのオブジェクトがJSMLIBという名前の 指定のライブラリに復元されます。
- QOTHPRDOWNユーザー・プロファイルが作成されます。
- Javaサービス・マネージャーのファイル用に新規ディレクトリの LANSA\_dcxpgmlib/jsm/instanceまたはLANSA\_JSMLIB/jsm/instanceが IFS上に作成されます。
- Java サービス・マネージャー用の新規のジョブ記述が作成されます。
- Java サービス・マネージャー用の新規のサブシステム記述が作成されます。

Open System Utilities(デフォルト)

プログラムはDCXOSULIBという名前の指定のライブラリに復元されます。

区画の初期化(デフォルト)

- LANSAデータ・ライブラリのファイルの内容が更新されます。
- オブジェクトはDCXMODLIBという名前のSYS区画のライブラリに復 元されます。

作成されたが、LANSA\_CLNに削除されなかったオブジェクト インストールまたはアップグレードが成功しなかった場合は、いくつか のオブジェクトがLANSAの作業ライブラリに残る可能性があります。 このライブラリはインストールやアップグレード中に作成されますが、 インストールが正常に完了すればLANSA\_CLNによって削除されます。 作業ライブラリの名前はLANSAINSxxです。(ここで、XXは派生番号で す。)各インストールおよびアップグレード・プロセスでは、独自で固 有のバージョンの作業ライブラリが作成されます。

インストールまたはアップグレードの後にこのライブラリが残った場 合、削除すべきです。 LANSA IBM iのデータ・エリアのインストールまたはアップグ レード

このアップグレードが使用するデータ・エリアは、『LANSA テクニカ ルリファレンスガイド』で説明しているLANSAデータ・エリアのサブ セットです。

これらのデータ・エリアの値は、最初のIBM i LANSAのインストールの ときに挿入されます。値が保管されているLANSAオブジェクトに同等 の変更が行われる場合でも、これらのエリアに変更は行われません。例 えば、LANSAのインストール後にライブラリ名を変更しても、これら のデータ・エリアを手動で変更しない限り表示される情報は新しい名前 を参照しません。

アップグレード・プロセスの要約画面に表示するパラメータを変更する 場合は、該当するデータ・エリアの値を変更することでこれを実行でき ます。

データ・エリアの詳細のアップグレードには、細心の注意が必要です。

LANSAシステムのデータ・エリアの保守は、システムのデフォルトが 適切であるためにそれらを確認、保守するLANSAシステム・アドミニ ストレータのタスクの1つとして、LANSAシステム・アドミニストレー タに割り当てられる必要があります。

IBM iのインストールまたはアップグレード・プロセスが使用するデー タ・エリアは以下のとおりです。

DCXLOADA01

DCXLOADA02

DCXLOADA04

DCXLOADA05

#### **DCXLOADA01**

| このデータには、LANSAインストールまたはアップグレード画面のデ<br>フォルトのフィールド値が含まれます。 |        |      |    |                 |       |
|---------------------------------------------------------|--------|------|----|-----------------|-------|
| フィールド/<br>項目                                            | 長<br>さ | From | То | 説明              | オプション |
| PGMLIB                                                  | 10     | 1    | 10 | プログラム・ライブラ<br>リ |       |

- 20 データ・ライブラリ DTALIB 10 11
- 30 共有/共通ライブラリ COMLIB 10 21
  - 40 ブランク 50 ブランク 10 41
- 178 LANSA接続のIFS 128 51 フル・パス CONNIFS
- 30 179 208 会社名 COMPANY

10 31

- 10 209 218 製品所有者 SYSOWN
  - 10 219 228 ブランク
- 229 複数言語対応のインス MULTSUPP 229 Y/N 1 トール
- 233 開発言語 ENG, FRA, DEVLNG 4 230 JPN
- IN ISERIES 1 286 LANSA IBM iのインス 286 トール/更新
- 287 LANSA Webの単一層イ IN WEB 287 1 ンストール/アップグ レード
- 288 288 Web サーバー WEBSRV 1

IN INT 289 このLANSAシステムに 289 1 よるLANSA Integratorの

|           |     |     |     | インストール/アップグ<br>レード                                             |                                        |
|-----------|-----|-----|-----|----------------------------------------------------------------|----------------------------------------|
| IN_OSU    | 1   | 290 | 290 | このLANSAシステムに<br>よるOpen System Utilities<br>のインストール/アップ<br>グレード |                                        |
| ADMLIB    | 10  | 302 | 311 | 管理ライブラリ - Web<br>サーバーの複数層イン<br>ストール                            |                                        |
| OSVERSION | 1   | 312 | 312 | OS バージョン                                                       |                                        |
| JSMLIB    | 10  | 500 | 509 | LANSA Integrator - JSM<br>ライブラリ                                | LANSAでインス<br>トールされてい<br>ない場合は、ブ<br>ランク |
| JSMPATH   | 256 | 510 | 765 | LANSA Integrator - JSM<br>パス                                   | LANSAでインス<br>トールされてい<br>ない場合は、ブ<br>ランク |
| LST_JOBQ  | 10  | 766 | 775 | リスナー・ジョブの待<br>ち行列                                              |                                        |
| LST_JOBD  | 10  | 776 | 785 | リスナーのジョブ記述                                                     |                                        |
| LST_SBS   | 10  | 786 | 795 | リスナー・サブシステ<br>ム                                                |                                        |
| JOBD      | 10  | 796 | 805 | デフォルトのジョブ記<br>述                                                |                                        |
| USER      | 10  | 806 | 815 | デフォルトのユーザー                                                     |                                        |
| Directory | 40  | 872 | 911 | LANSA IFS                                                      | LANSAのパス                               |
| ASP       | 7   | 960 | 966 | 補助記憶域プール (ASP)                                                 |                                        |
| ASPDEV    | 10  | 967 | 976 | ASP デバイス                                                       |                                        |
| ASPGRP    | 10  | 977 | 986 | ASP グループ                                                       |                                        |

## DCXLOADA02

このデータ・エリアには、LANSA for Webのインストール/アップグレー ド画面のデフォルトのフィールド値(Webサーバーのインストールに必要 なPGMライブラリを除く)が含まれています。

| フィールド/項<br>目 | 長<br>さ | From | То  | 説明                              | オプション  |
|--------------|--------|------|-----|---------------------------------|--------|
| WEBSRVIFC    | 1      | 1    | 1   | Webサーバーのインター<br>フェース            | 1- CGI |
| WEBWRKLIB    | 10     | 2    | 11  | Web作業ライブラリ                      |        |
| WEBCGILIB    | 10     | 12   | 21  | CGIライブラリ                        |        |
| WEBAUTLIB    | 10     | 22   | 31  | 認証ライブラリ                         |        |
| HOSTCCSID    | 5      | 32   | 36  | ホスト CCSID                       |        |
| CLNTCCSID    | 5      | 37   | 41  | クライアントCCSID                     |        |
| WEBIMGIFS    | 256    | 50   | 305 | Webイメージ・パス                      |        |
| WEBJVAIFS    | 256    | 306  | 561 | 適用不可                            |        |
| WEBUSER      | 10     | 562  | 571 | LANSA Webのデフォルトの<br>ユーザー・プロファイル |        |
| WEBJOBD      | 10     | 572  | 581 | LANSA Webのデフォルトの<br>ジョブ記述       |        |
| WEBLIBBKUP   | 10     | 582  | 591 | LANSA複数層バックアウ                   |        |
ト・ライブラリ

| WEBPORT   | 5   | 592 | 596 | Webインスタンスのデフォ<br>ルト・ポート        |                         |
|-----------|-----|-----|-----|--------------------------------|-------------------------|
| MON_JOBQ  | 10  | 601 | 610 | Webモニターのジョブ待ち<br>行列            |                         |
| LWEB_JOBQ | 10  | 611 | 620 | Web- LWEB <b>のジョブ</b> 待ち行<br>列 |                         |
| HTTPSRV   | 256 | 621 | 876 | ApacheのHTTPパス                  |                         |
| НТТРТҮР   | 1   | 877 | 877 | HTTPサーバーのタイプ                   | 1=APACHE<br>2=オリジ<br>ナル |

## DCXLOADA04

このデータ・エリアには、LANSA Integratorのインストールまたはアッ プグレード画面のデフォルトのフィールド値が含まれます。

| フィールド/<br>項目 | 長<br>さ | From | То  | 説明                              | オプショ<br>ン |
|--------------|--------|------|-----|---------------------------------|-----------|
| PDBLIB       | 10     | 1    | 10  |                                 |           |
| JSMLIB       | 10     | 11   | 20  | LANSA Integrator - JSMライブ<br>ラリ |           |
| JSMPATH      | 40     | 21   | 276 | LANSA Integrator - JSMパス        |           |
|              | 4      | 277  | 280 | 未使用                             |           |
| OWNER        | 10     | 297  | 306 | JSM所有者                          |           |
| PREFIX       | 3      | 342  | 344 | ライブラリの接頭辞                       |           |
| JSMJOBUSR    | 10     | 385  | 394 | JSMジョブのユーザー・プロ<br>ファイル          |           |
| JSMSBS       | 10     | 395  | 404 | JSMサブシステム名                      |           |
| JSMAPORT     | 5      | 405  | 409 | JSMポート番号                        |           |
| JSMPORT      | 5      | 410  | 414 | JSMポート番号                        |           |

# DCXLOADA05

このデータ・エリアには、LANSA Open System Utilitiesのインストール またはアップグレード画面のデフォルトのフィールド値が含まれます。

| フィールド/項<br>目 | 長<br>さ | From | То | 説明                   | オプショ<br>ン |
|--------------|--------|------|----|----------------------|-----------|
| OSULIB       | 10     | 1    | 10 | オープン・システム・ライブ<br>ラリ  |           |
| OSUOWN       | 10     | 11   | 20 | 所有者                  |           |
| LPGMLIB      | 10     | 21   | 30 | LANSAプログラム・ライブ<br>ラリ |           |
| OSVERNO      | 4      | 52   | 55 | バージョン                |           |

# 付録B IBM iのオペレータによる手順

以下の手順は、この付録で説明されています。 アクティブ・ユーザーの確認方法 ライブラリのバックアップの取得 製品所有者としてQOTHPRDOWNを使用しない場合 IBM iの詳細の指定 LANSA\_CLNの確認 アクティブ・ユーザーの確認方法

LANSAシステムにアクティブ・ユーザーがいるかどうかを確認するに は、以下の手順を実行します。

- 区画機密保護担当者プロファイルQSECOFRを使用するか、または QSECOFRグループの一部であるその他ユーザーとしてIBM iにサイン オンします。
- コマンド入力画面がまだ表示されていない場合は、以下のコマンド を使用して呼び出します。

CALL QCMD

 以下のコマンドを使用して、LANSAにアクセスしているジョブまた はユーザーが存在しないことを確認します。

WRKOBJLCK <pgmlib>/DC@A01 \*DTAARA WRKOBJLCK <datalib>/DC@F02 \*FILE \*FIRST

 ロックが存在する場合は、アップグレードに進む前にそのユーザー にサインオフを要請するか、そのバッチ・ジョブが終了するまで待機 します。

LANSAシステムに接続しているLANSAワークステーション製品を使用している場合は、リスナー・ジョブがシステム上にロックを持っている可能性があります。リスナー・ジョブがアクティブである場合は、そのリスナー・ジョブを実行しているサブシステムを終了して、そのジョブを停止します。

指定のオブジェクトにロックがなくなるまでこれら両方のコマンドを繰 り返します。

注意1:アクティブ・ユーザーが見つかった場合、アップグレード・プロセスは開始されません。

### ライブラリのバックアップの取得

LANSAライブラリのバックアップの取得

アップグレードの前にLANSAライブラリとIFSディレクトリのバック アップを取得してください。

例として、LANSA IFSディレクトリは以下のようになります。

/LANSA\_xxxpgmlib and QOpenSys/LANSA\_xxxpgmlib 万一アップグレードが失敗したり中断されたりした場合にアップグレー ドを再度行うためには、このバックアップから古いバージョンを復元し なければなりません。失敗した場合は、ジョブ・ログの末尾に記載され ている再開/回復手順を実行します。

LANSAの以前のバージョンでは、QGPLにLANSAインストール・オブ ジェクトおよびアップグレード・オブジェクトが配置されました。現行 のバージョンでは、LANSAインストールおよびアップグレードでは、 独自の作業ライブラリが作成されます。この作業ライブラリは、 LANSAINSxx(ここで、xxは派生番号)です。例えば、LANSAINS01で す。インストールまたはアップグレードの成功後、このライブラリは削 除されます。

通信オブジェクトをQGPLから移動するには

アップグレードの前に通信オブジェクトをQGPLから移動する場合は、 今すぐ以下のことを実行してください。詳細は、「LANSA通信ライブ ラリ」を参照してください。

このバックアップが正常に実行できたことを確認できるまで、 次の作業に進まないでください。バックアップ媒体にエラーが ないようにするため、バックアップを確認することもお勧めし ます。例えば、DSPTAPコマンドを使用するとバックアップ・ テープを確認することができます。

### 製品所有者としてQOTHPRDOWNを使用しない場合

LANSA製品所有者としてQOTHPRDOWNプロファイルを使用しない場合、選択したプロファイル名として他のプロファイルが使用されているところでは、以下の手順を行う必要があります。

- 1. 全てのデフォルト値と最小限の権限を持った他のプロファイルを作 成する
- 2. このガイドに記述してある通り、インストールまたはアップグレー ドの処理を進める
- インストール/アップグレードが完了したら、他のプロファイルがオ ブジェクトを所有していないか確認する。もし何か所有している場合 には、LANSA製品所有者として使用されているプロファイルに所有 権を移す
- 4. 他のプロファイルを削除する

QOTHPRDOWNを製品所有者として使用することを強くお勧め します。 IBM iの詳細の指定

ライセンスを要求するときは、以下の詳細を指定する必要があります。 また、サポートを要求するときにも以下の情報を提供する必要がありま す。

- プロセッサ番号、シリアル番号、およびモデル番号
- LANSAシステム
- i5/OSのバージョン・レベル

LANSAを使用している場合、LANSAコマンドのLANSA ABOUTを使用して、この情報を確認することができます。

LANSAをまだ使用していない場合は、i5/OSコマンド入力から WRKSYSVALコマンドを入力してこの情報を入手することができます。 「システムの定義または変更」画面にて、オプション5を指定して以下

の必要情報を表示してください。

- システム・シリアル番号(QSRLNBR)
- システム・モデル番号(QMODEL)
- プロセッサの機能(QPRCFEAT)

システム値を1つだけ表示するには、DSPSYSVALコマンドを使用することもできます。例えば、DSPSYSVAL QPRCFEATと入力すれば、プロセッサの機能コードが表示されます。

### LANSA\_CLNの確認

一部のLANSAインポートでは、初期化プロセスでインポートを正常に 実行するためには、区画を複数言語対応にする必要があります。影響を 受ける区画は、インポート・プロセスで複数言語対応に自動的に変更さ れます。

LANSA\_CLNジョブでは、アップグレードまたはインストール・プロセスの終わりに、これらの区画を単一言語状況に戻します。

LANSA\_CLNが正常に完了していることを必ず確認することをお勧めします。

LANSA\_CLNプロセスが正常に完了しなかった場合

LANSA\_CLNが正常に完了しなかった場合は、以下のような結果になります。

- 一部の区画が複数言語対応のままになる可能性があります。
- インストールまたはアップグレードによって作成されたLANSA作業 ライブラリが削除されません。

ジョブ・ログでジョブが正常に完了しなかった理由を必ず確認してくだ さい。 付録C. その他のタスク

このセクションでは、以下のタスクのステップを説明します。 リスナーがアクティブであることを確認する IBM iでのLANSA通信エクステンションの変更

HTTPインストール・インスタンスの変更

LANSAリスナーは、LANSA/ADのソフトウェア・インストールの一部 として自動的にインストールされます。 リスナーがアクティブであることを確認する

リスナー・ジョブが実行中であることを確認するには、以下のコマンド を使用します。

WRKACTJOB

そしてリスナー・サブシステムを調べます。

リスナーの変更、または異なるリスナー・インスタンスの作成をしたい 場合は、リスナーの既存のオブジェクトをコピーして変更します。 活動ジョブの処理表示に以下の項目が表示されます。

インストールで作成したサブ デフォルト値はプログラム・ライブラリ システム: 名

TP (トランザクション・<br/>ジョブ):TP000000001などのリスナー・ジョブ<br/>よって起動される

「IBM iでのLANSA通信エクステンションの変更」に進む

### IBM iでのLANSA通信エクステンションの変更

LANSA for the listenerによって指定されたデフォルトのTCP/IP通 信ポート4545を使用する予定の場合は、以下のステップを実行 する必要はありません。

IBM iでLANSA通信エクステンションを変更するには、以下のステップ を実行します。 開始前のチェックリスト ステップ1.構成項目を操作する ステップ2.通信定義を確認する ステップ3.リスナー・レコードを操作する 開始前のチェックリスト

IBM iでのLANSA通信エクステンションの構成のタスクを開始する前に、以下を確認します。

- LANSAシステムに対する権限を備えるユーザー・プロファイルがあ りますか?
- TCP/IPはIBM iで構成されましたか?デフォルトでは、リスナーはポート4545を使用します。

「ステップ1.構成項目を操作する」に進む

# ステップ1.構成項目を操作する

i5/OSコマンド入力(CALL QCMD)で以下のコマンドを使用します。

### LANSA REQUEST(CONFIGURE)

構成項目の処理画面が表示されます。

| DC(          | @P401601                              | Work with Configuration Items                                                      |
|--------------|---------------------------------------|------------------------------------------------------------------------------------|
| Curi         | rent position . : /                   |                                                                                    |
| Sele         | ct configuration                      | item to be reviewed or changed:                                                    |
| Sel<br><br>_ | Configuration<br>COMMS_EXT<br>ILE_EXT | Item Description<br>ENSIONS LANSA communications extensions<br>LANSA ILE Extension |

F1=Help F3=Exit F12=Cancel F14=Messages

COMMS\_EXTENSIONSを選択します。 構成項目のリストが表示されます。

DC@P401601 Work with Configuration Items

Current position . : /COMMS\_EXTENSIONS

Select configuration item to be reviewed or changed: Sel Configuration Item Description COMMS DEFINITIONS LANSA communications definitions \_ COMMS\_FACILITY\_TRACE Communications facility tracing records

\_ COMMS\_LISTENER\_RECS Communications listener records

\_ COMMS\_ROUTING\_RECS Communications routing records

F1=Help F3=Exit F12=Cancel F14=Messages

この画面では、LANSA通信エクステンションに関連するすべての構成 項目が表示されます。

「ステップ2.通信定義を確認する」に進む

## ステップ2. 通信定義を確認する

LANSA通信定義を確認するには、構成項目の処理メニューの構成項目 COMMS\_DEFINITIONSを選択します。 通信定義の表示画面が表示されます。

LCOADMP401 Display Communications Definitions Communications routing table .../etc/dc\_pgmlib/lroute.dat

Trace file name ..... /tmp/dc\_pgmlib/lroute.trc

Maximum size of trace file (bytes) 640000 User queue for session jobs . . . QUSRSYS/LCOTPJOBS Job description for session jobs . \*LISTENER Prefix for session jobs' name . . . TP

Line turnaround wait & retry: Wait time (milliseconds) . . . . 300 Number of retries . . . . . . . 300

Object LCOA01 in library DCXPGMLIB now locked by this job. F1=Help F12=Cancel F14=Messages F21=Change

この画面には、LANSA通信エクステンションの使用に必要な基本的な 定義が表示されます。LANSAによってデフォルトの値があらかじめ指 定されており、複数のリスナーのセットアップを予定していない限り、 これらの値を変更しないで使用できます。複数のリスナーのセットアッ プについての詳細は、『LANSA コミュニケーション セットアップガイ ド』の「IBM i ホスト」を参照してください。 「ステップ1.構成項目を操作する」に戻る 「ステップ3.リスナー・レコードを操作する」に進む

# ステップ3. リスナー・レコードを操作する

リスナー・レコードを確認するには、構成項目の処理メニューの COMMS\_LISTENER\_RECSを選択します。

リスナー・レコードの処理メニューが表示されます。

| LCOADMP404 Work with Communications Listener Records                                                       |
|----------------------------------------------------------------------------------------------------|
| Type options, press Enter.<br>2=Review/Change 4=Delete                                                     |
| Prestart Connection<br>Sel Comms Method Session Jobs Id<br>SOCKET 1 4545                                   |
| Object LCROUT.DAT in library QGPL now locked by this job.<br>F1=Help_F6=Add/Create_F12=Cancel_F14=Messages |

この画面にはLANSA通信エクステンション経路テーブルに保管されているすべてのリスナー・レコードが表示されます。

サポートされている通信方法ごとに1件のリスナー・レコードがありま す。

システムに対してレコードが定義されている場合、コミュニケーション IDをメモします。このコミュニケーションIDは、必要に応じて、オプ ション2を使用して変更できます。

レコードが定義されていない場合は、追加/作成のF6キーを押します。 リスナー・レコードの追加画面が表示されます。

LCOADMP411 Add Communications Listener Record

Communications method . . . . . . SOCKET Number of session jobs to prestart \_\_\_\_\_1 Connection identifier . . . . . . 4545 Cryptographic algorithm . . . . . \*NONE + Data compression . . . . . . YES Login timeout (seconds) . . . . 10 TCP\_NODELAY TCP/IP socket option .YES TCP\_KeepAlive TCP/IP socket option NO\_ Tracing Options Errors . . . . \_ External IPC calls . IPC data . . . . . \_ Debug listener . . . \_ Calls to CPIC . . . \_ Internal IPC calls . \_ CPIC data . . . . \_ System info . . . \_ Cryptographic info . \_ Logging Options Connect in . . . . \_ Connect out . . . . \_

F1=Help F4=Prompt F12=Cancel F14=Messages

以下の入力オプションは、リスナー・レコードの追加画面で必要です。

コミュニケーション方法

SOCKETを指定します。

事前開始通信ジョブ 数

リスナー・ジョブで事前に開始されるセッション・ジョブ数を入力しま す。セッション・ジョブは事前に開始されます。これは、オペレーティ ング・システムがジョブを開始するのに必要な時間をなくすことによっ てクライアントから要求されてからの接続時間を短縮するためです。 1〜9,999の正数を指定する必要があります。

### 接続の識別子

SOCKET(TCP/IP)の場合、これはリスナー・ジョブが接続要求をリスン するポート番号です。ブランクのままにすると、デフォルト値の4545が 使用されます。ここで指定したポート番号に接続されるようにワークス テーションを構成する必要があります。ブランクのままにすると、ワー クステーションではデフォルト値の4545が使用されます。 暗号アルゴリズム

送信データの暗号化に使用する暗号アルゴリズムを指定します。最初は \*NONE、つまり、暗号化なしを使用することをお勧めします。これ は、LANSA通信エクステンションの以前のリリースと互換性がありま す。

データ圧縮

「はい」を指定するとLANSA通信エクステンションではデータが送信 前に圧縮されます。これは、デフォルト値です。

以下のデフォルトは変更しないでください。

Login timeout (seconds)

TCP\_NODELAY TCP/IP socket option

TCP\_KeepAlive TCP/IP socket option

HTTPインストール・インスタンスの変更

- HTTPインストール・インスタンスを変更する必要がある場合は、IBM が提供する以下の方法を使用します。
- 1. ADMIN HTTPインスタンスを開始します。

ブラウザー・インターフェースを使用してHTTPサーバー(Apache装備)を構成できます。まず、以下のコマンドを使用してADMIN HTTP インスタンスを開始する必要があります。

#### STRTCPSVR SERVER(\*HTTP) HTTPSVR(\*ADMIN)

2. HTTPサーバーのAdministration Interfaceを開始します。

ブラウザーを立ち上げ、以下のURLからHTTPサーバー管理インター フェースにアクセスしてください。

http://[your IBM i name]:2001